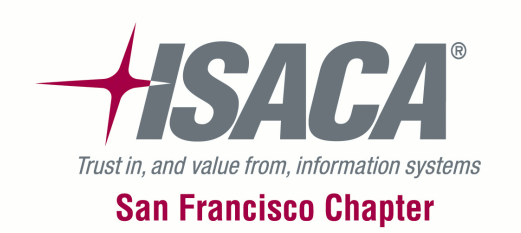

# Auditing UNIX, Linux and Oracle – An Interactive Session

Presented by:

Alvin Hau Derek Koopowitz

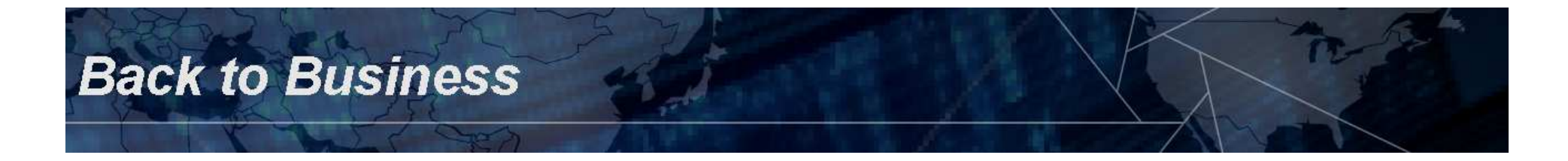

# Disclaimer

The slides and opinions expressed in this presentation are our own and may not reflect the official positions of the Federal Reserve Bank of San Francisco or the Board of Governors of the Federal Reserve System.

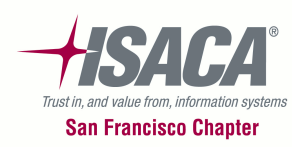

**Back to Business** 

# Agenda

- Goals and expectations of the session
- What tools will we need?
- Installing our tools
- Scanning our network to see what is out there Lunch
- Auditing UNIX / Linux Afternoon Break
- Auditing Oracle
- Q&A

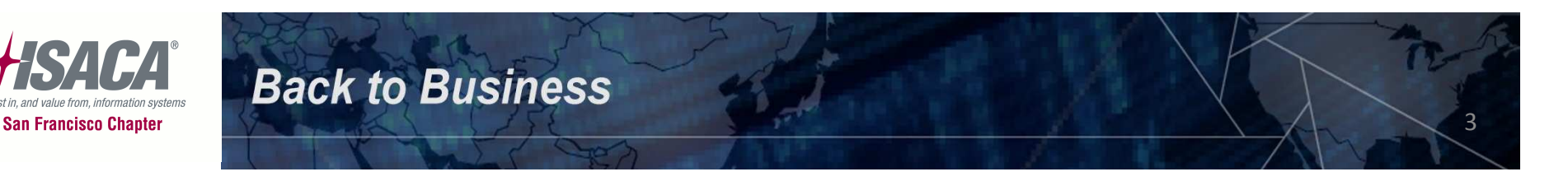

#### **Ok...Let's Dive Right In...**

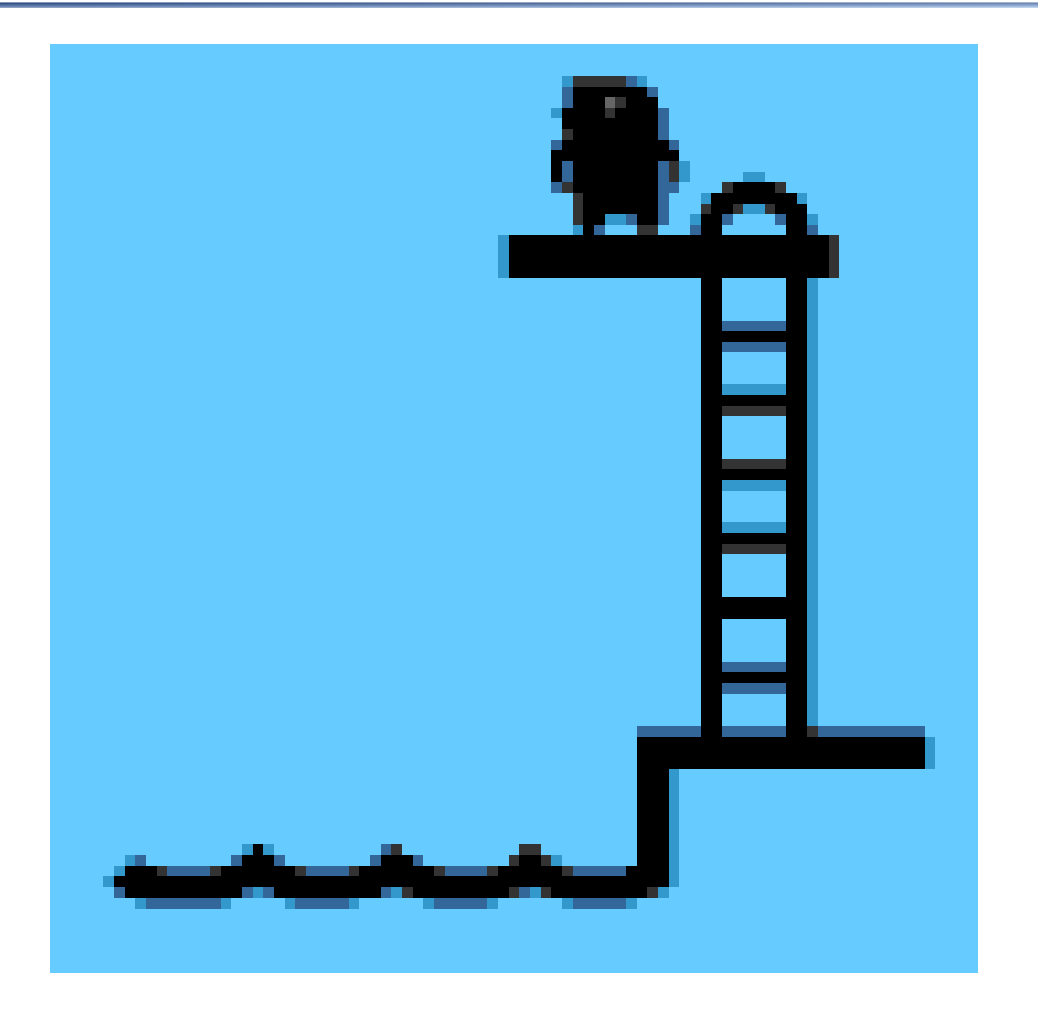

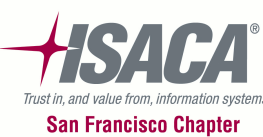

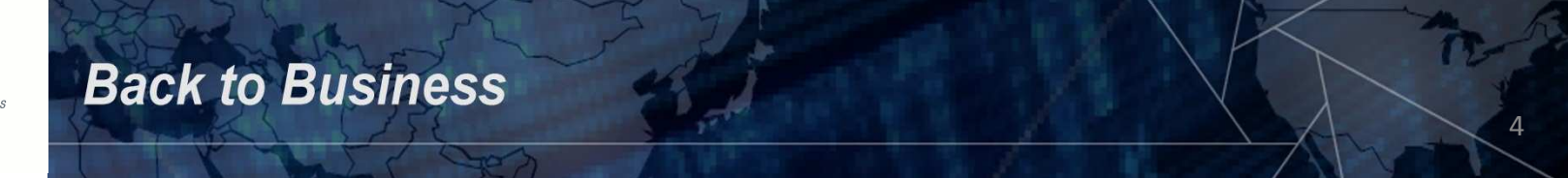

# **Goals And Expectations Of The Session**

- What are you hoping to get out of this session?
- Any particular areas we should concentrate on?

• Let's meet on the other side...

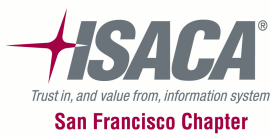

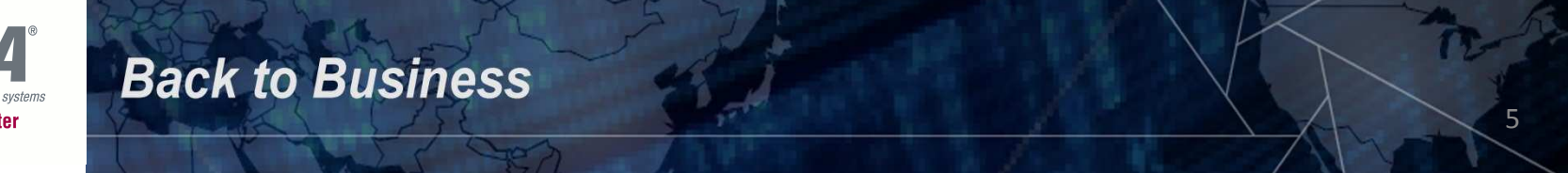

# What Tools Will We Need?

- Scanning the network
  - Nmap open source network exploration and security auditing tool
  - Scanline free command line port scanner from McAfee
- Vulnerability Scanning
  - Nessus free for personal use and runs on Windows, UNIX and Linux
    - NOTE: We will not use this during the session it will be demonstrated only
- Telnet/SSH Client
  - PuTTY free SSH, Telnet and Rlogin client for Windows
- Password Crackers
  - John the Ripper free and runs on Windows, DOS, UNIX, Linux, BeOS and OpenVMS
- Knowledge of UNIX / Linux command line commands
- Scripts to automate the information gathering
- Running SQL commands on Oracle
  - SQL\*Plus

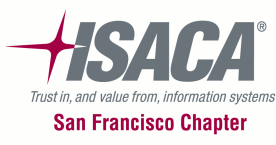

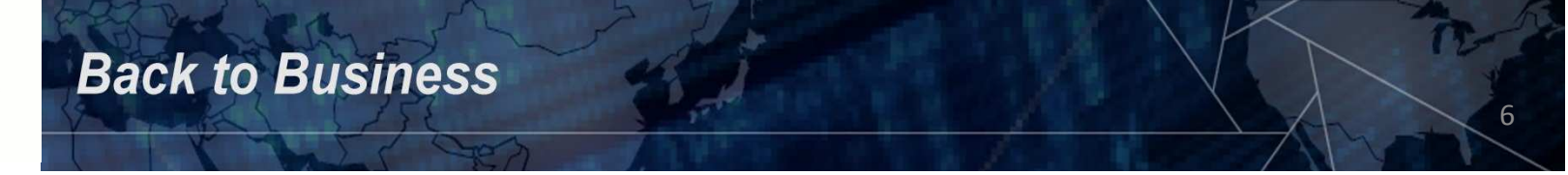

### **Installing Our Tools**

Let's install our tools...

But first, connect up to the wireless network.

The one you need to connect up to is... "FBI Surveillance"

The password is "isaca2011" – without the quotes.

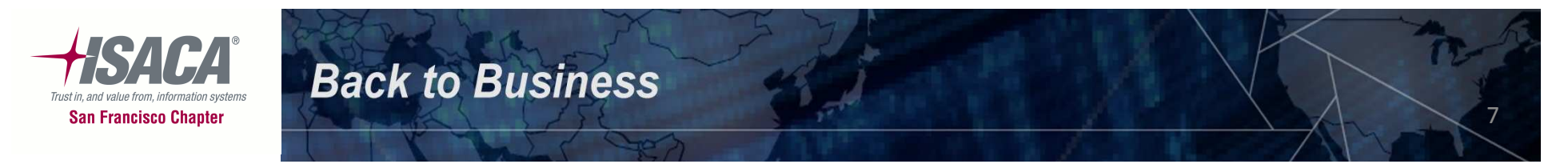

# **Installing Our Tools**

- Disable (if you can) any anti-virus software you have running since several of the tools are detected as potentially harmful – such as scanlink.
- Open up Windows Explorer
- Create a new folder on your C drive (or another drive) called "tools" – off the root of the drive
- Copy the contents of the "tools" folder on the USB drive to the folder created above

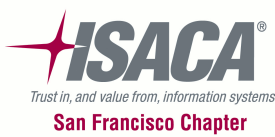

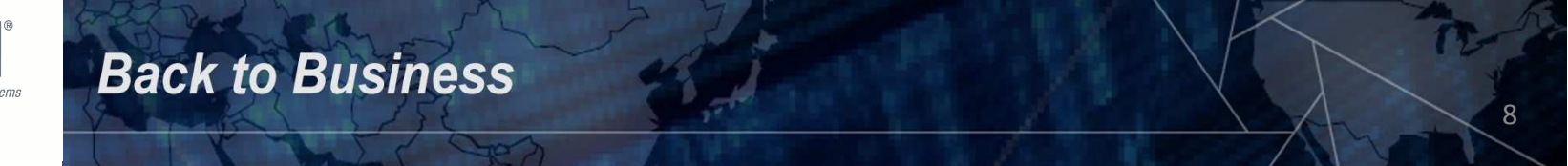

# **Installing Our Tools - continued**

- Use Windows Explorer to browse to the "tools\nmap" folder
- Double click the executable "vcredist\_x86.exe" – this will install some components that nmap needs

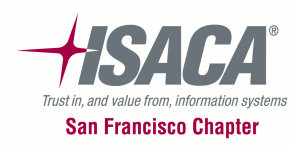

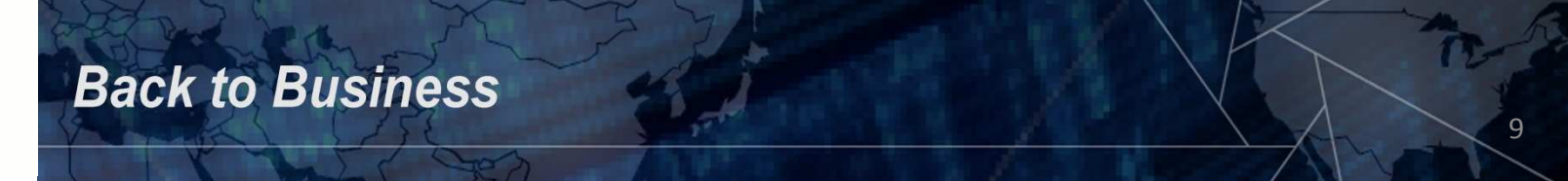

# **Installing Our Tools - continued**

**Back to Business** 

- Use Windows Explorer to browse to the tools\putty folder
- Right click on the putty.exe file and create a shortcut on the desktop
- Right click on the psftp.exe file and create a shortcut on the desktop

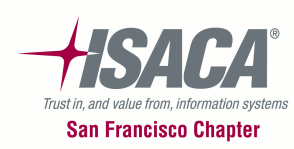

# **Installing Our Tools - continued**

**Back to Business** 

- Use Windows Explorer to browse to the tools\sqlplus folder
- Right click on the sqlplus.exe file and create a shortcut on the desktop

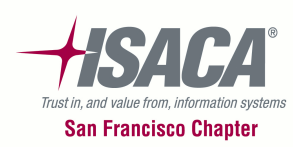

# **Set Up Our Tools**

#### Setting up Putty – for Linux:

**Back to Business** 

Double click the Putty shortcut on the desktop

Type the following for the host name and create a name for the session and save it.

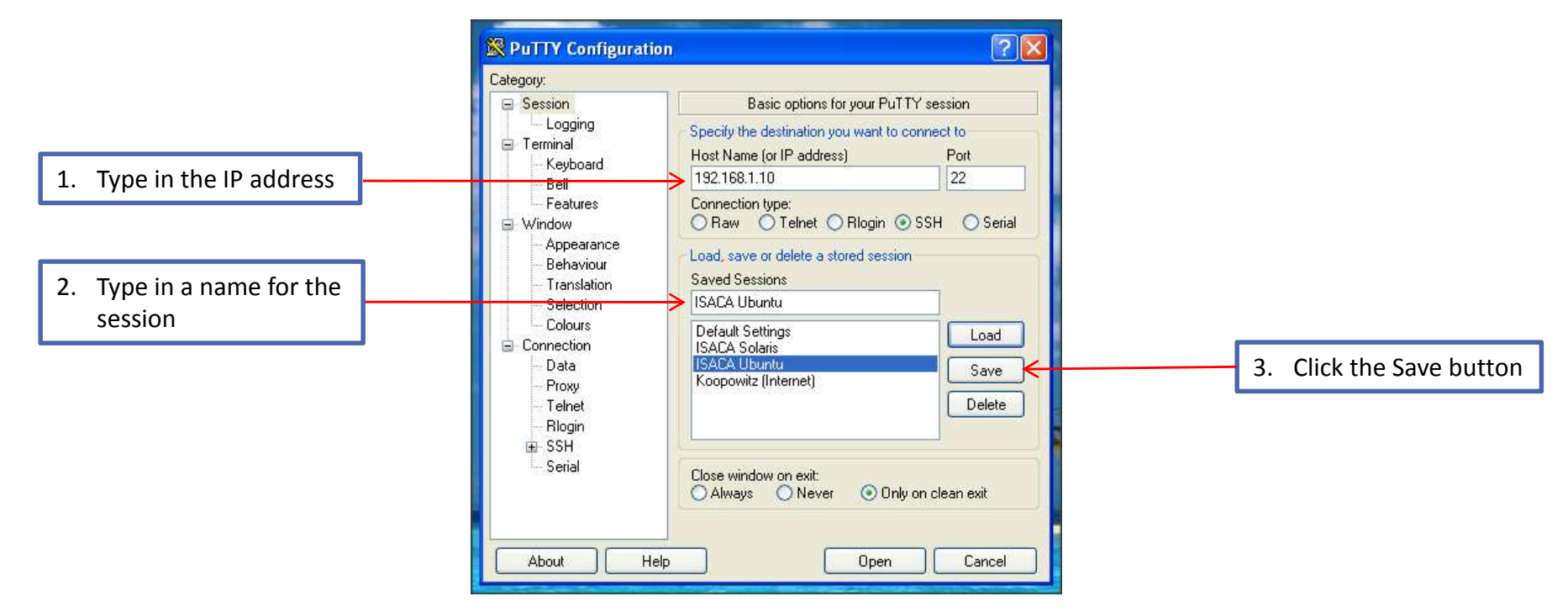

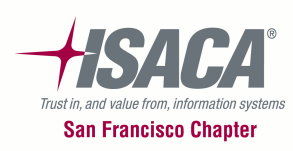

# Set Up Our Tools - continued

#### Setting up Putty – for UNIX:

**Back to Business** 

Double click the Putty shortcut on the desktop

Type the following for the host name and create a name for the session and save it.

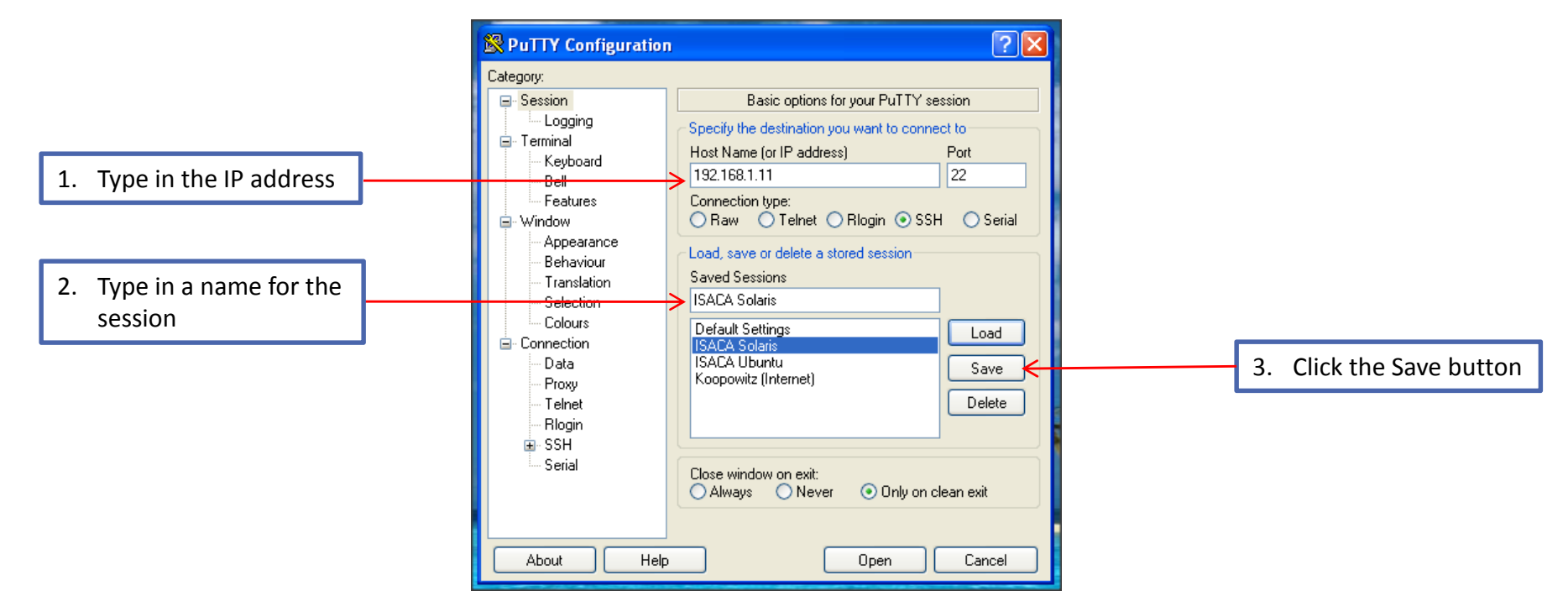

13

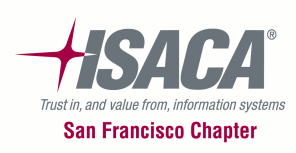

### Set Up Our Tools - continued

**Back to Business** 

Additional settings that will help the display. Highlight the Solaris session you just saved and then click "Load". Click on the "Window" category.

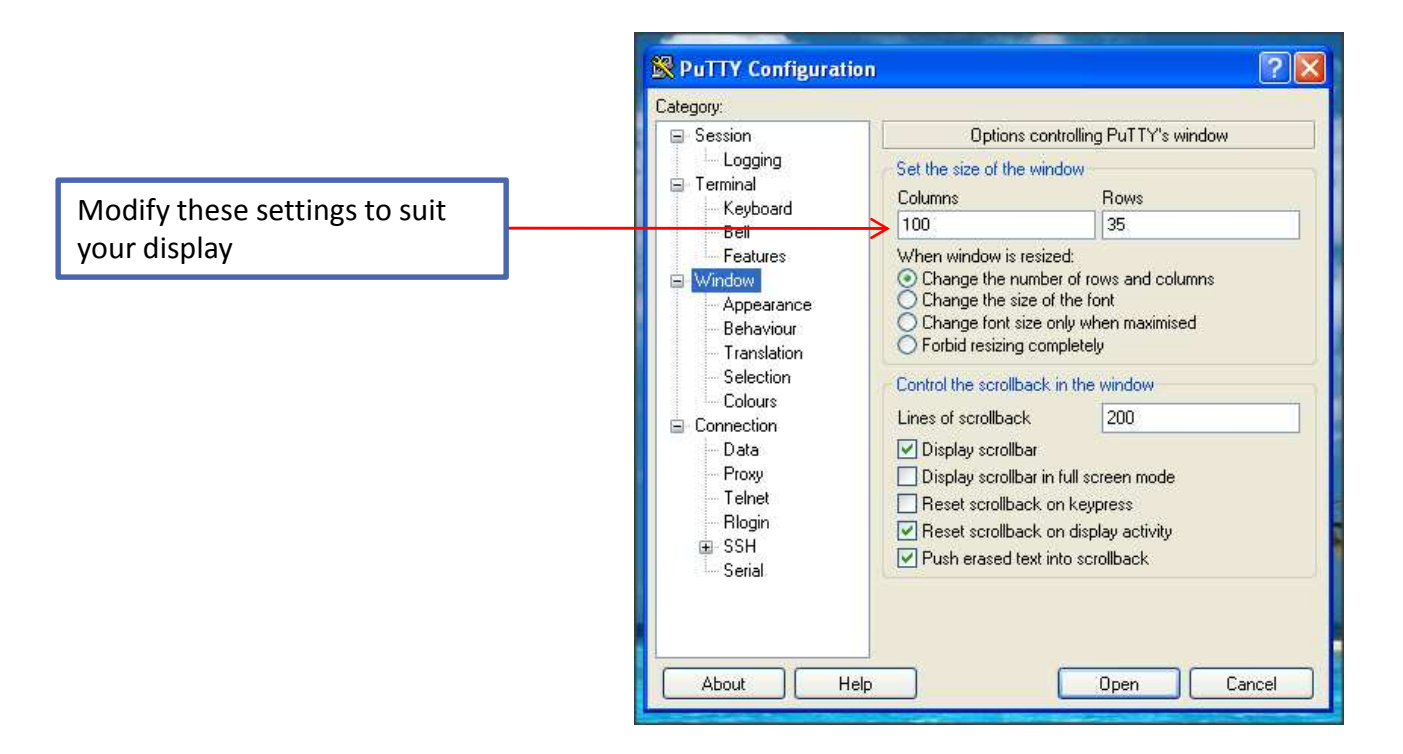

14

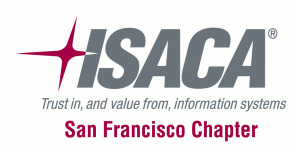

# Set Up Our Tools - continued

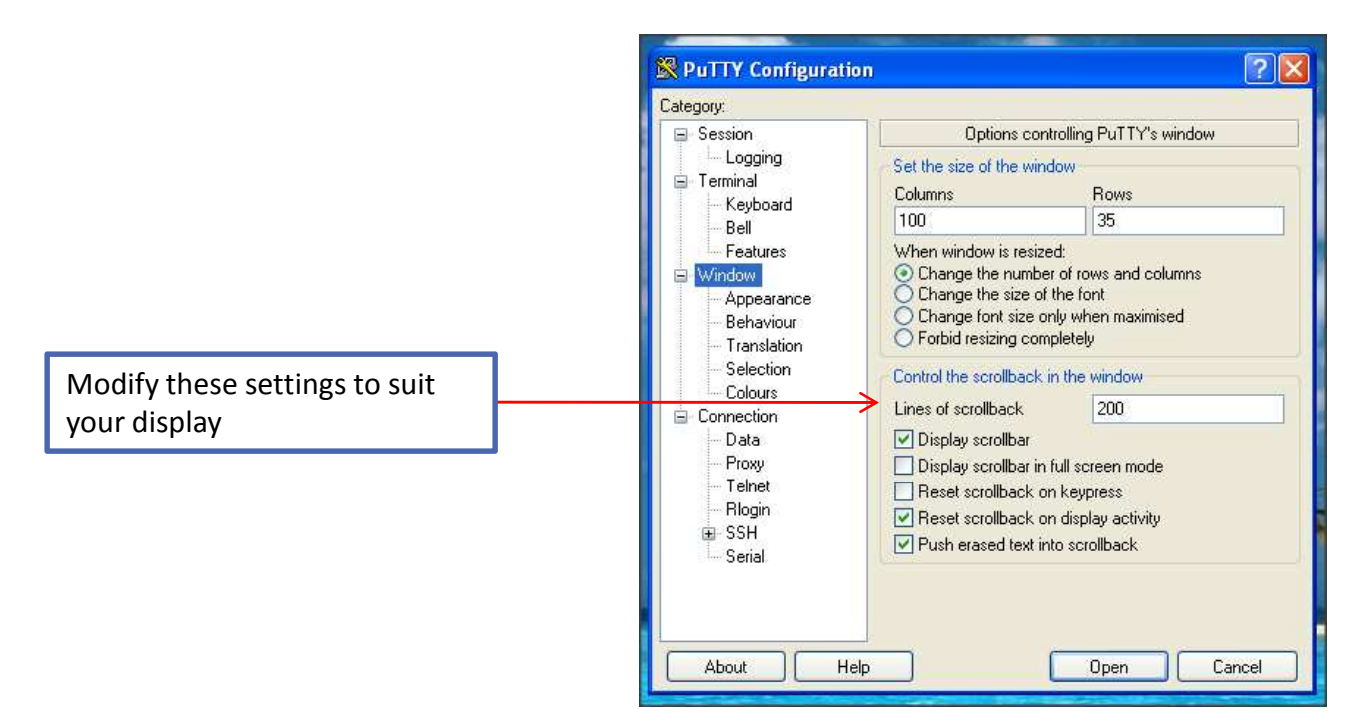

When you are finished click on the "Session" category and then click "Save". Repeat these two steps for the "Ubuntu" session you saved earlier.

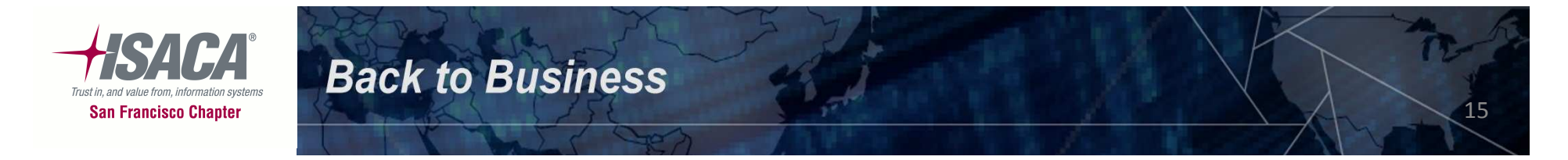

# **Scanning Our Network**

Why scan?

The process is essentially similar to a thief going through a neighborhood and checking every door and window on each house to find out which ones are open and which ones are locked.

Scanning explores the network so that one can build an inventory of hosts, services, and operating systems that are in use.

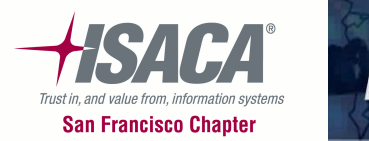

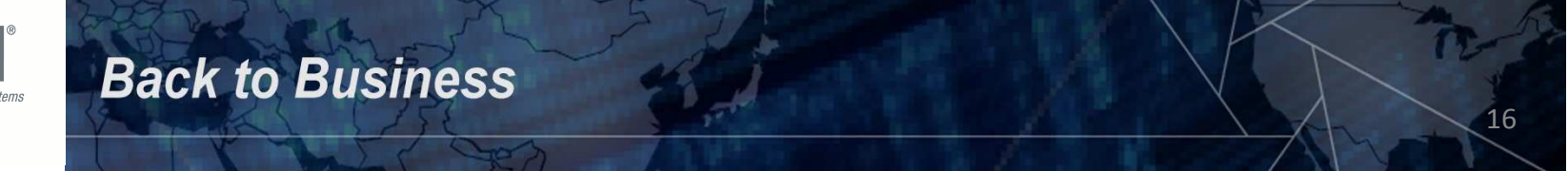

- Click the "START" button and then click "Run..."
- On the command line type CMD and then click
   OK a DOS window should have opened up on your desktop.
- Change to the drive letter where you created the "tools" folder above – e.g. C:

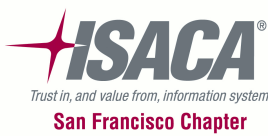

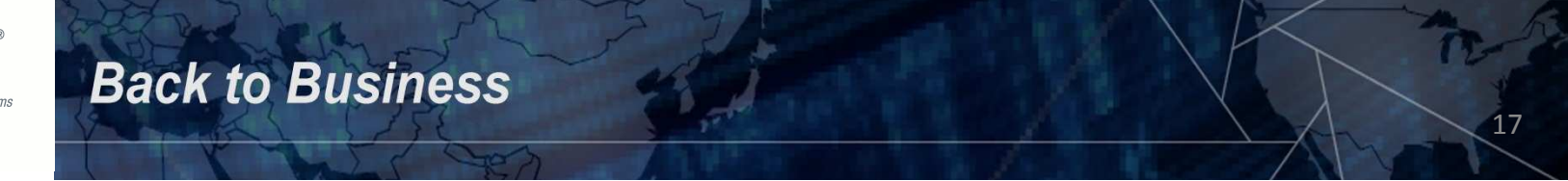

Let's run Scanline now...

- Change to the new "tools" directory and then change to the scanline directory: cd\tools cd scanline
- Run the scanline program using the following parameters:

sl –f hostlist.txt –b –o isaca.txt -v

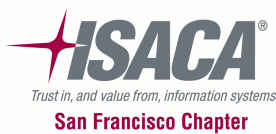

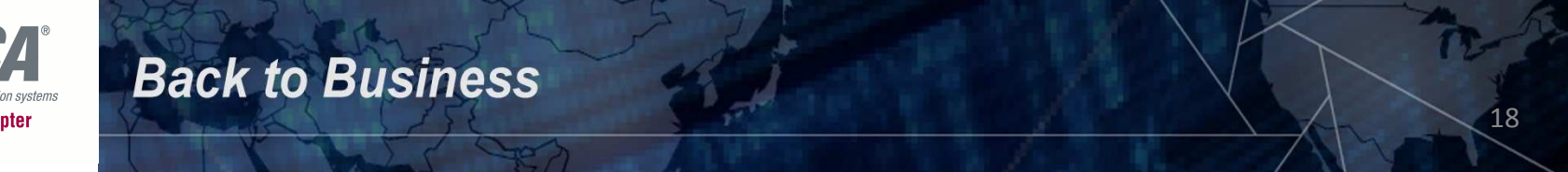

Let's review results of scan...

From the command line type the following command:

notepad isaca.txt

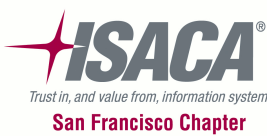

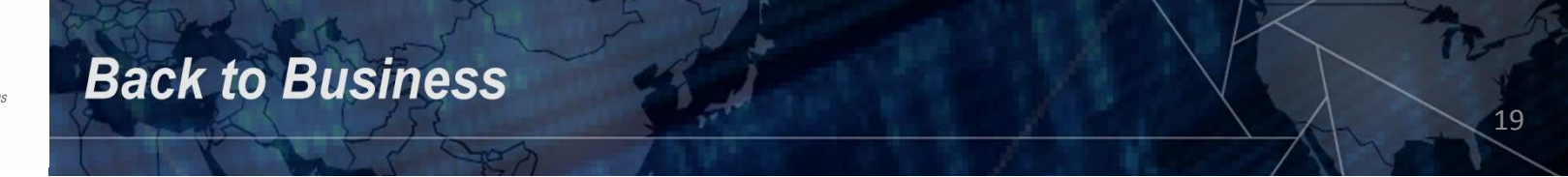

Run NMAP now...

From the command line...

- Change to the nmap directory: cd .. cd nmap
- Run the NMAP program using the following parameters: nmap –sV -sC –sS –T5 192.168.1.1/24 –oX myscan1.xml
- Or you can use the following parameters: nmap –sV -sC –sS –T5 –iL hostlist.txt –oX myscan1.xml

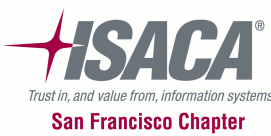

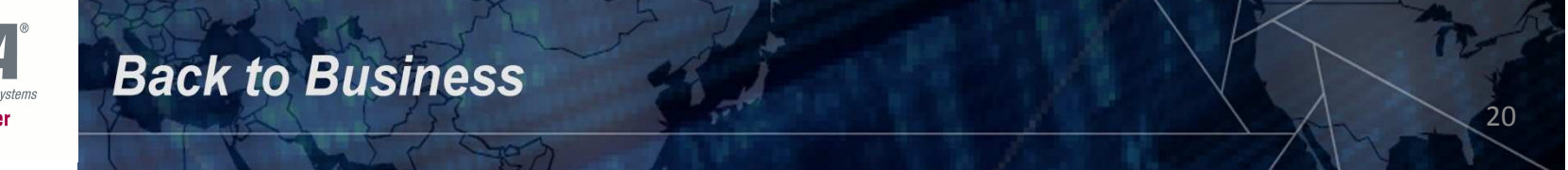

From Windows Explorer, browse to the \tools\nmap folder and double click on the file myscan1.xml. It will open up in Internet Explorer (or your default browser).

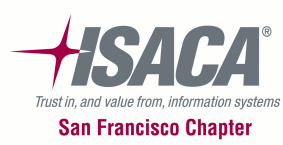

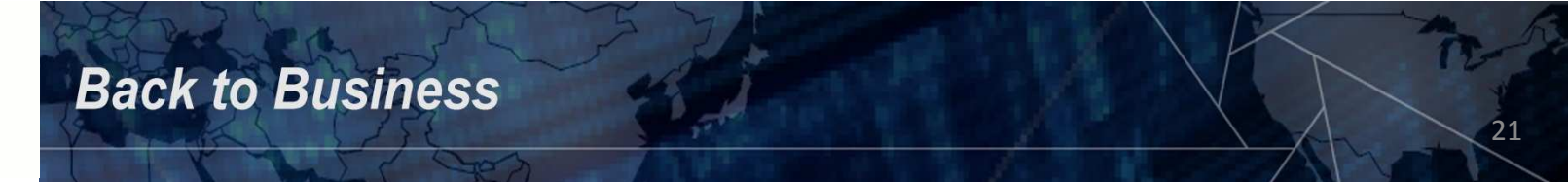

#### NMAP – continued

There are also canned scripts within NMAP that can be used. These are scripts that other users have written to automate a wide variety of tasks.

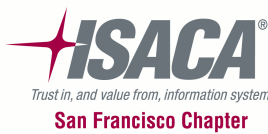

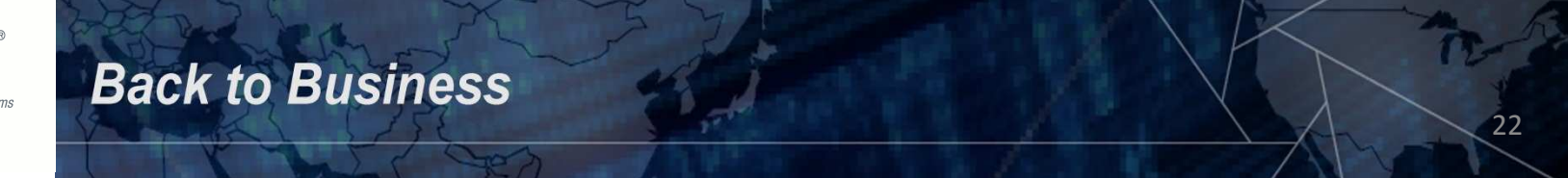

# **Auditing UNIX / Linux**

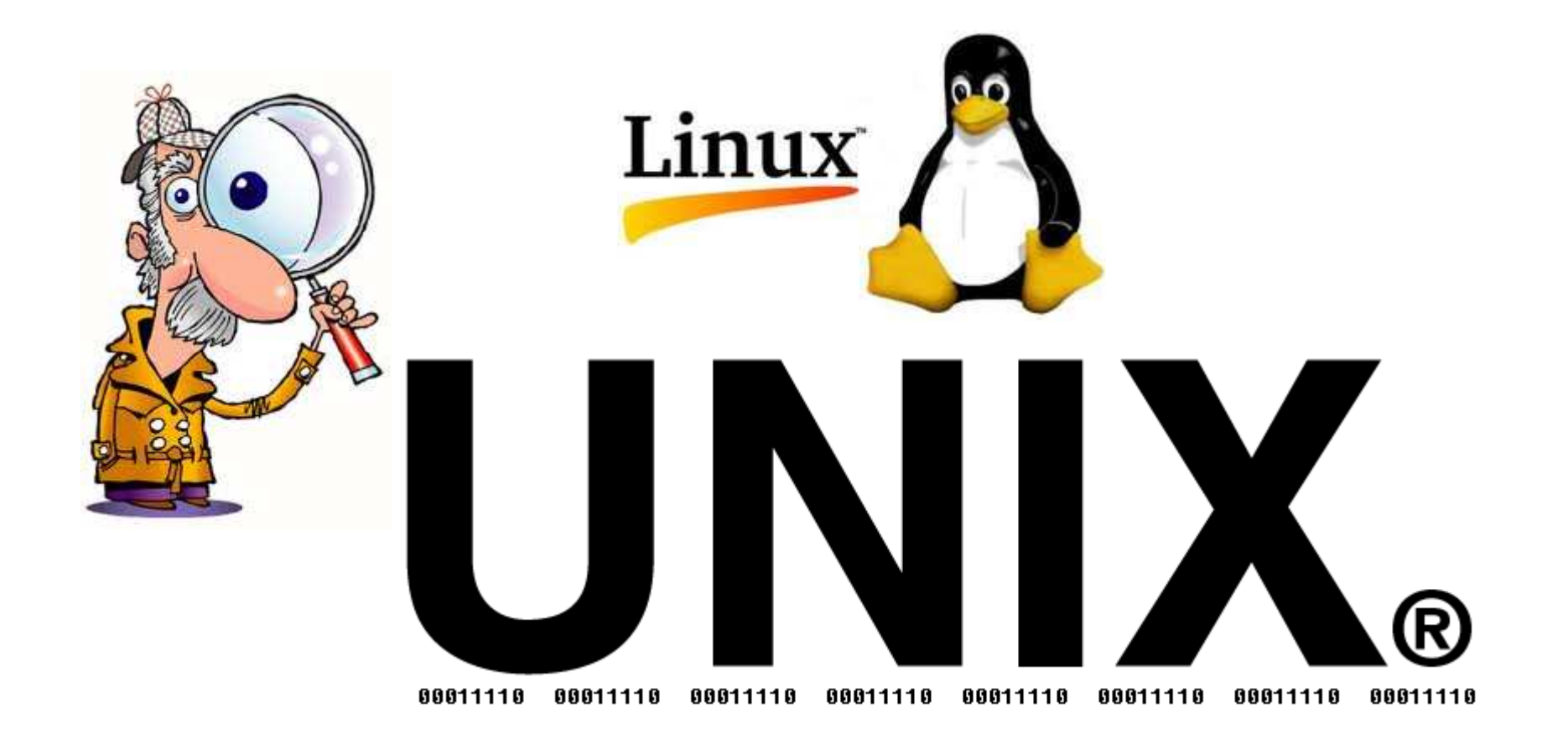

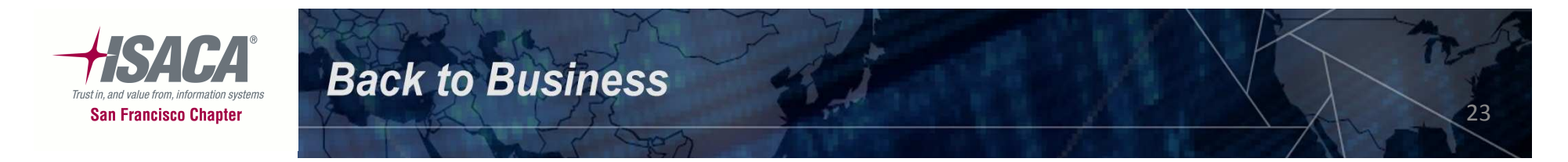

# **Setting Up To Audit UNIX / Linux**

What do we need to get?

 We need a user account! A regular user account will do but we will need help from the Sysadmin in getting data from certain files that are only accessible using a privileged account.

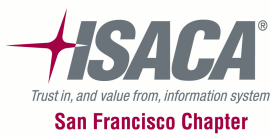

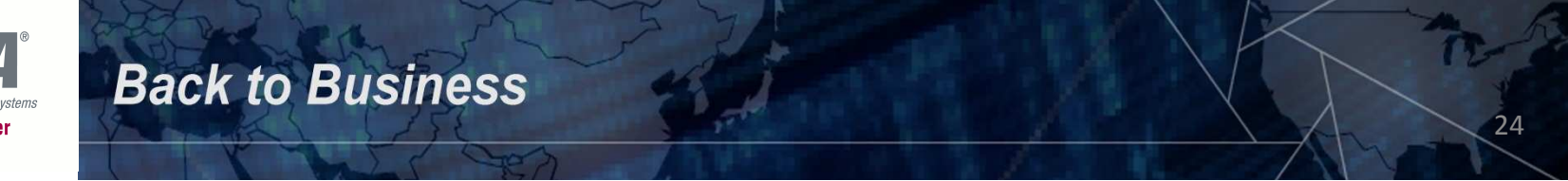

# **Auditing UNIX / Linux**

Where are the areas of risk in UNIX / Linux?

- User administration
- Network connectivity
- System administration
- File system
- Backups
- Physical security

The above areas are the most important and our focus will be on ensuring that controls are in place to mitigate risks in these areas.

• Any other risk areas that we are forgetting?

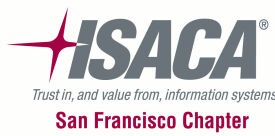

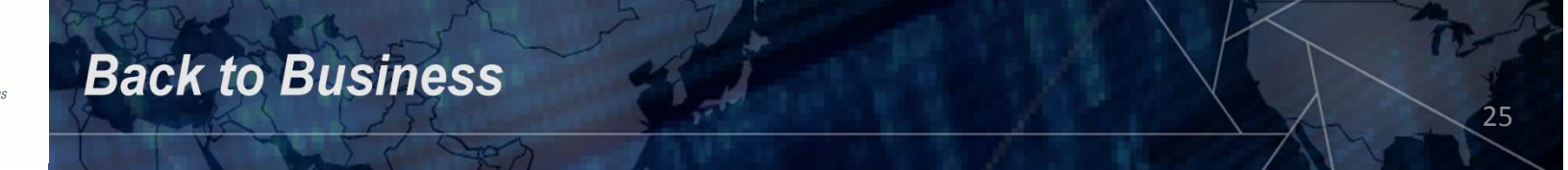

#### Auditing UNIX / Linux – User Administration

What should we focus on for user administration?

- Account authorization
- Password policy
- Strong passwords
- Unique user and group IDs
- Users sharing the same UID number
- Group membership
- System accounts
- Default umask settings for root, ftp user, and regular users
- Inactive accounts

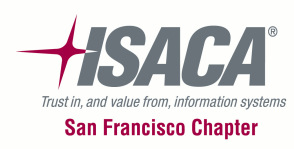

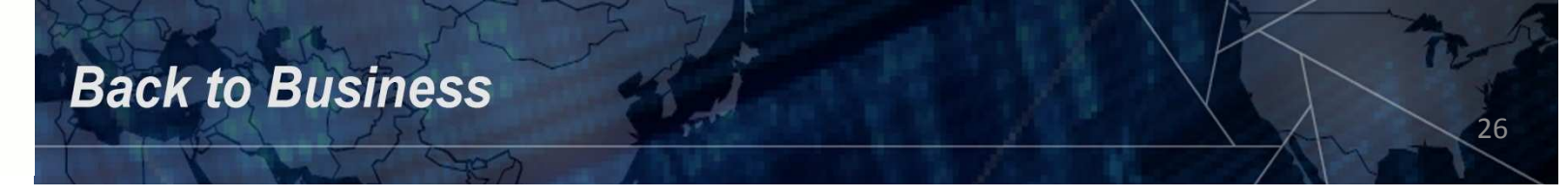

#### Auditing UNIX / Linux – Running Our Scripts

Let's run Putty and log on to UNIX and Linux...

- 1. Double click the **Putty** shortcut icon you have on your desktop. Double click the **Solaris** line and this will connect you to the server. Type your user ID and password to log in.
- 2. Double click the Putty shortcut icon you have on your desktop. Double click the Ubuntu line this will connect you to the server. Type your user ID and password to log in.

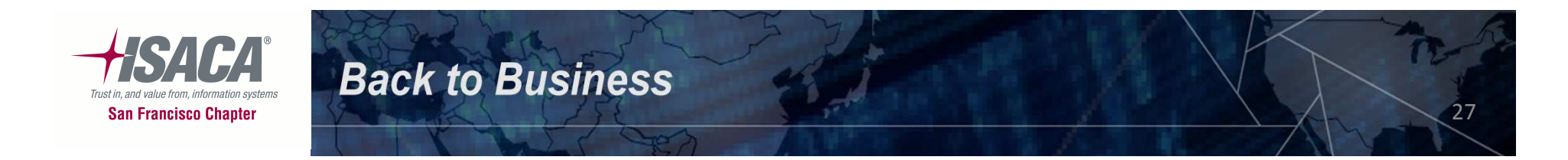

# Auditing UNIX / Linux - Commands

Let's familiarize ourselves with UNIX / Linux commands - common commands that are used to navigate/browse UNIX / Linux are:

- passwd change a password
- exit logs out of session

**Back to Business** 

- cat displays the contents of a file
- head displays the first few lines of a file
- tail displays the last few lines of a file

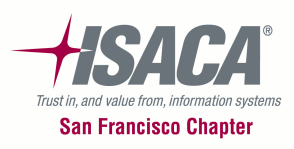

# Auditing UNIX / Linux - Commands

Additional commands are:

- more displays the contents of a file but pauses scrolling if more than one screen
- Is –Ia displays a directory listing showing filenames and attributes
- cd changes directory
- rm deletes a file or directory
- cp copy a file

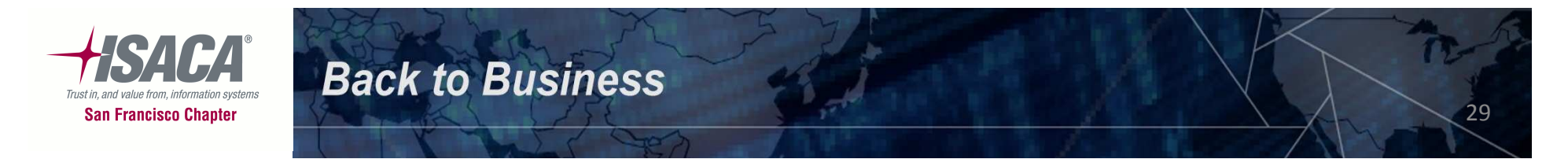

# Auditing UNIX / Linux - Commands cont'd

Additional commands are:

- mv move a file (or rename it)
- pwd displays current directory location
- ps –ef displays information about processes/jobs running
- grep –in search utility
- find locate files
- vi very basic editor

**Back to Business** 

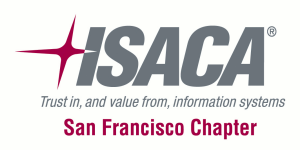

# Auditing UNIX / Linux - Commands cont'd

Additional commands are:

- nano more advanced editor in Linux
- mkdir create a directory
- chmod change permissions on a file
- chown change ownership on a file
- clear clears the screen
- man displays help information for a command

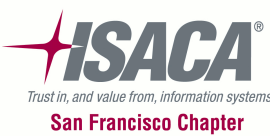

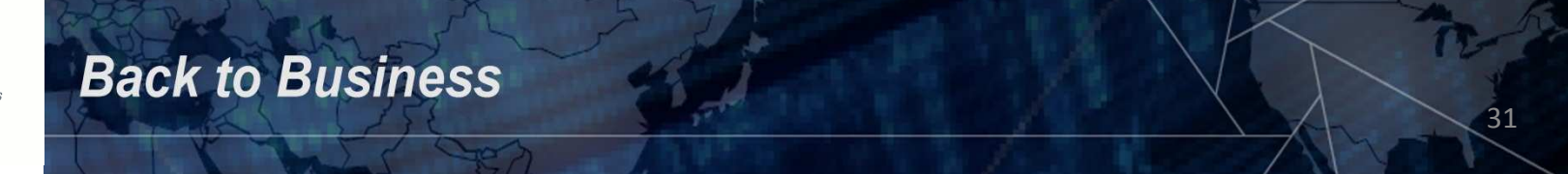

File permissions – a VERY quick overview

File permissions give information about the file and what kind of file access (read, write or execute) is granted to users on the system.

| -rw-rr     | 1 | root | root | 724  | 2010-08-24 | 13:45 | crontab         |
|------------|---|------|------|------|------------|-------|-----------------|
| drwxr-xr-x | 2 | root | root | 4096 | 2011-01-28 | 19:07 | cron.weekly     |
| drwxr-xr-x | 2 | root | root | 4096 | 2011-01-30 | 22:00 | dbconfig-common |
| drwxr-xr-x | 3 | root | root | 4096 | 2011-01-28 | 18:55 | dbus-1          |
| -rw        | 1 | root | root | 143  | 2011-03-16 | 22:38 | ddclient.conf   |
| -rw-rr     | 1 | root | root | 2969 | 2010-09-27 | 14:04 | debconf.conf    |
| -rw-rr     | 1 | root | root | 12   | 2010-04-23 | 02:45 | debian_version  |

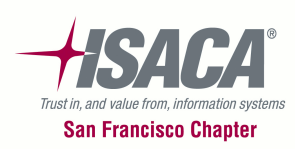

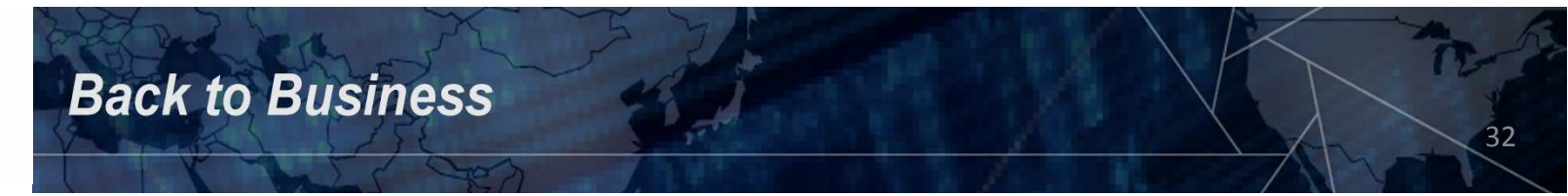

The first character of the file's mode field indicates the type of file. Some modes are:

- - = indicates a plain file
- d = indicates a directory
- I = indicates a symbolic link

| -rw-rr     | 1 | root | root | 724  | 2010-08-24 | 13:45 | crontab         |
|------------|---|------|------|------|------------|-------|-----------------|
| drwxr-xr-x | 2 | root | root | 4096 | 2011-01-28 | 19:07 | cron weekly     |
| drwxr-xr-x | 2 | root | root | 4096 | 2011-01-30 | 22:00 | dbconfig-common |
| drwxr-xr-x | 3 | root | root | 4096 | 2011-01-28 | 18:55 | dbus-1          |
| -rw        | 1 | root | root | 143  | 2011-03-16 | 22:38 | ddclient.conf   |
| -rw-rr     | 1 | root | root | 2969 | 2010-09-27 | 14:04 | debconf.conf    |
| -rw-rr     | 1 | root | root | 12   | 2010-04-23 | 02:45 | debian_version  |

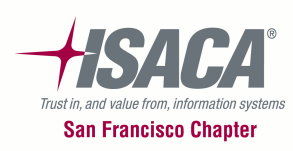

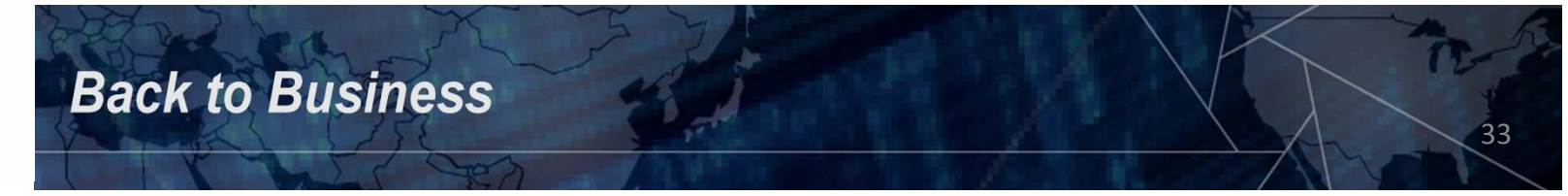

The next nine characters taken in groups of 3 indicate who can do what with the file. There are three kinds of permissions:

- r = permission to read
- w = permission to write
- x = permission to execute

| -rw-rr     | 1 | root | root | 724  | 2010-08-24 | 13:45 | crontab         |
|------------|---|------|------|------|------------|-------|-----------------|
| drwxr-xr-x | 2 | root | root | 4096 | 2011-01-28 | 19:07 | cron weekly     |
| drwxr-xr-x | 2 | root | root | 4096 | 2011-01-30 | 22:00 | dbconfig-common |
| drwxr-xr-x | 3 | root | root | 4096 | 2011-01-28 | 18:55 | dbus-1          |
| -rw        | 1 | root | root | 143  | 2011-03-16 | 22:38 | ddclient.conf   |
| -rw-rr     | 1 | root | root | 2969 | 2010-09-27 | 14:04 | debconf.conf    |
| -rw-rr     | 1 | root | root | 12   | 2010-04-23 | 02:45 | debian_version  |

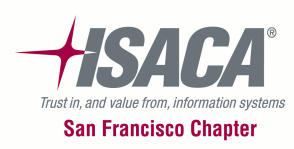

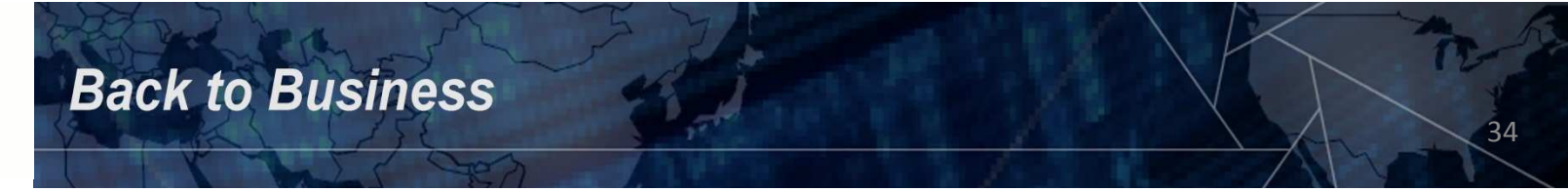

Facts about permissions:

 One can have execute access without read. If one has read access but not execute access then one could copy the file and assign one's own execute permission – ownership will change if one does copy the file. Some versions of UNIX / Linux do require that an executable script must have read access as well.

| -rw-rr     | 1 | root | root | 724  | 2010-08-24 | 13:45 | crontab         |
|------------|---|------|------|------|------------|-------|-----------------|
| drwxr-xr-x | 2 | root | root | 4096 | 2011-01-28 | 19:07 | cron.weekly     |
| drwxr-xr-x | 2 | root | root | 4096 | 2011-01-30 | 22:00 | dbconfig-common |
| drwxr-xr-x | з | root | root | 4096 | 2011-01-28 | 18:55 | dbus-1          |
| -rw        | 1 | root | root | 143  | 2011-03-16 | 22:38 | ddclient.conf   |
| -rw-rr     | 1 | root | root | 2969 | 2010-09-27 | 14:04 | debconf.conf    |
| -rw-rr     | 1 | root | root | 12   | 2010-04-23 | 02:45 | debian_version  |

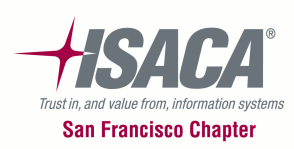

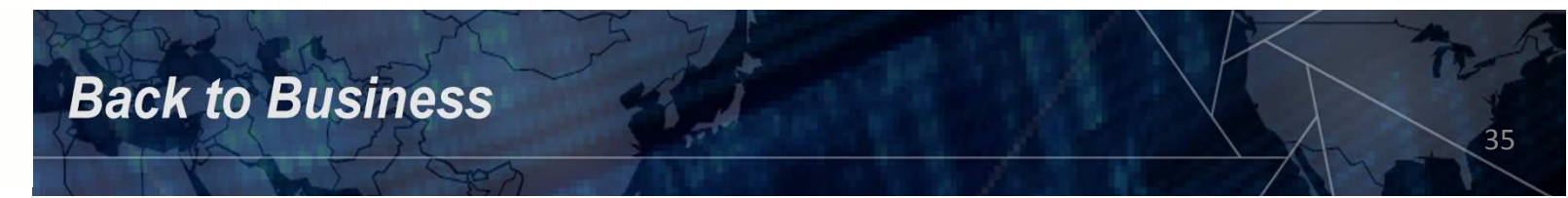

There are three classes of permissions as well:

- owner = file's owner
- group = users who are in the file's group
- other (or world) = everybody else on the system (except the superuser)

Most people think that file permissions are pretty basic, however, many systems have had security breaches because file permissions were not set correctly.

| -rw-rr     | 1 | root | root | 724  | 2010-08-24 | 13:45 | crontab         |
|------------|---|------|------|------|------------|-------|-----------------|
| drwxr-xr-x | 2 | root | root | 4096 | 2011-01-28 | 19:07 | cron.weekly     |
| drwxr-xr-x | 2 | root | root | 4096 | 2011-01-30 | 22:00 | dbconfig-common |
| drwxr-xr-x | 3 | root | root | 4096 | 2011-01-28 | 18:55 | dbus-1          |
| -rw        | 1 | root | root | 143  | 2011-03-16 | 22:38 | ddclient.conf   |
| -rw-rr     | 1 | root | root | 2969 | 2010-09-27 | 14:04 | debconf.conf    |
| -rw-rr     | 1 | root | root | 12   | 2010-04-23 | 02:45 | debian_version  |

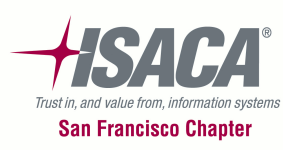

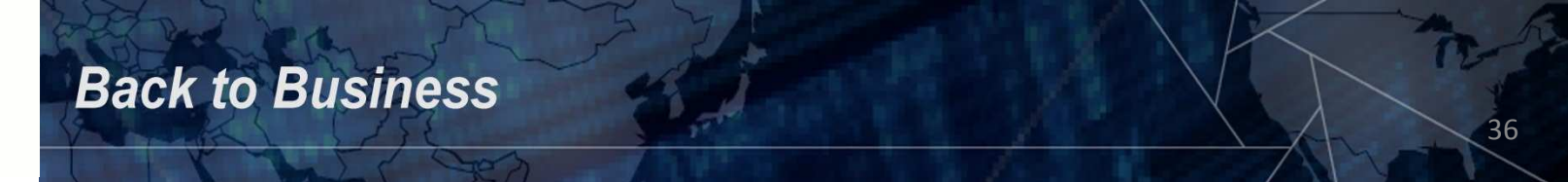
## Auditing UNIX / Linux - Ownership

File Ownership and Access – a really QUICK overview

Only a superuser can change the ownership of a file. In earlier versions of UNIX / Linux, all users could change the ownership of a file that they owned – this allowed one to "give away" a file to someone else. **Unfortunately this is** *a big security risk*.

There are two attributes in files – the owner and the group that has access to the file. If one is the file owner then one can change the group of a file provided you are in the group to which you are trying to change the file. All superusers can change the group of a file.

| -rw-rr     | 1 | root | root | 724  | 2010-08-24 | 13:45 | crontab         |
|------------|---|------|------|------|------------|-------|-----------------|
| drwxr-xr-x | 2 | root | root | 4096 | 2011-01-28 | 19:07 | cron.weekly     |
| drwxr-xr-x | 2 | root | root | 4096 | 2011-01-30 | 22:00 | dbconfig-common |
| drwxr-xr-x | 3 | root | root | 4096 | 2011-01-28 | 18:55 | dbus-1          |
| -rw        | 1 | root | root | 143  | 2011-03-16 | 22:38 | ddclient.conf   |
| -rw-rr     | 1 | root | root | 2969 | 2010-09-27 | 14:04 | debconf.conf    |
| -rw-rr     | 1 | root | root | 12   | 2010-04-23 | 02:45 | debian_version  |

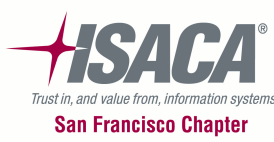

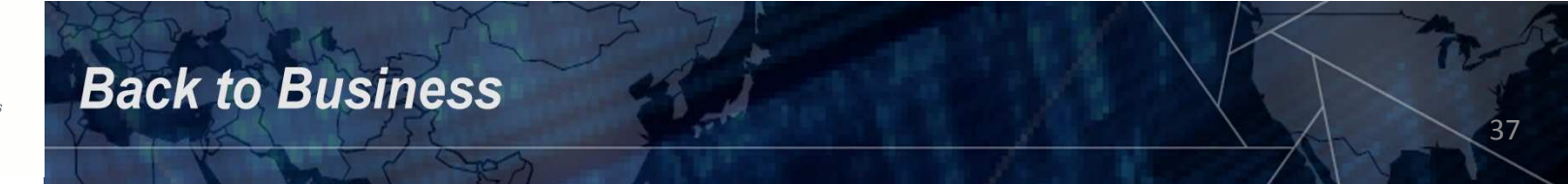

Now we need to FTP the scripts to each server.

- Double click the PSFTP icon you created on your desktop
- At the psftp> prompt type the following command to connect to UNIX:

#### open 192.168.1.11

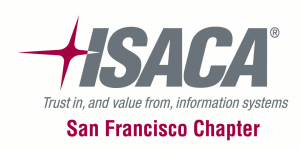

- You'll be prompted for your user ID and password.
- At the psftp> prompt type the following commands. Press enter after each line:

put c:\tools\unix-linux-scripts\audit.sh
put c:\tools\unix-linux-scripts\audit1.sh
put c:\tools\unix-linux-scripts\audit2.pl

 At the psftp> prompt type quit to end your FTP session and close the window.

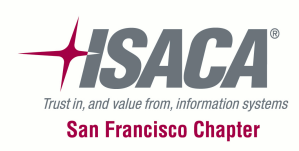

Now we can execute the scripts – let's jump over to the Putty window that you started for Solaris (192.168.1.11).

Type the command Is -la and you should see the 3 files in your directory. You'll also note that the permissions on the files do not allow them to be executed. We need to modify these permissions to 744.

| -rw-rr     | 1 | isaca1 | other | 2     | 2011-10-05 | 15:35 | .rhosts         |   |
|------------|---|--------|-------|-------|------------|-------|-----------------|---|
| drwxr-xr-x | 2 | isaca1 | other | 5     | 2011-10-14 | 16:04 | .vp             |   |
|            | 1 | isaca1 | other | 3452  | 2011-10-14 | 16:04 | Asession-errors |   |
| -rw-rr     | 1 | isaca1 | other | 831   | 2011-11-01 | 10:40 | audit.sh        |   |
| -rw-rr     | 1 | .saca1 | other | 34132 | 2011-11-01 | 10:41 | audit1.sh       |   |
| <br>-rw-rr | 1 | isaca1 | other | 17244 | 2011-11-01 | 10:41 | audit2.pl       |   |
| drwxr-xr-x | 2 | isaca1 | other | 6     | 2011-10-14 | 16:04 | Desktop         | 1 |
| drwxr-xr-x | 6 | isaca1 | other | 6     | 2011-10-14 | 16:03 | Documents       |   |
| drwxr-xr-x | 2 | isaca1 | other | 2     | 2011-10-14 | 16:03 | Downloads       |   |
| -rw-rr     | 1 | isaca1 | other | 960   | 2011-09-02 | 15:09 | local.cshrc     |   |
| -rw-rr     | 1 | isaca1 | other | 988   | 2011-09-02 | 15:09 | local.login     |   |

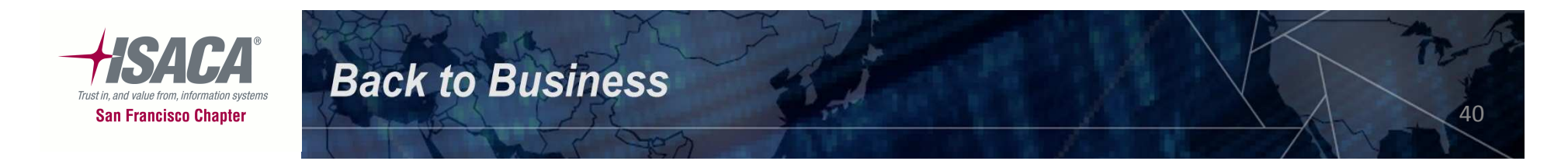

Before we modify the permissions, we'll need to su to root so that we can run the scripts since some of the files referenced in the scripts require root access.

• At the prompt type the following:

#### su root

- Enter the password of "solaris1" (without the quotes).
- Now let's modify the permissions. Enter the following command:

#### chmod 744 audit\*

This will modify all the audit scripts it finds with the 744 permissions.

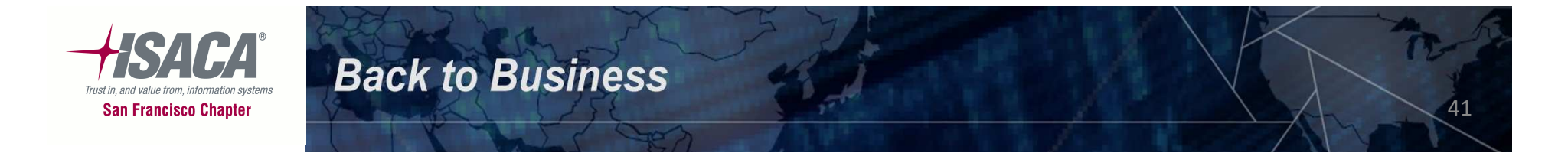

Now we can run the scripts...

• At the prompt type the following command and press enter:

#### ./audit.sh

• When the script completes you should see 2 log files in the directory. Execute the command below to see the files:

#### ls –la

• We need to modify the permissions of the log files so that we can FTP them. Run the following command and press enter:

#### chmod 644 solaris\*.log

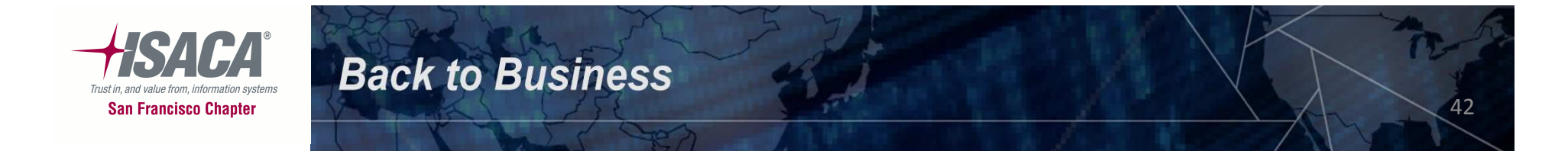

Let's FTP the log files back to our laptop...

• Double click the **PSFTP** icon on the desktop to open the connection. Type:

#### open 192.168.1.11

• Press enter and then enter your login information. Type the following command and press enter:

get solaris.audit1.log get solaris.audit2.nnnn.log

The *nnnn* above is unique and you can get this number if you list (Is) the files right after you connect up using FTP.

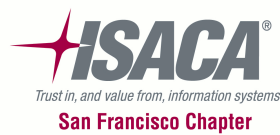

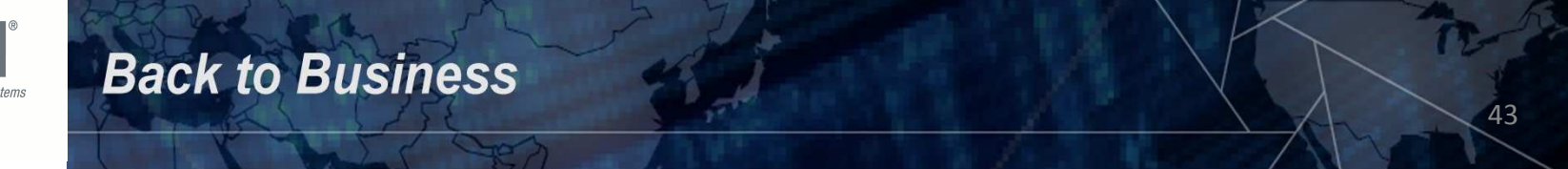

Now we need to FTP the scripts to each server.

- Double click the PSFTP icon you created on your desktop
- At the psftp> prompt type the following command to connect to Linux:

#### open 192.168.1.10

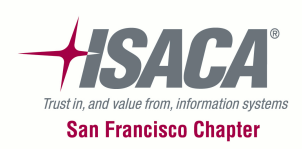

You'll be prompted for your user ID and password.

 At the psftp> prompt type the following commands. Press enter after each line:

put c:\tools\unix-linux-scripts\audit.sh
put c:\tools\unix-linux-scripts\audit1.sh
put c:\tools\unix-linux-scripts\audit2.pl

 At the psftp> prompt type quit to end your FTP session and close the window.

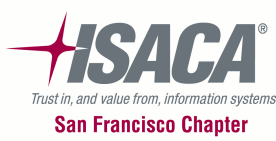

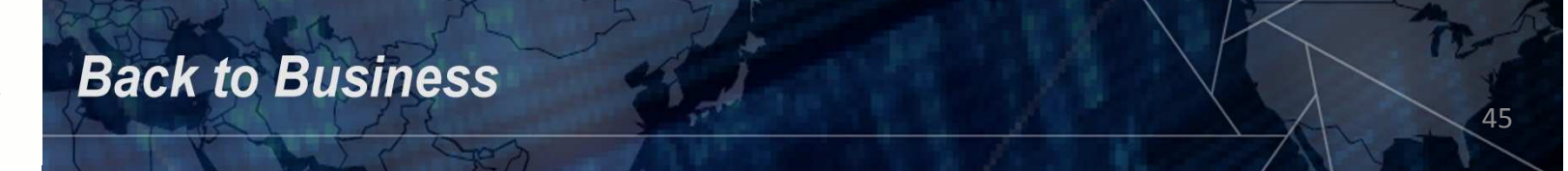

Now we can execute the scripts – let's jump over to the **Putty** window that you started for **Ubuntu** (192.168.1.10).

Type the command Is -la and you should see the 3 files in your directory. You'll also note that the permissions on the files do not allow them to be executed. We need to modify these permissions to 744.

| Car was     |     |          |        | 1000  |            | 20.20 |                                                                                                    |
|-------------|-----|----------|--------|-------|------------|-------|----------------------------------------------------------------------------------------------------|
| isaca10test | ubu | intu:~\$ | ls -la |       |            |       |                                                                                                    |
| total 132   |     |          |        |       |            |       |                                                                                                    |
| drwxr-xr-x  | 4   | isaca1   | isaca1 | 4096  | 2011-11-01 | 10:30 | A second second s |
| drwxr-xr-x  | 34  | root     | root   | 4096  | 2011-09-08 | 15:14 |                                                                                                    |
| -rw-rr      | 1   | isaca1   | isaca1 | 34132 | 2011-11-01 | 10:30 | audit1.sh                                                                                                    |
| -rw-rr      | 1   | isaca1   | isaca1 | 17244 | 2011-11-01 | l0:30 | audit2.pl                                                                                                    |
| -rw-rr      | 1   | isaca1   | isaca1 | 831   | 2011-11-01 | 10:30 | audit.sh                                                                                                    |
| -1.0        | 1   | isaca1   | isaca1 | 5333  | 2011-10-26 | 11:44 | .bash_history                                                                                                    |
| -rw-rr      | 1   | isaca1   | isaca1 | 220   | 2011-09-08 | 15:05 | .bash_logout                                                                                                    |
| -rw-rr      | 1   | isaca1   | isaca1 | 3499  | 2011-10-25 | 16:19 | .bashrc                                                                                                    |
| drwy        | 2   | igara1   | igara1 | 4096  | 2011-09-30 | 14.48 | cache                                                                                                    |

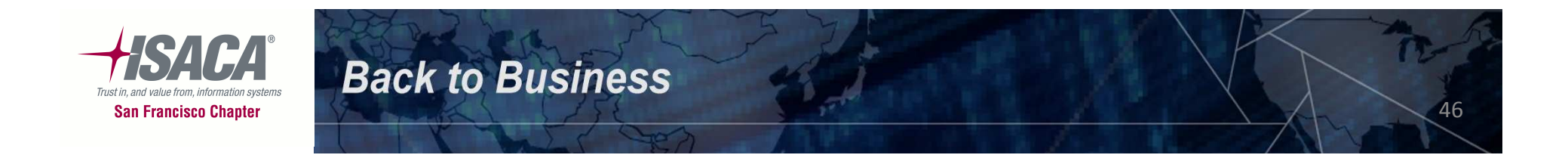

We'll need to use the sudo command to modify the permissions and run the scripts since some of the files referenced in the scripts require root access.

• Let's modify the permissions. Enter the following command:

sudo chmod 744 audit\*

**Back to Business** 

This will modify all the audit scripts it finds with the 744 permissions.

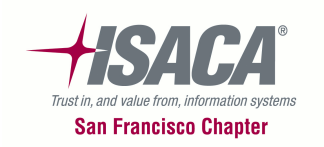

Now we can run the scripts...

• At the prompt type the following command and press enter:

#### sudo ./audit.sh

• When the script completes you should see 2 log files in the directory. Execute the command below to see the files:

#### ls –la

• We need to modify the permissions of the log files so that we can FTP them. Run the following command and press enter:

#### sudo chmod 644 testubuntu\*.log

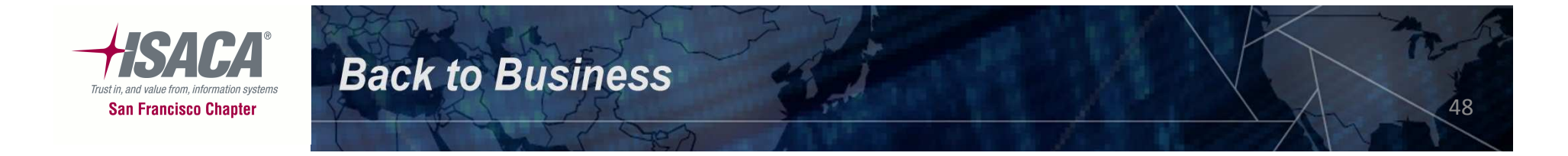

Let's **FTP** the log files back to our laptop...

• Double click the **PSFTP** icon on the desktop to open the connection. Type:

#### open 192.168.1.10

• Press enter and then enter your login information. Type the following command and press enter:

get testubuntu.audit1.log get testubuntu.audit2.*nnnn*.log

The *nnnn* above is unique and you can get this number if you list (Is) the files right after you connect up using FTP.

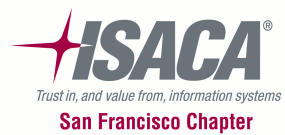

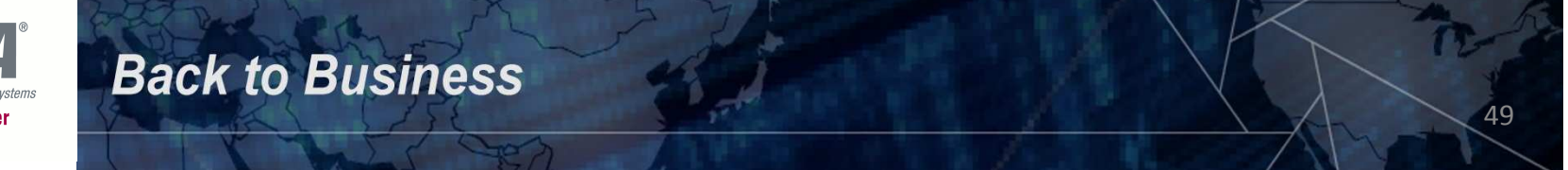

#### Open up Windows Explorer and browse to the \tools\putty folder and you should see the log files.

| File Edit View Favorites Tools Help |            |                    |                   |
|-------------------------------------|------------|--------------------|-------------------|
| 🌀 Back 🔹 🕥 - 🎓 🔎 Search 🍋 Folde     | rs 🕼 🎯 🗙 🖡 | 9                  |                   |
| Name 🔺                              | Size       | Туре               | Date Modified     |
| 🗐 linux_passwd.txt                  | 3 KB       | Text Document      | 10/4/2011 8:47 Al |
| 🗐 linux_shadow.txt                  | 5 KB       | Text Document      | 10/4/2011 8:47 Al |
| DAGEANT.EXE                         | 136 KB     | Application        | 7/12/2011 7:30 PM |
| PLINK.EXE                           | 296 KB     | Application        | 7/12/2011 7:30 PM |
| PSCP.EXE                            | 308 KB     | Application        | 7/12/2011 7:30 PM |
| PSFTP.EXE                           | 320 KB     | Application        | 7/12/2011 7:30 PM |
| 😰 РОТТУ. СНМ                        | 437 KB     | Compiled HTML Help | 7/12/2011 7:30 PM |
| PUTTY.CNT                           | 32 KB      | CNT File           | 7/12/2011 7:30 Pf |
| PUTTY.EXE                           | 472 KB     | Application        | 7/12/2011 7:30 PM |
| OPUTTY.HLP                          | 642 KB     | Help File          | 7/12/2011 7:30 PM |
| 🗓 putty.zip                         | 1,559 KB   | Compressed (zippe  | 8/31/2011 9:30 Al |
| PUTTYGEN.EXE                        | 176 KB     | Application        | 7/12/2011 7:30 PM |
| 🗒 solaris.audit1.log                | 111 KB     | Text Document      | 11/1/2011 1:15 Pf |
| 📳 solaris_passwd.txt                | 3 KB       | Text Document      | 10/4/2011 8:44 Al |
| 🖺 solaris_shadow.txt                | 3 KB       | Text Document      | 10/4/2011 8:44 A  |
| 🖺 solaris.audit2.2982.log           | 2 KB       | Text Document      | 11/1/2011 1:19 PM |
| 🖺 testubuntu.audit1.log             | 228 KB     | Text Document      | 11/1/2011 1:32 PM |

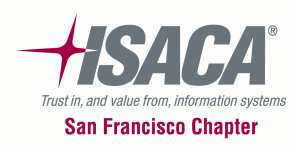

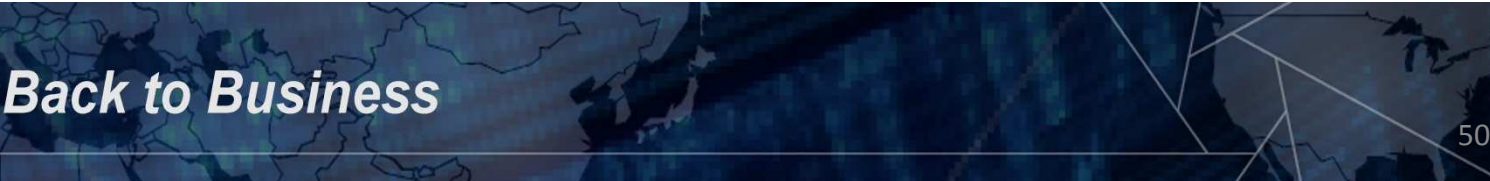

### Auditing UNIX / Linux – Account Authorization

The Sysadmins should document and enforce account management procedures. These should include the creation of new user accounts, moving a user to a new group or role, deletion of users, and handling of dormant or inactive accounts.

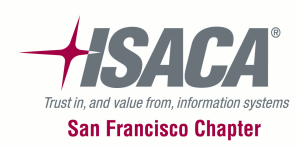

Password policy and strong passwords in place – how do we find out what the default policy is for all users?

UNIX

#### more /etc/default/passwd

Linux

#### more /etc/login.defs

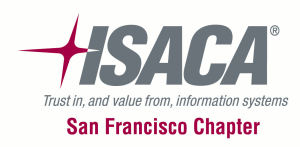

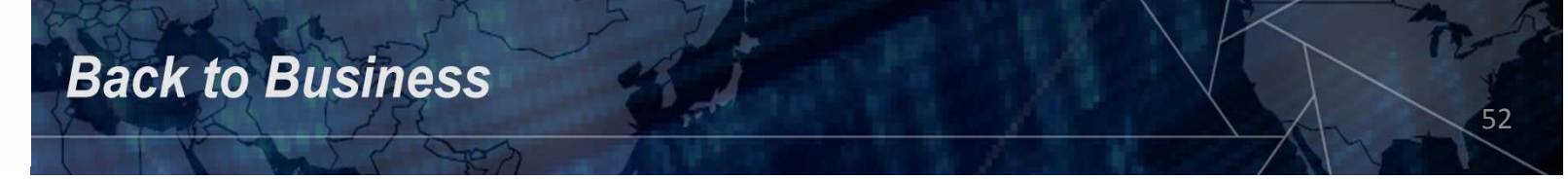

#### What are in the files?

#### IINWEEKS= PASSLENGTH=6

I A VIJEEVS=

NAMECHECK enables/disables login name checking. The default is to do login name checking. Specifying a value of "NO" will disable login name checking.

#### #NAMECHECK=NO

HISTORY sets the number of prior password changes to keep and check for a user when changing passwords. Setting the HISTORY value to zero (0), or removing/commenting out the flag will cause all users' prior password history to be discarded at the next password change by any user. No password history will be checked if the flag is not present or has zero value. The maximum value of HISTORY is 26.

This flag is only enforced for user accounts defined in the local passwd(4)/shadow(4) files.

. HISTORY=O

Password complexity tunables. The values listed are the defaults which are compatible with previous releases of passwd. See passwd(1) and pam\_authtok\_check(5) for use warnings and discussion of the use of these options.

#MINDIFF=3 #MINALPHA=2 #MINNONALPHA=1 #MINUPPER=0 #MINLOWER=0 #MINSPECIAL=0 #MINSPECIAL=0 #MINSPECIAL=0 #MINDIGIT=0 #WHITESPACE=YES Sets defaults in terms of the number of weeks – even though actual values on user accounts are kept in days. If the policy is maximum days of 90 for a password then MAXWEEKS should be 13 (91 days). Suggested values are MAXWEEKS=13, MINWEEKS=1, WARNWEEKS=1, PASSLENGTH=8.

If your company policy is to keep a history of passwords used then this line should be uncommented and the value replaced. Suggested value is HISTORY=12.

Password complexity should be enabled by uncommenting these options. Suggested values are MINDDIFF=3, MINALPHA=3, MINUPPER=1, MINLOWER=1, MAXREPEATS=0, MINSPECIAL=1.

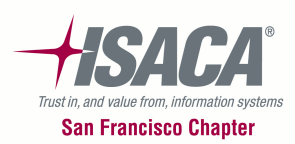

UNIX

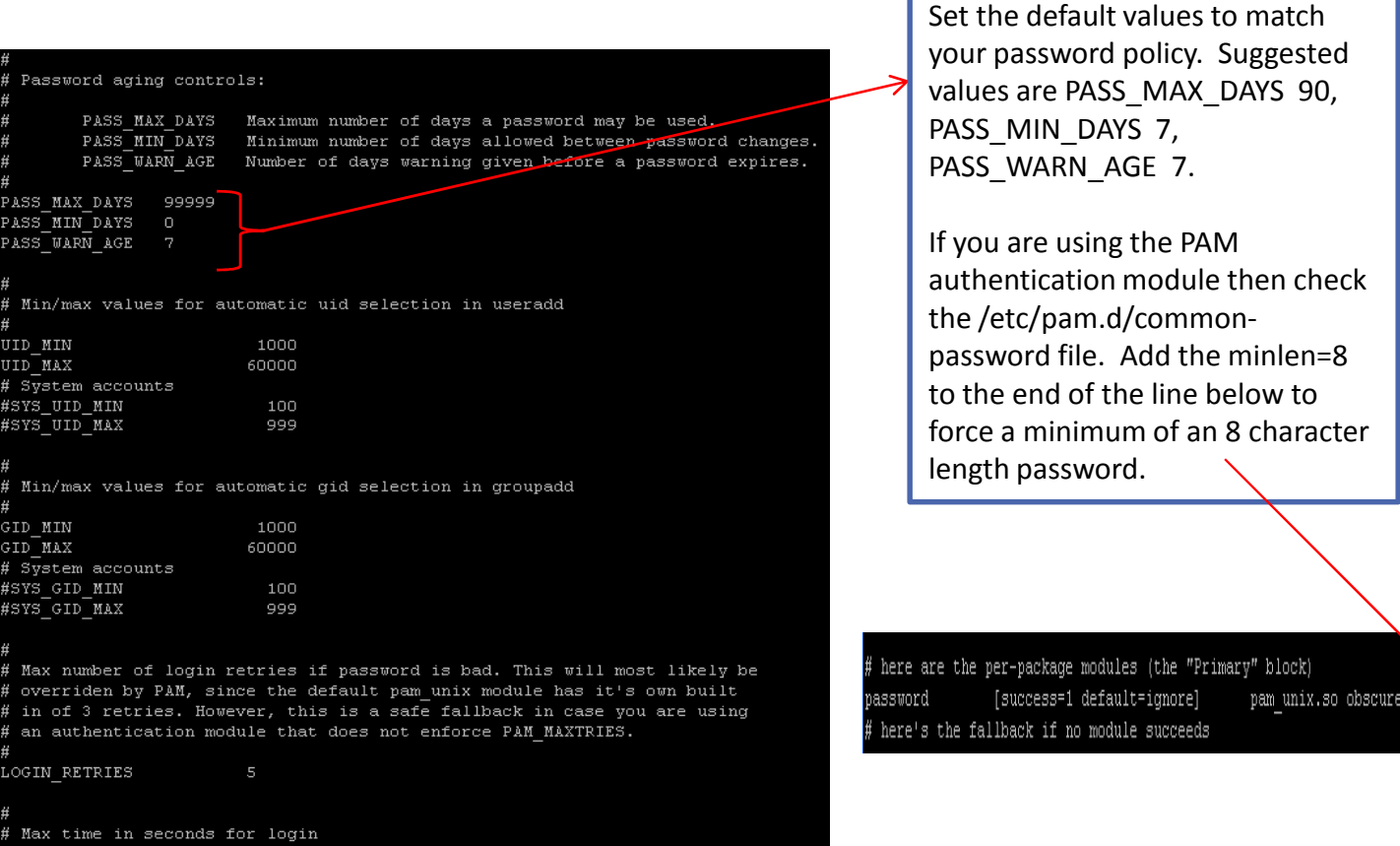

OGIN TIMEOUT

**Back to Business** 

pam unix.so obscure sha512

54

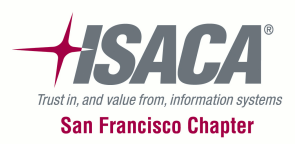

Linux =

How do we verify strong passwords are in place?

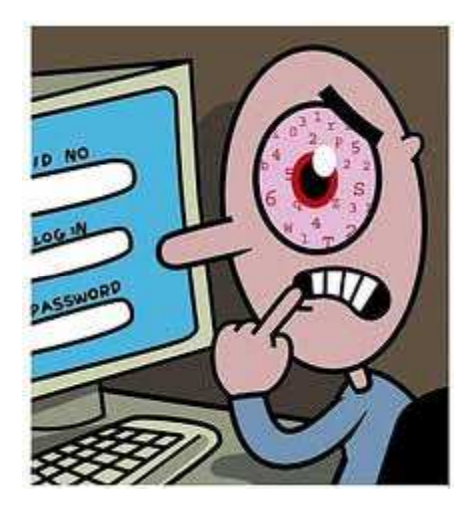

#### John the Ripper is our tool!

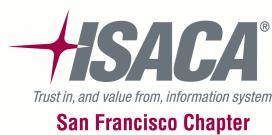

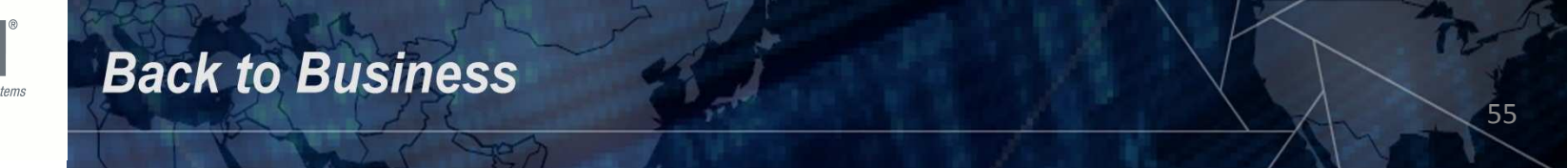

Let's log on to UNIX first so that we can get the password file that contains the password hashes – this is the /etc/shadow file. We'll also copy the /etc/passwd file which contains user names and other useful information.

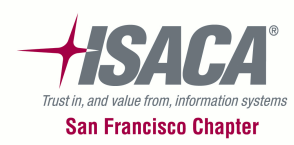

Normal users do not (or should not) have ANY access to the /etc/shadow file, so in order for us to copy it, we'll need to have the Sysadmin copy it and send it to us, or if you have SU access (switch user), we can switch users to a privileged account that will allow us to copy the file from its current location to our home directory.

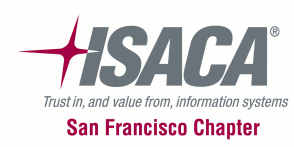

Let's log in... use Putty for this... select the Solaris session you saved and click open. Type in your userid and password when prompted.

• At the UNIX prompt, type the following command:

cp /etc/shadow solaris\_shadow.txt

What did you see?

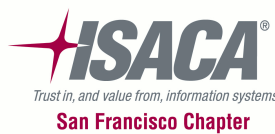

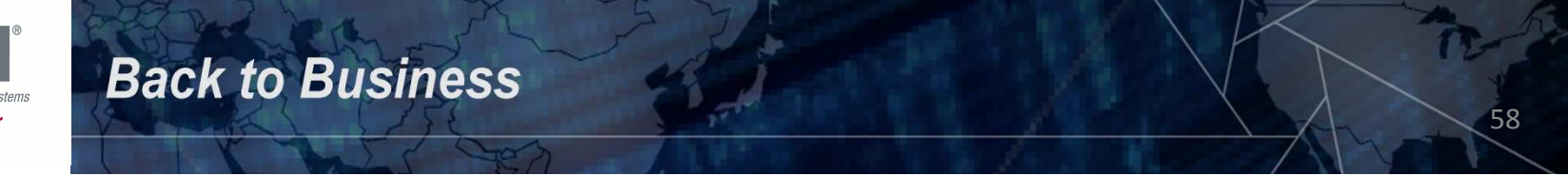

Since we don't have permissions to do this, have the Sysadmin do it for you, or if you have su access for a privileged account then use it.

Since we all have access to the root account for this class – let's go that route:

• At the UNIX prompt, type the following command:

su root

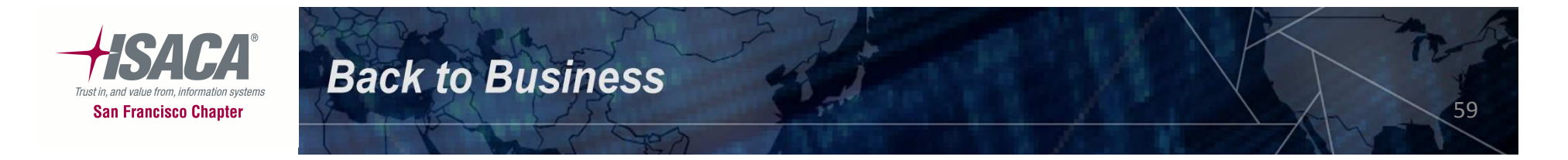

- Now type the password for root which is "solaris1" (without the quotes).
- Type the following commands (one at a time):

cp /etc/passwd solaris\_passwd.txt
cp /etc/shadow solaris\_shadow.txt

What did you see?

ls -la

• Run the following command:

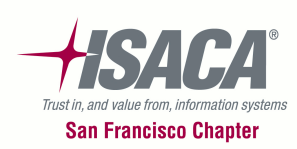

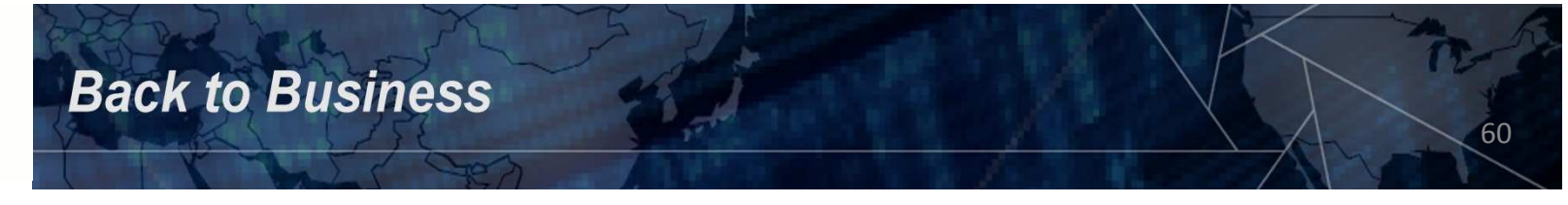

Because we used the root account to do the copy, our permissions on the etc/shadow file still default to the system permissions. In order for us to FTP this file back to our Windows machine we will need to change its permissions.

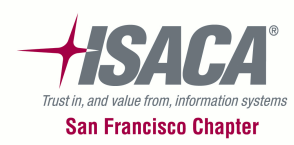

• Type the following command to modify the permissions to read only for everyone:

chmod 444 solaris\_shadow.txt

What permissions do you see now?

• Run the following command:

**Back to Business** 

#### ls -la

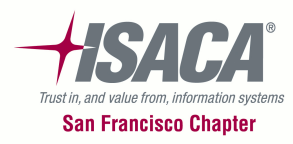

Let's log into Linux now... use Putty for this... select the Linux session you saved and click open. Type in your userid and password when prompted.

• At the Linux prompt, type the following command:

cp /etc/shadow linux\_shadow.txt

What did you see?

• Type the following command:

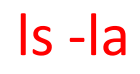

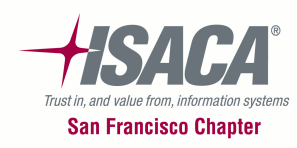

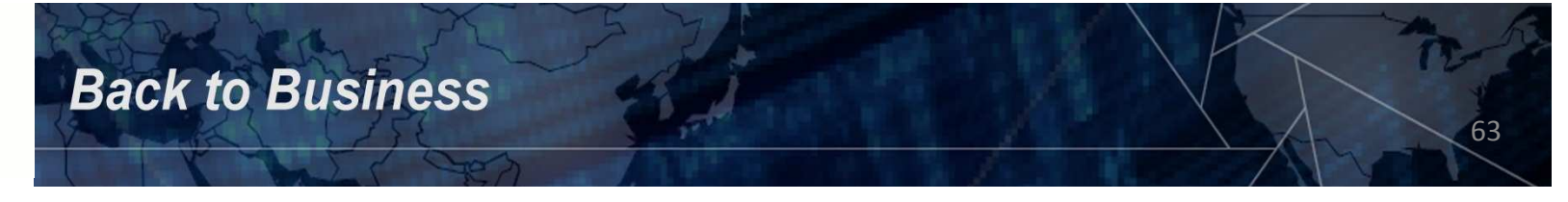

Since we don't have permissions to do this, have the Sysadmin do it for you, or if you have sudo access for a privileged account then use it.

Since we all have SUDO access for this class – let's go that route:

• At the Linux prompt, type the following commands (one at a time):

cp /etc/passwd linux\_passwd.txt sudo cp /etc/shadow linux\_shadow.txt

• You'll be prompted to re-enter your "sudo" password at this point – this is your login password for the account you used.

What did you see?

• Type the following command:

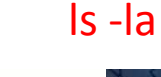

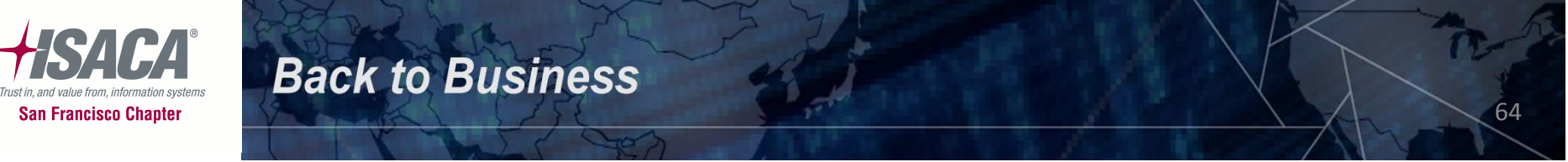

Because we used the root account to do the copy of the etc/shadow file, our permissions on the file still default to the system permissions. In order for us to FTP this file back to our Windows machine we will need to change its permissions.

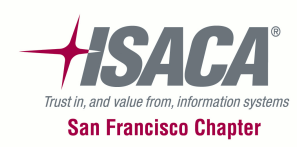

• Type the following command to modify the permissions to read only for everyone:

sudo chmod 644 linux\_shadow.txt

What permissions do you see now?

• Type the following command:

#### ls -la

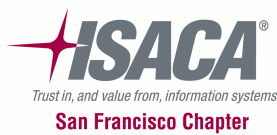

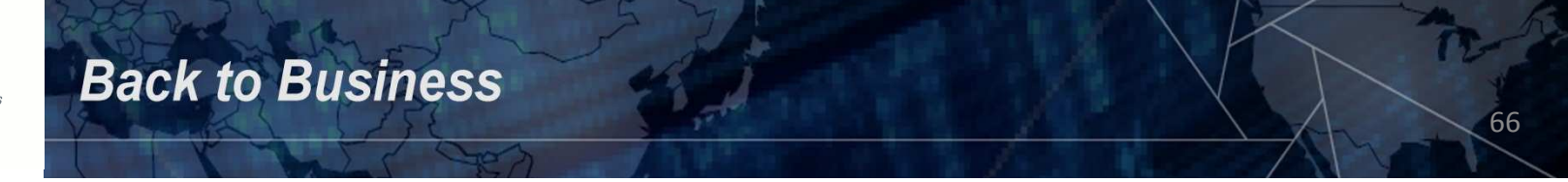

Running John the Ripper:

We need to run it from the actual server so log on to the Linux server using Putty.

- Combine the passwd and shadow files into one file at this time. Run the "unshadow" command using the following parameters:
- For Linux type the following command:

**Back to Business** 

sudo unshadow linux\_passwd.txt linux\_shadow.txt > linux.txt

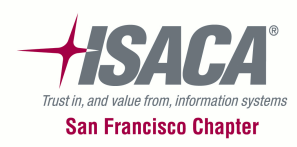

Run John the Ripper using the following commands:

Linux: sudo john linux.txt

What do you see?

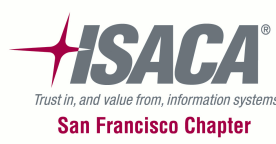

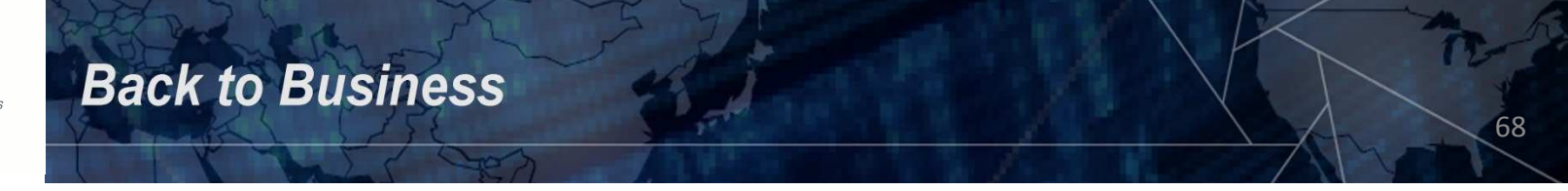

To show the cracked passwords at a later time, you can run the following command:

sudo john --show linux.txt

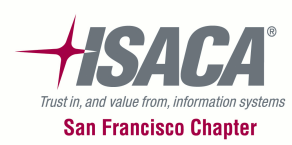

#### Auditing UNIX / Linux – Home Directories

Ensure that each user's home directory exists – if a home directory does not exist then that user will be placed in "/" and will not be able to write any files or have any local environment variable set.

In order to verify this, you will have to change to the home directory to see if it exists.

Ensure that the ownership of user's home directory belongs to the user since they will be accountable for all the files in their directory.

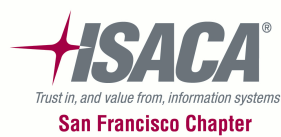

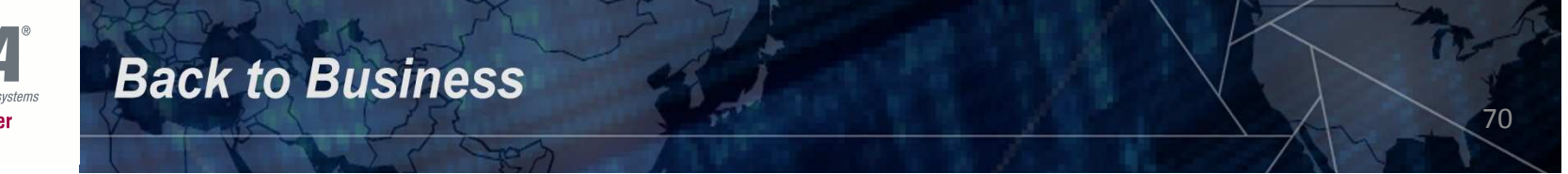

#### Auditing UNIX / Linux – Home Directories

• For example, in Linux, change to the /home directory using the command:

cd /home

• Then type the command Is –Ia.

**Back to Business** 

• Compare the output of this listing to the /etc/passwd file to ensure that every user in the passwd file has a corresponding home directory and they own their home directories.

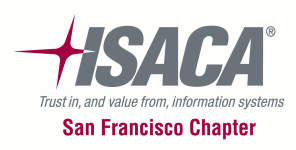

#### Auditing UNIX / Linux – Unique User / Group IDs

Verify that each user and group account has its own unique user identifier (UID) and does not match <u>any</u> system account UIDs / GIDs. Also make sure that all user/group names are unique and there aren't any duplicates and that each user is assigned a unique home directory.

If you type the command cat /etc/passwd you will see that each user account is assigned a user ID – this is the 3<sup>rd</sup> parameter on each line in the file. Home directories are the 6<sup>th</sup> parameter (or 2<sup>nd</sup> to last parameter).

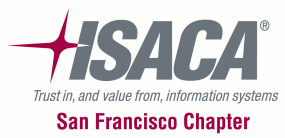

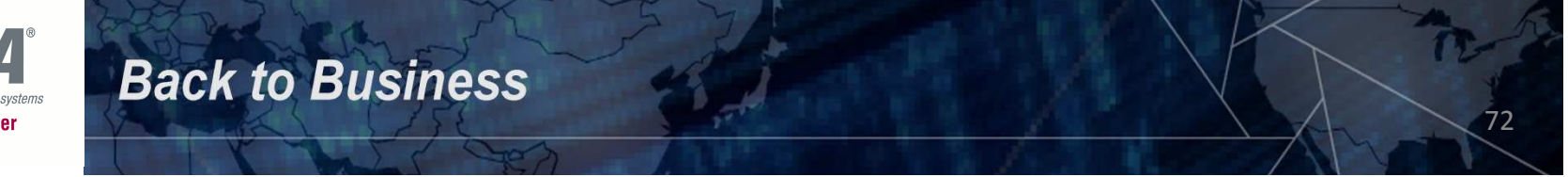
#### Auditing UNIX / Linux – Unique User / Group IDs

You can FTP this file to your laptop and open the file in MS Excel – sort the file by the user name and UID columns and check to see if there are duplicates.

\*\*NOTE: Make sure that there aren't any other users in the file that have a UID of 0 (zero) – the only user that should have a UID of 0 is the "root" account.

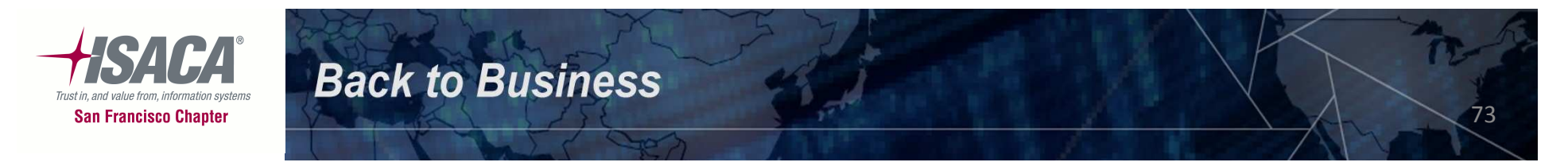

#### Auditing UNIX / Linux – Group Membership

Verify that each group has appropriate membership and that each group account has its own unique group identifier (GID) and there are no duplicate group names.

If you type the command cat /etc/group you will see that each group account is assigned a GID – this is the 3<sup>rd</sup> parameter on each line in the file.

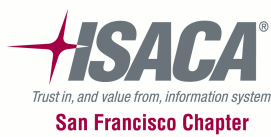

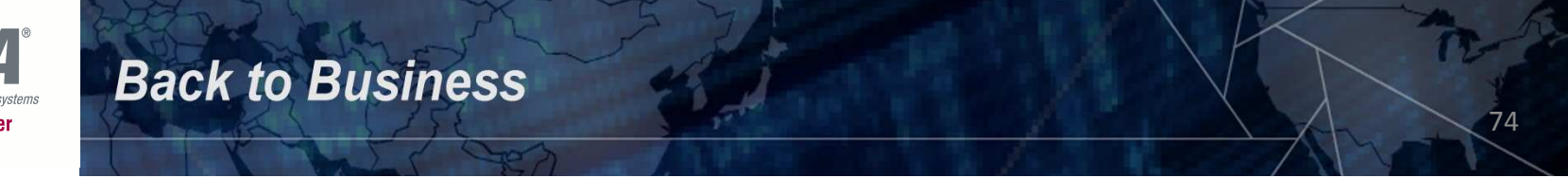

#### Auditing UNIX / Linux – Group Membership

You can FTP this file to your laptop and open the file in MS Excel – sort the file by the name column and the GID column and check to see if there are duplicates.

\*\*NOTE: Make sure that there aren't any other groups in the file that have a GID of 0 (zero). Make sure that the root group doesn't contain any users – question the Sysadmin if it does.

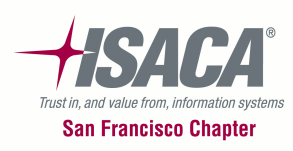

#### Auditing UNIX / Linux – Disable System Accounts

Ensure that all default system accounts are disabled (locked). Default system accounts are installed to manage applications and are usually disabled and do not allow anyone to log into these accounts or running an interactive shell.

Usually the password field is set to an invalid value to disable an account but another way is to set the shell field to "false".

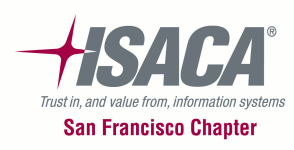

#### Auditing UNIX / Linux – Disable System Accounts

If you type the command cat /etc/passwd you will see that each user account is assigned a shell location - this is the last parameter on each line in the file. A value of "/usr/bin/false" should be in place for all system accounts that are not allowed to log in. Most user accounts will have /bin/bash or /bin/ksh as the shell.

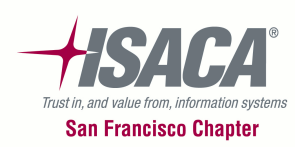

Generally, user accounts should automatically be locked if they haven't been used for a defined number of days. Some UNIX / Linux operating systems have the capability to automatically lock accounts if there has been no activity for a given number of days. If the file does not exist, then it should be created to establish default user settings when a new account is created.

For Solaris:

grep definact /usr/sadm/defadduser

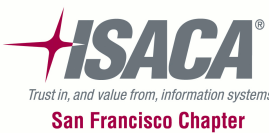

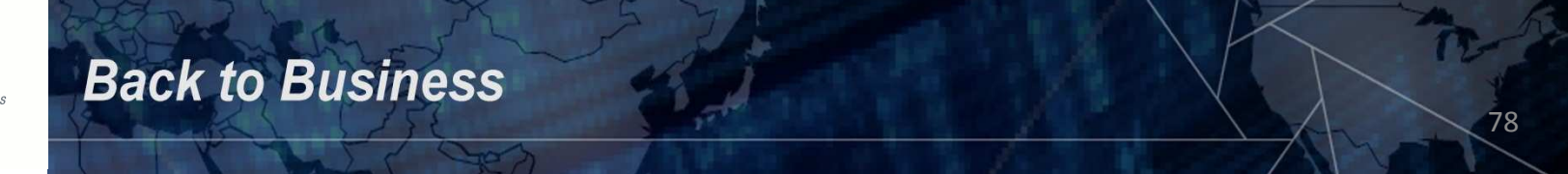

If an account is locked then the password field in the **/etc/shadow** file will contain the letters **"\*LK\***" (UNIX) at the beginning of the password, and a **"!**" in the first position of the password field (Linux)... this essentially prevents the user from logging in. However, accounts with no activity should also be expired:

For UNIX, the following command will expire the account on the given date:

usermod –e 11/08/11 isaca1

For Linux, the following command will expire the account on the given date:

usermod –e 2011-11-08 isaca1

Check the **/etc/shadow** file to see the expiry date for locked accounts.

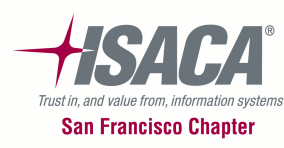

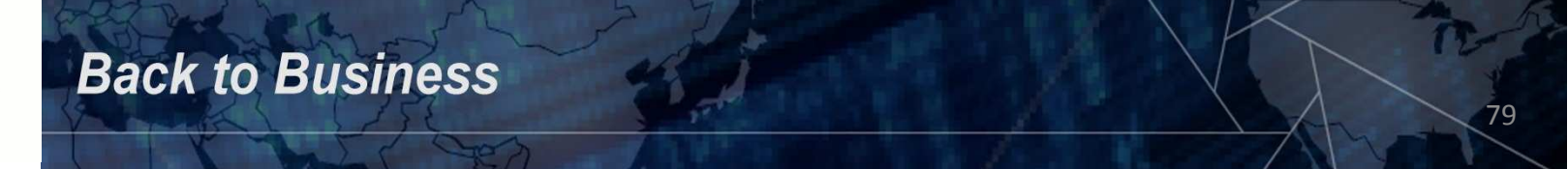

In order to view the last login for a user account (UNIX or Linux) one needs to use the "last" command:

Display the last login information for user isaca1:

last isaca1

Displays the last login information for all users:

#### last

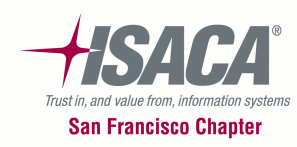

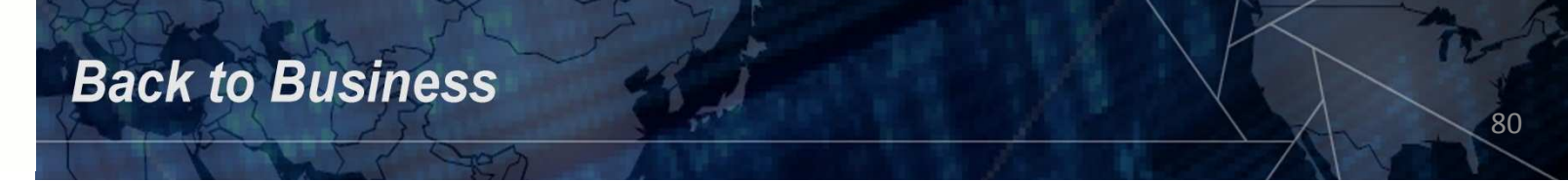

One could also use the "finger" command (if installed) to display information about users:

Display information about user isaca1:

finger isaca1

Display information about all users:

#### finger

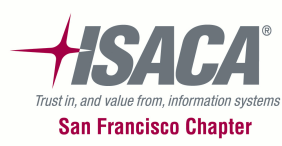

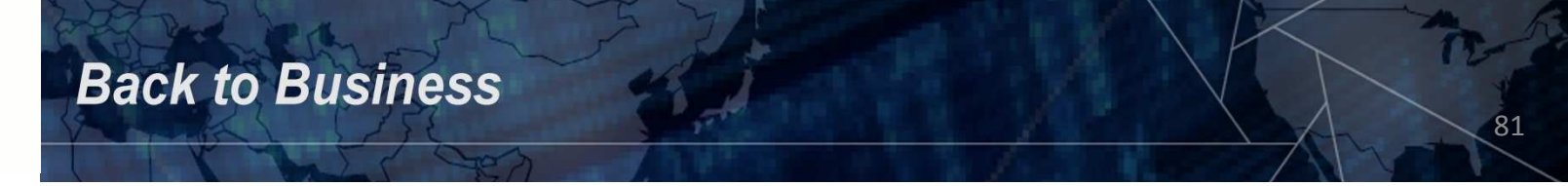

The umask (shorthand for "user file-creation mode mask") is a four-digit octal number that UNIX / Linux uses to determine the file permission for newly created files/directories. This value specifies the permissions you do NOT want to give to newly created files/directories.

By default, most UNIX / Linux versions specify a permission of 666 for new files and 777 for new directories. If a umask value is defined then this value is masked on the new file/directory by subtracting its value from the default permission.

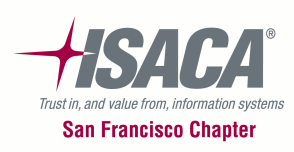

For instance, if a umask of 022 is given to each user then all files created will have a permission of 644 and a directory permission of 755.

UNIX and Linux tend to default to a umask setting of 022 – a more secure setting should be 077 which will ensure that all files/directories created will not be readable by any other user on the system.

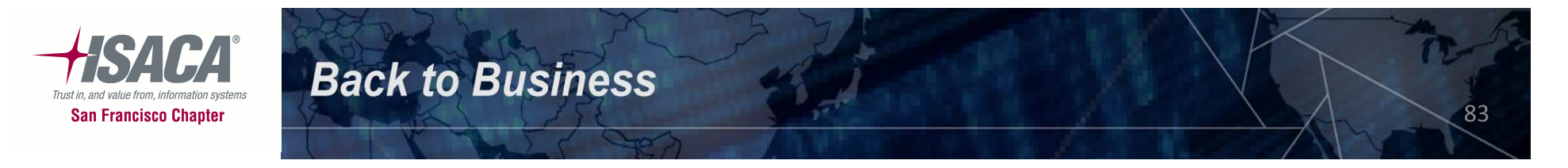

To check the default umask setting, type the following command:

more /etc/default/login – UNIX more /etc/profile – UNIX more /etc/.login – UNIX more /etc/profile – Linux more /etc/login.defs – Linux

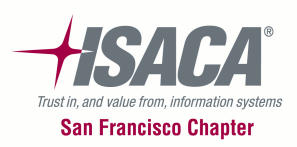

Unfortunately, each user has the capability to override the default umask setting by configuring their individual login settings. The Sysadmin should check the following files in each users home directory and if the umask is not 077 (or at a minimum 022) then the Sysadmin should encourage the user to make it more restrictive.

more <users home path>/.login
more <users home path>/.profile
more <users home path>/local.login

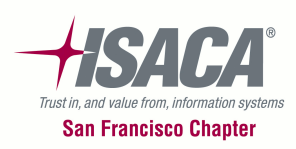

FTP umask settings should also be checked since they do not inherit the users standard umask setting. Check the following files for the umask setting for FTP:

more /etc/ftpd/ftpaccess - UNIX
more /etc/vsftpd.conf - Linux

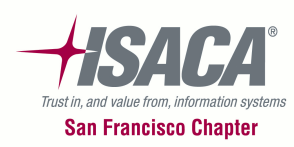

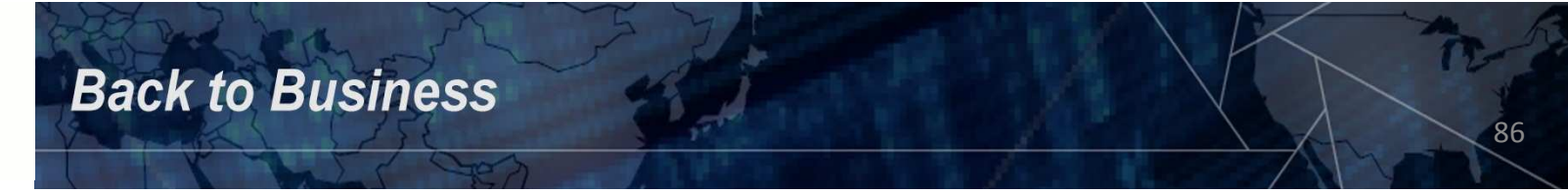

#### Auditing UNIX / Linux – Network Connectivity

What should we focus on for network connectivity?

- Minimize services
- Review trusted remote hosts and users
- Vendor access
- Warning banners

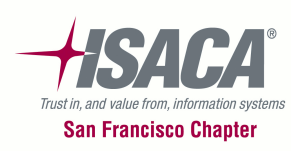

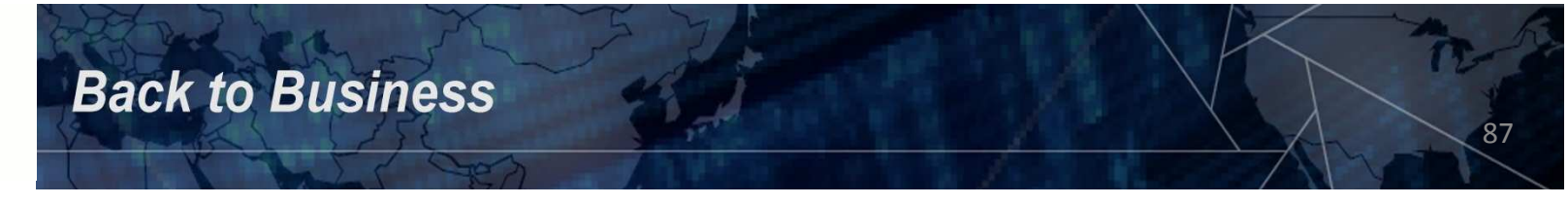

# Auditing UNIX / Linux – Minimize Services

Disable all services that are not required for normal system operation. This will prevent the exploitation of vulnerabilities discovered at a later date, or are generally known today and remain unpatched on the system.

The latest versions of some UNIX systems allow the Sysadmin to harden the OS baseline with simple commands. For instance, in Solaris the "netservices limited" command will lock down the server. Most servers have to be manually locked down by disabling all services that are not required.

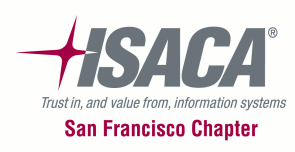

## Auditing UNIX / Linux – Minimize Services

To see what services are running, run the following command:

netstat –an | grep LISTEN

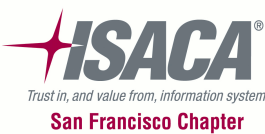

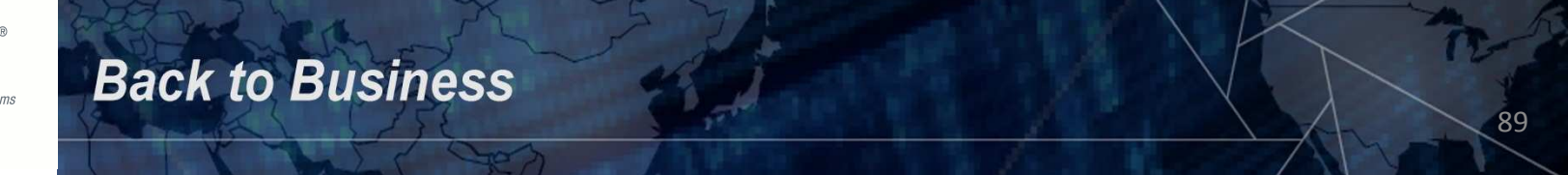

# Auditing UNIX / Linux – Minimize Services

Services to watch out for are:

- FTP make sure it is configured correctly
- TFTP shouldn't be used
- Sendmail (or any mail daemon) shouldn't be running all the time and should only be used on a mail server
- NIS, NIS+ (LDAP should be used now)
- UUCP replaced with better/faster/more secure protocols

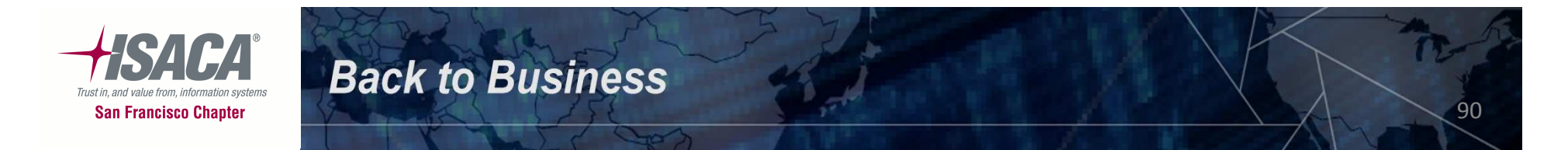

What is a trusted host and user?

If one host trusts another host then any user that has the same user name on both hosts can log into the other host without typing a password.

A trusted user means that if a user on another host is designated as a trusted user on your current host, then that person can log into your host without providing a password.

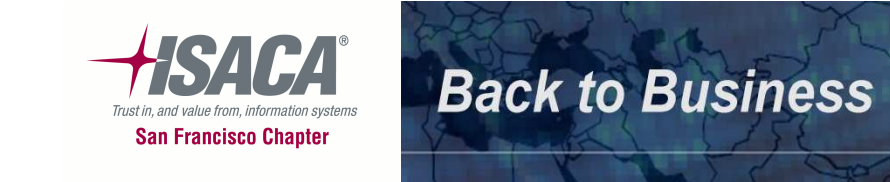

rlogin allows one to easily jump from server to server, and rsh allows one to remotely run commands on a server without logging into that server. Trusts allow a user to only provide an initial password to log on and then springboard to other servers without providing a password to get on.

You can't always trust a host, and you can't trust the users on that host.

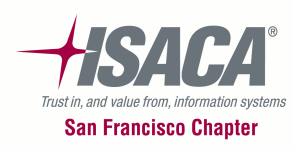

How does one form a trust relationship with another host or user?

/etc/hosts.equiv – system trusted hosts and users
~/.rhosts – user defined trusted hosts and users

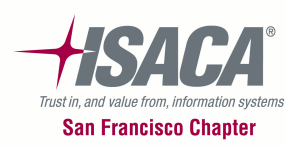

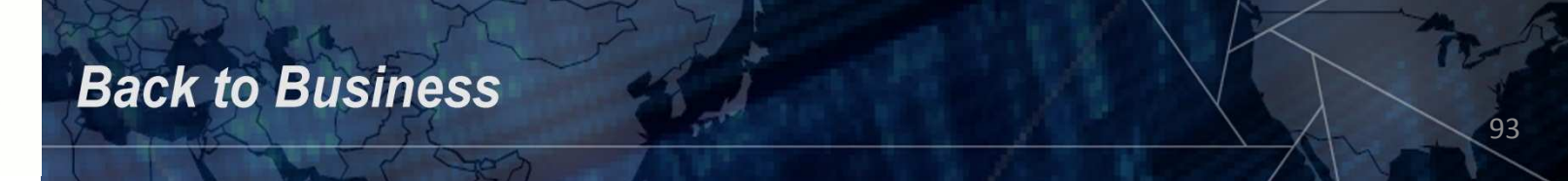

In UNIX, one can disable .rhosts usage in the /etc/pam.conf file. Run the following command:

grep "^#" /etc/pam.conf | grep "pam\_rhosts\_auth"

If the .rhosts usage has been disabled then one should see two lines displayed showing them commented out as follows:

#rlogin auth sufficient pam\_rhosts\_auth.so.1
#rsh auth sufficient pam\_rhosts\_auth.so.1

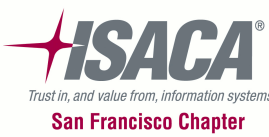

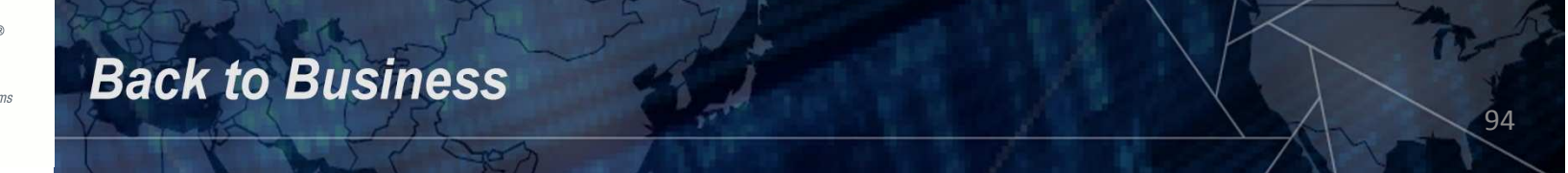

In Linux, one can disable .rhosts usage in the files located in the /etc/pam.d directory. If this directory exists, then the system ignores the contents of the /etc/pam.conf file.

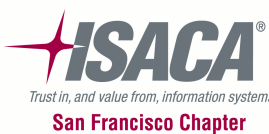

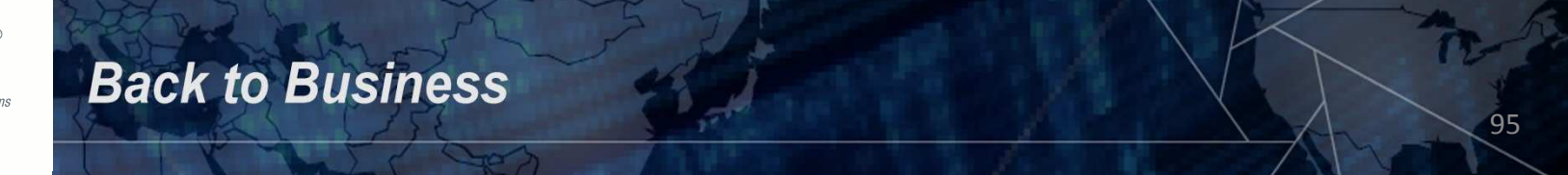

Verify that the /etc/hosts.equiv file does not exist, and if it does, then ensure that there are valid reasons to trust a particular host or hosts. Also ensure that a "+" by itself does not exist in this file as this means that any host out there is trusted.

Trusts are transitive as well – this means that if you trust a host then you also trust hosts that the other host trusts. This applies to users as well.

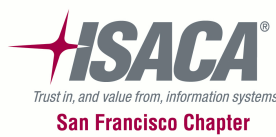

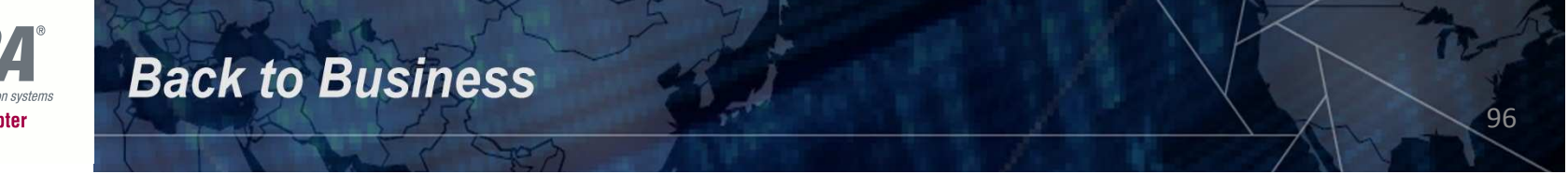

Verify that .netrc files do not exist in user home directories. A .netrc presents a significant risk since it stores unencrypted passwords for logging into remote hosts. If they do exist then they need to have restrictive permissions set so that other user's can't view the contents.

Sysadmins should monitor for the existence of .netrc files and validate with the user that they are in fact necessary and educate them on the importance of restrictive permissions.

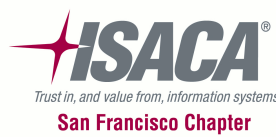

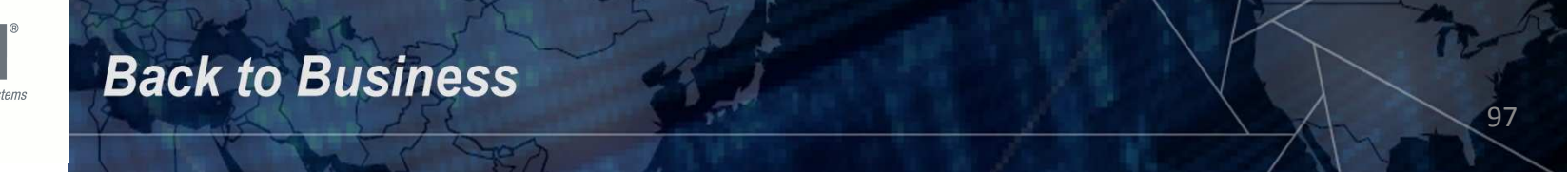

## Auditing UNIX / Linux – Vendor Access

Any vendor user accounts on the system should be disabled and only enabled if a vendor needs to do some work. One can assign an expiration date to the account so that it will automatically lock itself after that date has passed.

Unmonitored accounts, such as vendor accounts, are an invitation for someone to use them without authorization.

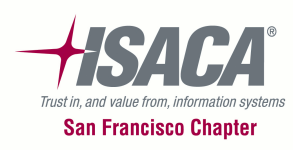

#### Auditing UNIX / Linux – Warning Banners

Displaying a warning banner prior to a normal user login may assist the prosecution of potential hackers/trespassers on the system. Changing some of the login banners also as the side effect of hiding OS version information and other detailed system information which could allow an attacker to research potential exploits for that OS version.

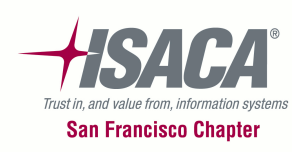

## Auditing UNIX / Linux – Warning Banners

Inspect the following files to ensure appropriate information is being displayed:

100

/etc/motd
/etc/issue
/etc/ftpd/banner.msg - UNIX
/etc/vsftpd.conf - Linux
/etc/default/telnetd - UNIX

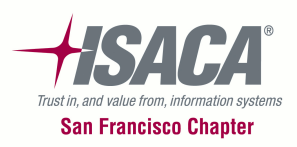

#### Auditing UNIX / Linux – System Administration

What should we focus on for system administration?

- Procedures in place to monitor the systems on a regular basis
- Procedures in place to apply latest patches
- Logging enabled for all services preferably to a remote host used just for logging
- Procedures in place to review all system logs
- Root password (for UNIX and certain flavors of Linux)
- Root default group
- Root home directory
- Root path
- Root login (for UNIX and certain flavors of Linux)

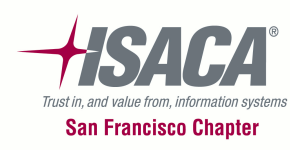

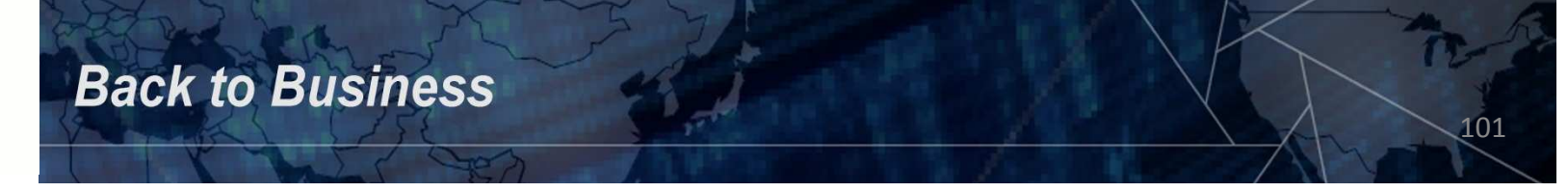

# Auditing UNIX / Linux – Logging

Logging should be enabled and monitored on a regular basis for all services on a server. It is also a good practice to copy all system logs to a secure, centralized log server. Some logs to monitor are:

> /var/adm/messages – UNIX /var/adm/lastlog – UNIX /var/adm/sulog – UNIX /var/adm/loginlog – UNIX /var/cron/log - UNIX /var/cron/log - UNIX /var/log/auth.log – Linux /var/log/syslog – UNIX and Linux /var/log/vsftpd.log - Linux

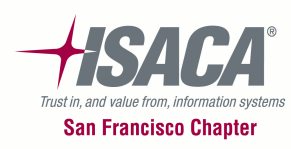

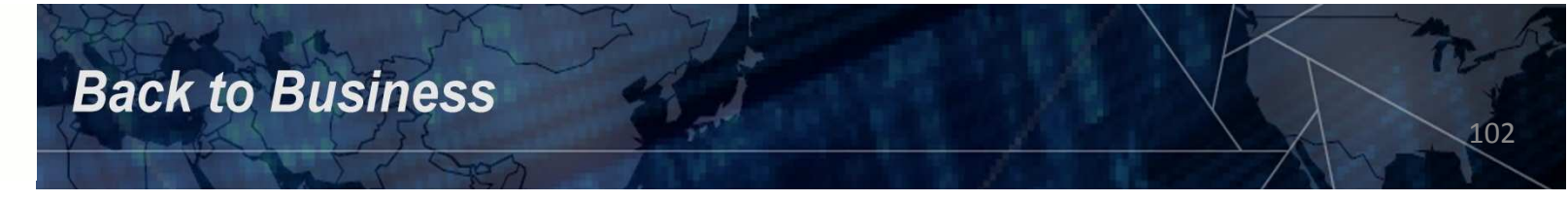

## Auditing UNIX / Linux – Root Password

All UNIX systems have a superuser account which is normally called "root". If one browses the /etc/passwd file the root account will have a UID of 0 (zero). The password for this account is generally called the "root password". Always make sure that the root password is strong and that all password complexity rules are enforced for it.

Certain flavors of Linux do not have a superuser account called "root", or if they do it is usually locked and no one can log on with it – one should ensure that the /etc/passwd file does not contain any other user or system accounts with a UID of 0.

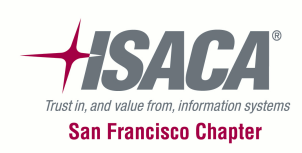

#### Auditing UNIX / Linux – Root Default Group

Ensure that the default GID for root is 0. Older systems used to assign the root account to the "other" group which may be shared by other users on the system. All current UNIX / Linux flavors now assign the root account to the root group which has a GID of 0.

Run the following command to verify that the GID for root is 0:

104

more /etc/passwd

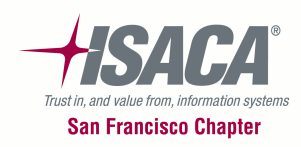

#### Auditing UNIX / Linux – Root Home Directory

Some older versions of UNIX assigned a home directory of "/" to root. This doesn't lend itself well to ensuring that root's home directory is restricted to only root.

Ensure that the home directory for **root** is an actual directory (preferably **/root**) and is secured with file permission of 700 – read/write/execute by owner (**root**).

Run the following command to verify that the home directory for root is set to an actual directory:

more /etc/passwd

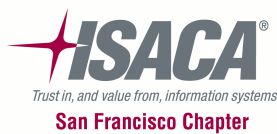

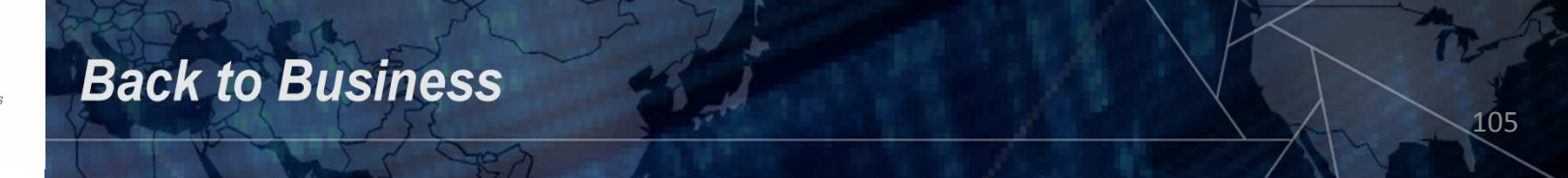

#### Auditing UNIX / Linux – Root Home Directory

Verify that the home directory is secured appropriately by using the command:

ls –la /

The command will display the contents of the / directory. Look for the root directory in this display and review the permissions on the directory.

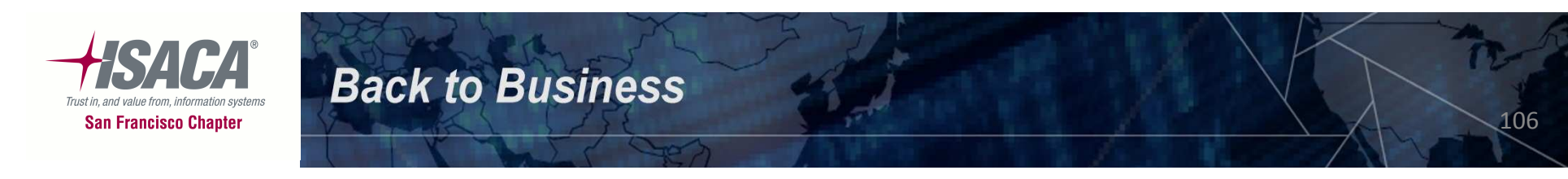

## Auditing UNIX / Linux – Root Path

Verify that path for the root user does not contain the current working directory (a ".") or other writable directory in the exectable path.

An attacker could gain superuser access by forcing an administrator operating as root to execute a trojan horse program.

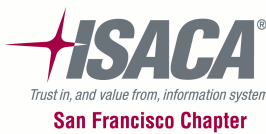

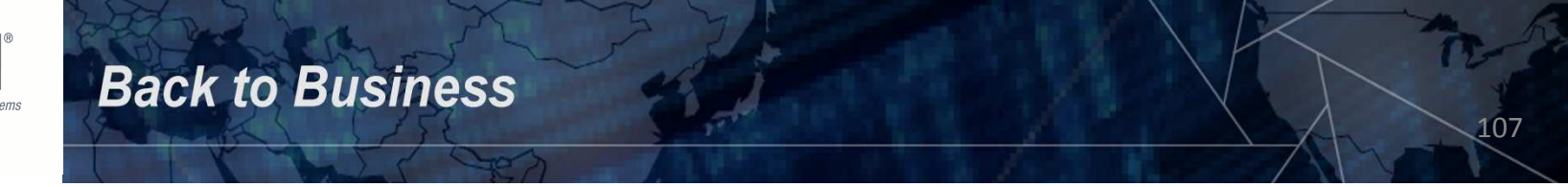

#### Auditing UNIX / Linux – Root Path

To verify the path statement you will need to su to root (for UNIX):

108

su root echo \$PATH

For Linux, run the following command:

#### sudo echo \$PATH

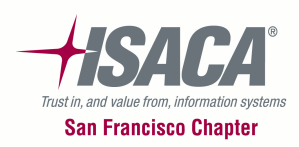
## Auditing UNIX / Linux – Root Login

The root account must be restricted from logging in from any location except for the console. This can be disabled by denying root logins in SSH.

Verify that the /etc/ssh/sshd\_config has the "PermitRootLogin no" parameter set (UNIX and Linux).

Verify that the /etc/default/login file has the "CONSOLE=/dev/console" parameter configured (UNIX).

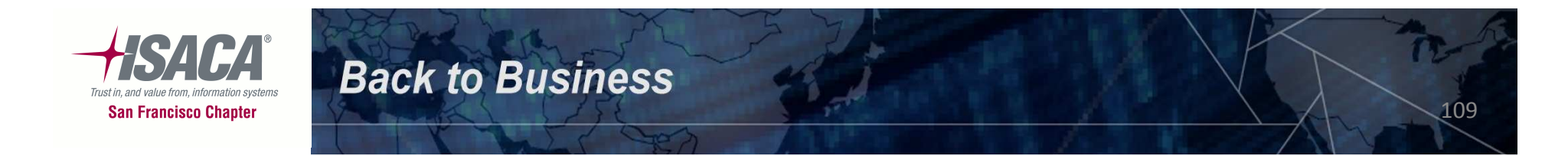

# Auditing UNIX / Linux – File System

What should we focus on for the file system?

- Procedures in place to monitor files on a regular basis
- Verify world writeable files/directories are appropriate
- SUID and SGID files
- Sticky bits on world writeable directories
- Permissions on user home directories
- Permissions on user dot files

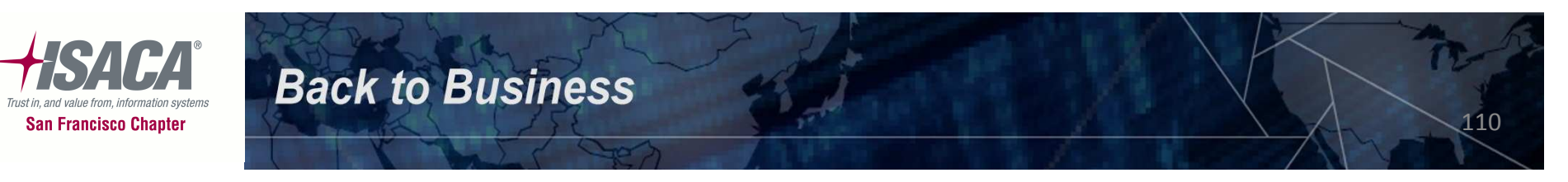

#### Auditing UNIX / Linux – World Writeable Files / Directories

What's wrong with world writeable files / directories?

Data in these files can be modified and compromised by any user on the system. World writeable files may also indicate an incorrectly written script or program that could potentially be the cause of a larger compromise to the system's integrity. Check with the Sysadmin about all the identified files to ensure they are legitimate.

Since world writeable files may reside in directories that a regular user may not have access to, these commands need to be run as su or sudo.

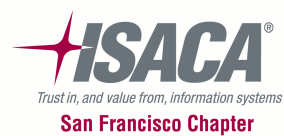

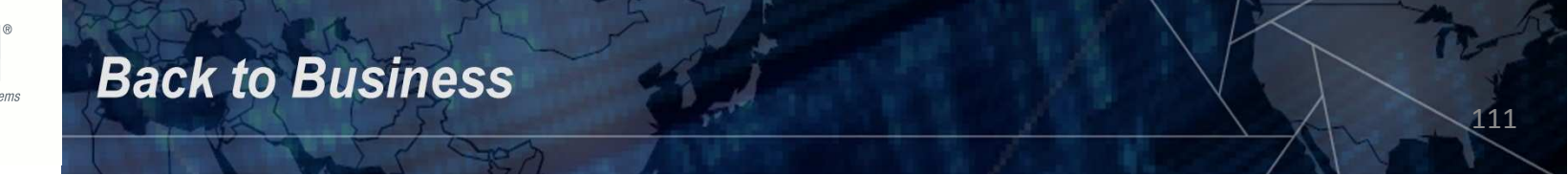

Auditing UNIX / Linux – World Writeable Files / Directories

The command to find world writeable files is (su to root for Solaris or use sudo for Linux):

find / -type f -perm -o+w -exec ls -l {} \;

The command to find world writeable directories is:

find / -type d -perm -o+w -exec ls -ld {} \;

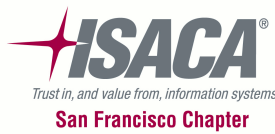

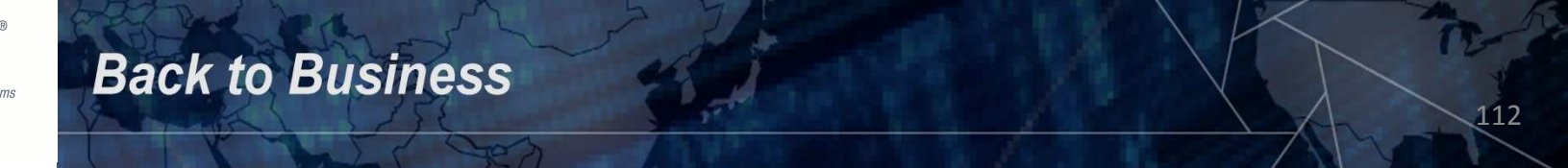

#### Auditing UNIX / Linux – SUID and SGID Files

What exactly is an SUID and SGID file?

Processes executing these programs can assume another UID or GID when they're running. A program that changes its UID is called a SUID program (*set-UID*); a program that changes its GID is called a SGID program (*set-GID*). A program can be both SUID and SGID at the same time. The most common reason for a SUID / SGID program is to enable users to perform functions (such as changing their password) that require root privileges. Check with the Sysadmin about all the identified files to ensure they are legitimate.

Since SUID / SGID files may reside in directories that a regular user may not have access to, these commands need to be run as su or sudo.

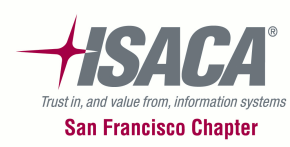

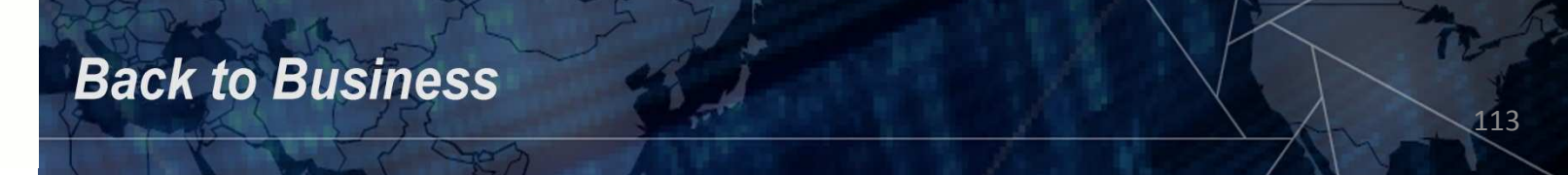

#### Auditing UNIX / Linux – SUID and SGID Files

The command to find SUID files is (su to root for Solaris or sudo for Linux):

find / -type f -perm -04000 –exec ls –lg {} \;

The command to find **SGID** files is:

find / -type f -perm -02000 -exec ls -lg {} \;

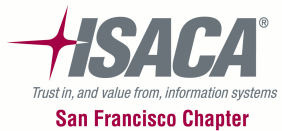

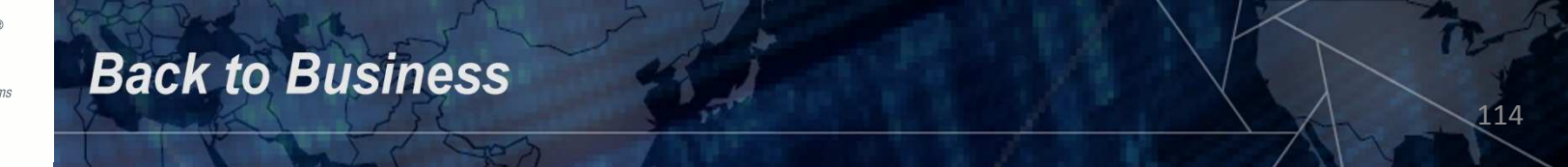

# Auditing UNIX / Linux – Sticky Bits

Why should the sticky bit be set on world writeable directories?

If a directory is world writeable then any user that has access to the directory can delete or overwrite ANY file in that directory. By setting the sticky bit on the directory then only the owners of a file can remove or overwrite the file. Check with the Sysadmin about all the identified directories to ensure they should not have the sticky bit set.

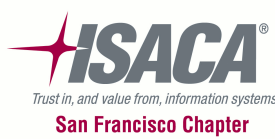

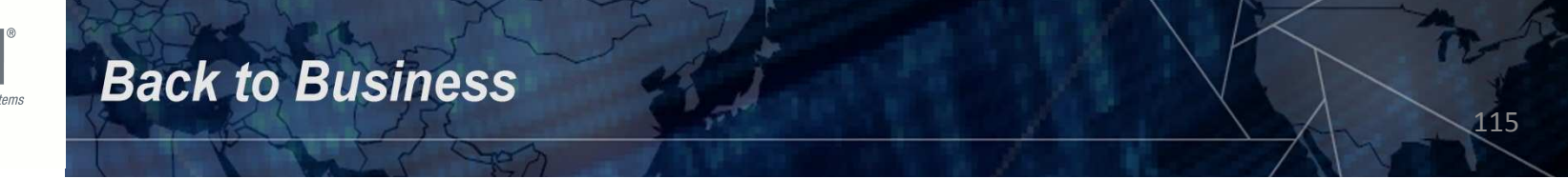

## Auditing UNIX / Linux – Sticky Bits

Since world writeable directories may not be accessible by a regular user, these commands need to be run as su or sudo.

The command to find world writeable directories is:

find / -type d -perm -o+w -exec ls -ld {} \;

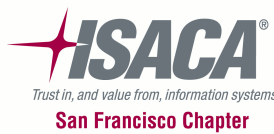

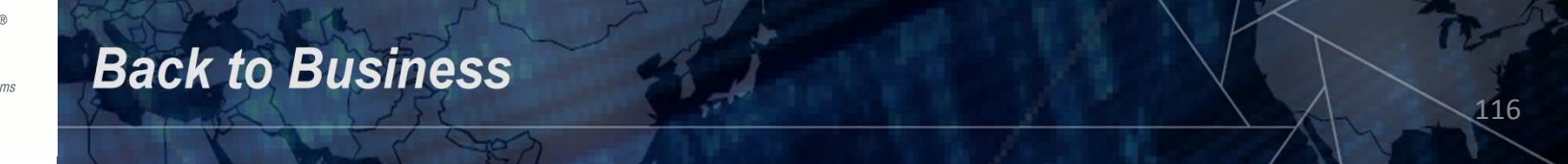

#### **Auditing UNIX / Linux – User Home Directories**

Why check user home directory permissions?

Group or world writeable user home directories may enable malicious users to steal or modify other users data or perhaps gain access to another user's system privileges.

Check with the Sysadmin about all the identified directories to ensure they communicate with the owners of the home directories about the risks of having their directories group or world writeable.

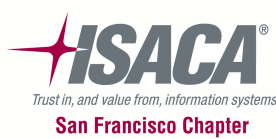

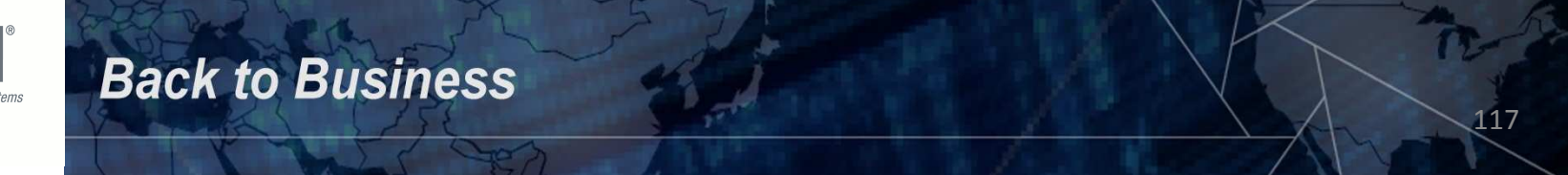

#### **Auditing UNIX / Linux – User Home Directories**

Since world writeable directories may not be accessible by a regular user, these commands need to be run as su or sudo.

The command to find world writeable directories is:

find / -type d -perm -o+w -exec ls -ld {} \;

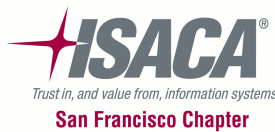

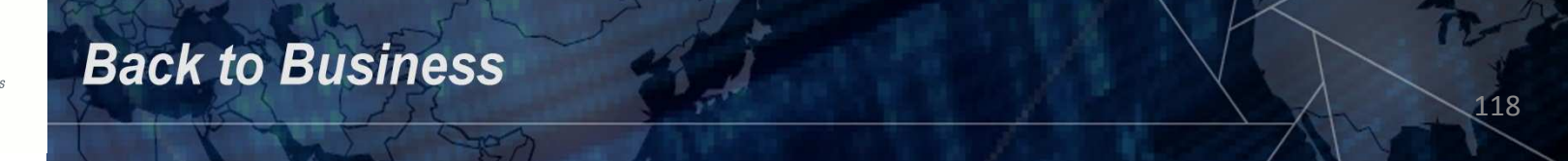

## Auditing UNIX / Linux – User dot Files

What are user dot files?

These are files that reside in a user's home directory that are generally configuration files that the are used when a user runs a program or logs into the system. These are generally files that are modifiable by the user and so they should not be world or group writeable. Having these files be world or group writeable may enable a malicious user to steal or modify other users data or perhaps gain another user's system privileges.

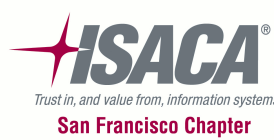

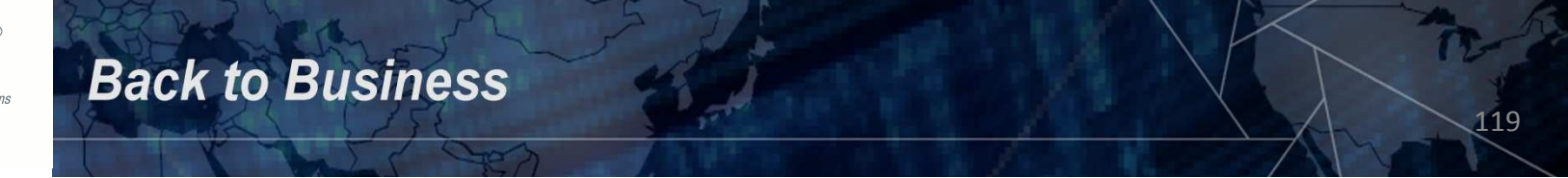

## Auditing UNIX / Linux – User dot Files

Check with the Sysadmin about all the identified files to ensure they communicate with the owners of the home directories about the risks of having their files group or world writeable.

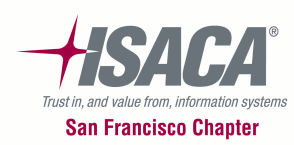

**Back to Business** 

# Auditing UNIX / Linux – User dot Files

Since world or group writeable files may not be accessible by a regular user, these commands need to be run as su or sudo.

The command to find world writeable dot files is:

find / -name ".\*" -perm -o+w -exec ls -la {} \;

The command to find group writeable dot files is:

find / -name ".\*" -perm -g+w -exec ls -la {} \;

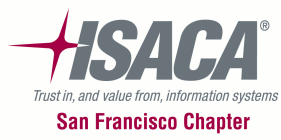

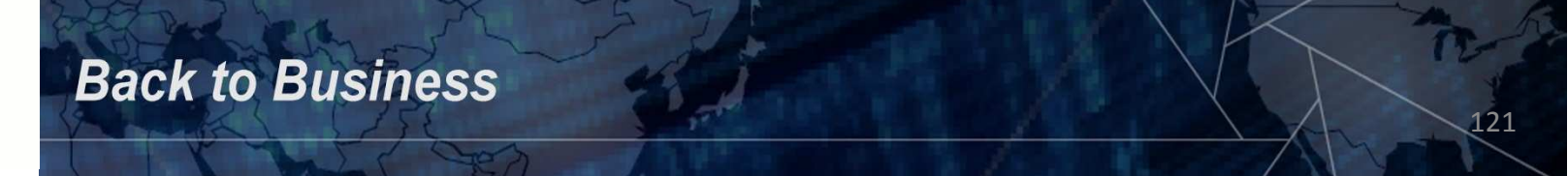

## Auditing UNIX / Linux – Backups

What should we focus on for backups?

- Procedures in place to backup up the server on a regular basis
- Backups kept offsite

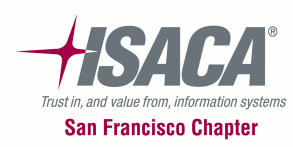

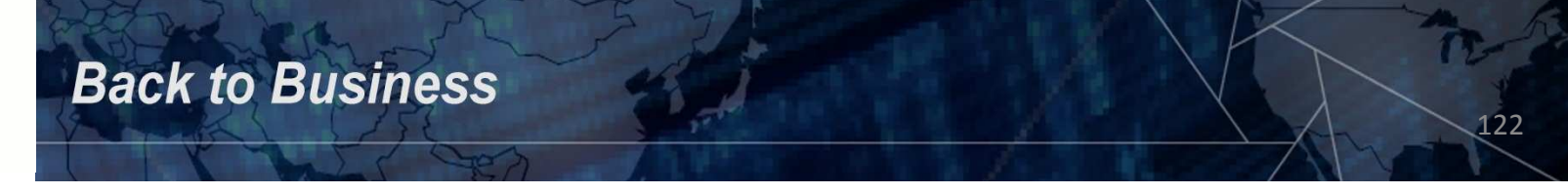

# Auditing UNIX / Linux – Physical Security

What should we focus on for physical security?

- Access to the facility
- Smoke / fire alarms
- Backups
- Uninterruptible power supply
- Disaster recovery and business resumption plans in place
- And so on...

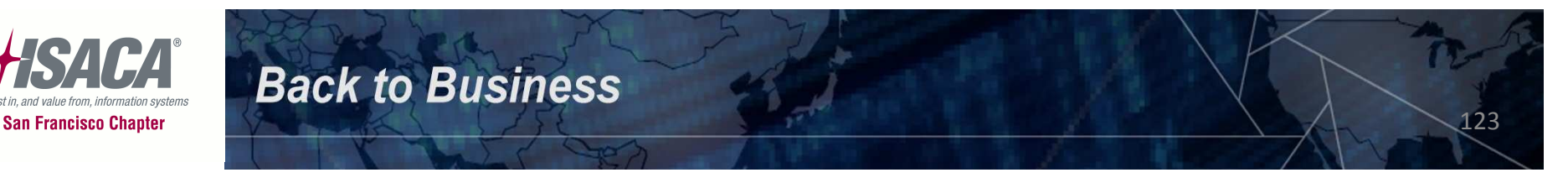

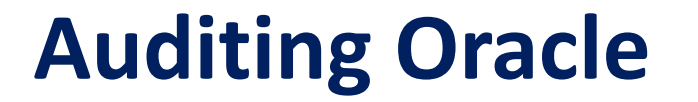

Back to Business

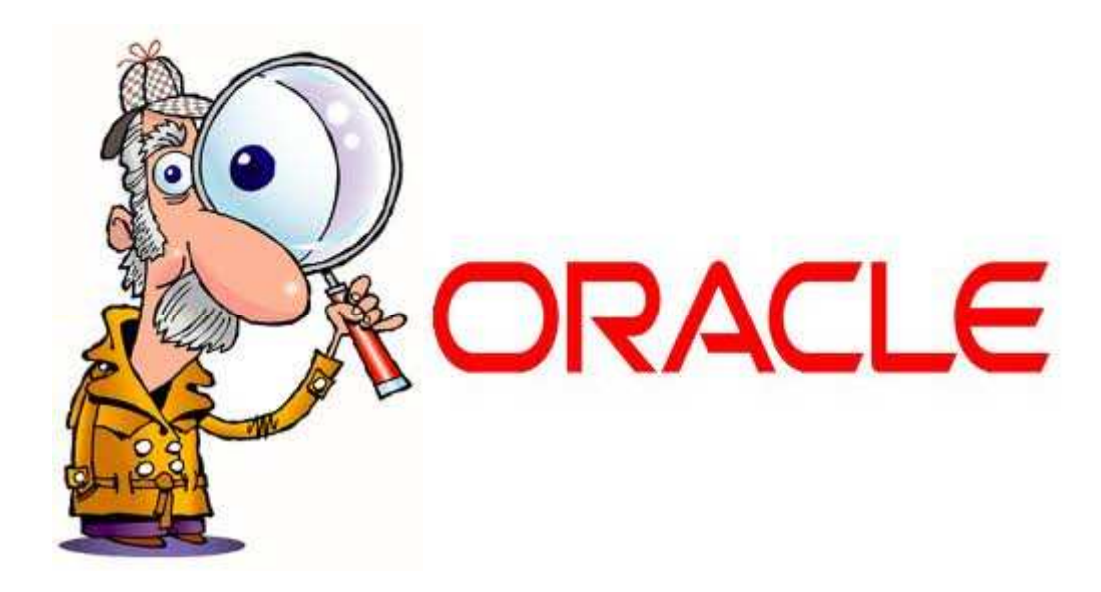

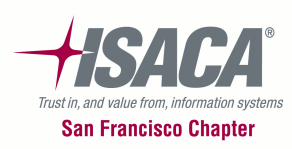

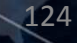

## **Setting Up To Audit Oracle**

What do we need?

- Request access to the database environment request a user ID on the sample databases with the following privileges:
  - select any table
  - create session
  - select any dictionary
- Request access to the UNIX / Linux server since you will need to check OS level settings. A regular user account will work. Have them add this user account to the dba group.

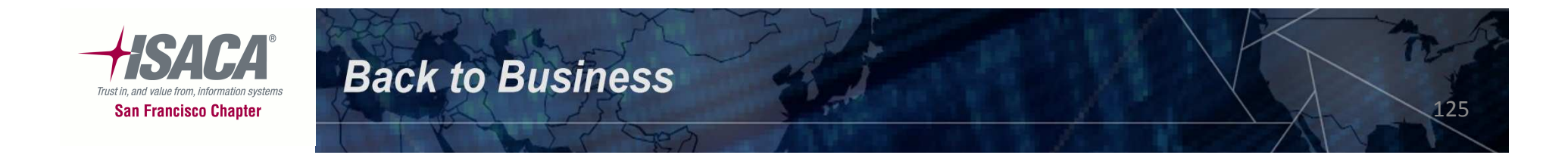

## **Running Oracle Scripts**

Right click the SQLPLUS shortcut that was created on the desktop and select properties. Modify the settings on the following pages:

| General Shortcut        | Options                     | Font          | Layou         |
|-------------------------|-----------------------------|---------------|---------------|
| -                       |                             |               | A DECEMBER OF |
| SQLPlus                 |                             |               |               |
| arget type: Applicatio  | n                           |               |               |
| arget location: sqlplus |                             |               |               |
| arget: C:\Tools         | \sqlplus\sq <b>l</b> plus.e | xi, isaca1@is | aca           |
|                         |                             | $\sim$        | ~             |
| Start in: C:\Tools      | \sqlplus                    |               |               |
| Shortcut key: None      |                             |               |               |
| Run: Normal v           | vindow                      |               | ~             |
| eestaan 1               |                             |               | 1             |

**Back to Business** 

Modify the line to include your user ID and the name of the database. Your user ID should be **isacan** where the *n* is a number. The @isaca should come after the user ID.

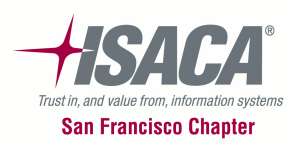

Back to Business

| Co   | ors                    | Compatibility | ASUS WebStorage                                     |                         |
|------|------------------------|---------------|-----------------------------------------------------|-------------------------|
| Gene | al Shoi                | rtout Options | Font Layout                                         |                         |
| 000  | mall<br>Iedium<br>arge |               | <ul> <li>● Window</li> <li>○ Full screen</li> </ul> |                         |
| Co   | mand history           |               | Edit Options                                        | Modify your settings to |
| Buf  | er size:               | 100 😂         | QuickEdit mode                                      | match this screen.      |
| Nur  | ber of buffers:        | 4             | ✓ Insert mode                                       |                         |
|      | iscard Old Du          | plicates      |                                                     |                         |
|      |                        |               |                                                     |                         |
|      |                        |               |                                                     |                         |

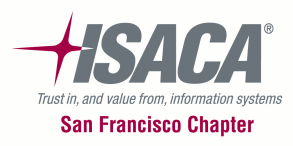

| Colors                                                                                                    | Comp               | atibility       | ASUS We | ebStorage |                            |
|----------------------------------------------------------------------------------------------------|--------------------|-----------------|---------|-----------|----------------------------|
| General                                                                                                    | Shortcut           | Options         | Font    | Layout    | 1                          |
| Window previ                                                                                                    | ew                 | Size            |         |           | 1                          |
|                                                                                                    |                    | 12              |         |           |                            |
|                                                                                                    |                    | 12              |         |           |                            |
|                                                                                                    |                    | 14              |         |           |                            |
|                                                                                                    |                    | 18              |         |           |                            |
| 10 m                                                                                                    |                    | 24              |         |           |                            |
|                                                                                                    |                    | 28              | -       |           |                            |
|                                                                                                    |                    | 28<br>36        |         |           | Modif                      |
| Font                                                                                                    | Bold for           | 28<br>36        |         |           | Modif<br>match             |
| Font                                                                                                    | Bold for           | 28<br>36        |         |           | Modif<br>match             |
| Font<br>Par Lucida C<br>Raster Fonts                                                                                                    | Bold for           | 28<br>36        |         |           | Modif<br>match             |
| Font<br>Par Lucida C<br>Raster Fonts                                                                                                    | Bold for           | 28<br>36        |         |           | Modif<br>match             |
| Font<br>Lucida C<br>Raster Fonts                                                                                                    | Bold for           | 28<br>36<br>its |         |           | Modif<br>match             |
| Font<br>Ph Lucida C<br>Raster Fonts<br>Selected Fo                                                                                                    | Bold for<br>onsole | 28 36 1         |         |           | Modif<br>match             |
| Font<br>Protected Contents<br>Selected Formation Selected Formation Select | Bold for           | 28<br>36        |         |           | Modi <sup>a</sup><br>match |

Back to Business

## Modify your settings to match this screen.

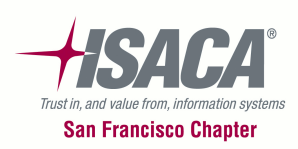

| Colors      | Compat   | ibility AS   | SUS WebStorage    |                                         |
|-------------|----------|--------------|-------------------|-----------------------------------------|
| General     | Shortcut | Options F    | ont Layout        | 1 I I I I I I I I I I I I I I I I I I I |
| Window prev | ew       | C            |                   | 8                                       |
|             |          | Screen bur   |                   |                                         |
|             |          | Width:       |                   | <i>e</i>                                |
|             |          | Height:      | 600 😴             |                                         |
|             |          | - Window siz | e                 |                                         |
|             |          | Width:       | 111 😂             | Modify your settings t                  |
|             |          | Height:      | 45 🗘              | match this screen.                      |
|             |          | -Window po   | sition            |                                         |
|             |          | Left:        | 0                 |                                         |
|             |          | Top:         | 0                 |                                         |
|             |          | 🔽 Let syste  | m position window | -                                       |

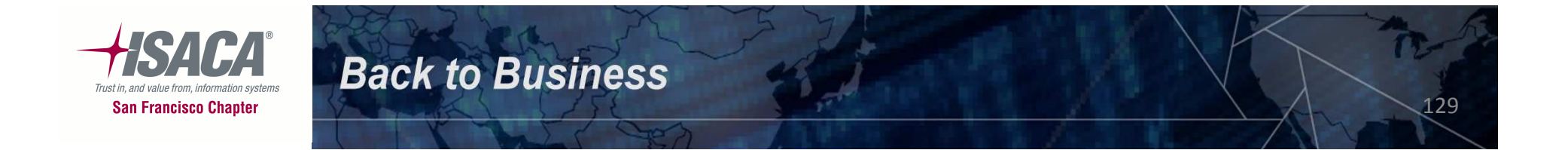

| General                                                   | Shortcut                                                                                                    | Options                                  | Font                          | Layout     |
|-----------------------------------------------------------|----------------------------------------------------------------------------------------------------|------------------------------------------|-------------------------------|------------|
| Colors                                                    | Compa                                                                                                    | atibility                                | ASUS We                       | ebStorage  |
| Screen t                                                  | text                                                                                                    | Selec                                    | ted color valu                | Jes        |
| )<br>Screen I                                             | background                                                                                                    | Red:                                     | 255                           | \$         |
| ) Pop-up t                                                | text                                                                                                    | Green                                    | r. 250                        | \$         |
| O Pop-up background                                       |                                                                                                    | Blue                                     | 220                           | *          |
|                                                           |                                                                                                    |                                          |                               |            |
| - Selected :                                              | screen colors                                                                                                    |                                          |                               |            |
| - Selected :                                              | screen colors                                                                                                    |                                          |                               |            |
| Selected :<br>C:\WINC<br>SYSTEM<br>SYSTEM                 | screen colors<br>OWS> din<br>OUR:<br>22 <dir:< td=""><td>&gt; 10-0</td><td>1-99 5:<br/>1-99 5:</td><td>00a<br/>00a</td></dir:<> | > 10-0                                   | 1-99 5:<br>1-99 5:            | 00a<br>00a |
| Selected<br>C:\WINE<br>SYSTEM<br>SYSTEM<br>PEADME         | screen colors<br>OWS> dir<br>20 K<br>32 - CDIR<br>TYT                                                                           | > 10-0<br>> 10-0<br>26926 10-0           | 1-99 5:<br>1-99 5:<br>1-99 5: |            |
| Selected :<br>C:\WINC<br>SYSTEM<br>SYSTEM:<br>PEADME      | screen colors<br>OWS> din<br>20WS> din<br>32 <0IR<br>Tyt                                                                        | > 10-0<br>> 10-0<br>> 10-0<br>26926 10-0 | 1-99 5:<br>1-99 5:<br>1-00 5: |            |
| - Selected :<br>SYSTEM<br>PEADME<br>- Selected<br>C:\WINI | screen colors<br>OWS> dir<br>CDIR<br>32 <dir<br>TYT<br/>pop-up colors<br/>DOWS&gt; dir<br/>CDIR</dir<br>                        | > 10-0                                   | 1-99 5:<br>1-99 5:<br>1-99 5: |            |

Back to Business

# Modify your settings to match this screen.

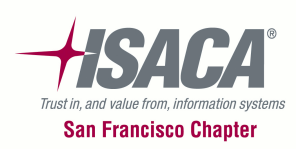

Click OK to save all your changes to the shortcut.

Double click the shortcut to run SQLPLUS. You'll see a DOS box open up and a prompt asking you for your password. Type the password for your account and press enter.

At the SQL> prompt type the following command and press enter:

@c:\tools\oracle-scripts\oracle\_driver.sql

**Back to Business** 

Substitute the location of your scripts if they are not located in the c:\tools\oracle-scripts directory.

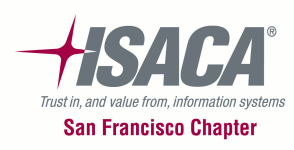

**Back to Business** 

You should see the following output displayed on your screen as the scripts run. The scripts will take a couple of minutes to complete.

| SQLPlus                                            | <u>- 🗆 ×</u> |
|----------------------------------------------------|--------------|
| IN SQL> @c:\tools\oracle-scripts\oracle_driver.sgl |              |
| Completed USERS script                             |              |
| Completed PROFILES script                          |              |
| Completed ROLES script                             |              |
| , Completed ROLES_GRANTED_TO_USERS script          |              |
| Completed USER_SYS_PRIVS script                    |              |
| completed TABPRIVS script                          |              |
| Completed ROLE_SYS_PRIVS script                    |              |
| Completed DB_LINKS script                          |              |
| Completed ADMIN_OPTION_ROLES script                |              |
| Completed ADMIN_OPTION_SYS_PRIVS script            |              |
| Completed MISCELLANEOUS_PARAMETERS script          |              |
|                                                    |              |
| Connect ISACA10/ISACA10@xe.db                      |              |
| Connect ISACA3/ISACA3@xe.db                        |              |
| connect ISACA28/ISACA28@xe.db                      |              |
| connect ISACA2//ISACA2/@xe.db                      |              |
| Connect ISACA18/ISACA18@xe.db                      |              |
| connect ISACA22/ISACA22@xe.db                      |              |
| - connect ISACA16/ISACA16@xe.db                    |              |
| Connect ISACA5/ISACA5@xe.db                        |              |
| connect ISACA34/ISACA34@xe.db                      |              |
| Connect ISACA20/ISACA20@xe.db                      |              |
| connect ISACA25/ISACA25@Xe.db                      |              |
| Connect ISACAI3/ISACAI3@xe.db                      |              |
| RECONNECT ISACA387ISACA38@XE.ON                    |              |
|                                                    |              |

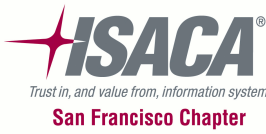

**Back to Business** 

Use Windows Explorer to browse to the folder where your scripts are located. The output from the Oracle scripts are located in this folder – c:\tools\oracle-scripts.

| File Edit View Favorites Tools Help |                |                            |      |  |
|-------------------------------------|----------------|----------------------------|------|--|
| 🔇 Back 🝷 🕥 - 🎓 🔎 Search 🌔 F         | olders 🕼 🌶 🗙 🍤 | •                          |      |  |
| Name 🔺                              | Size Ty        | Date Modified              |      |  |
| 🗐 oracle_driver.sql                 | 1 KB SQ        | File 10/26/2011 4:19       | PM   |  |
| 🗐 profiles.sql                      | 1 KB SQ        | File 10/26/2011 4:26       | PM   |  |
| 🗐 role_sys_privs.sql                | 1 KB SQ        | . File 10/26/2011 11:22    | 2 AM |  |
| 🗐 roles.sql                         | 1 KB SQ        | . File 10/26/2011 11:22    | 2 AM |  |
| 🗐 roles_gr.sql                      | 1 KB SQ        | . File 10/26/2011 11:22    | 2 AM |  |
| 🗐 tabprivs.sql                      | 1 KB SQ        | File 10/26/2011 11:22      | 2 AM |  |
| 🗐 user_pwd_PASSWORD.sql             | 8 KB SQ        | . File 10/27/2011 1:11     | PM   |  |
| 🗐 user_pwd_TEMP.sql                 | 8 KB SQ        | . File 10/27/2011 1:11     | PM   |  |
| Deser_pwd_useria.sq                 | 8 KB SQ        | . File 10/27/2011 1:11     | PM   |  |
| 🗐 user_sys_privs.sql                | 1 KB SQ        | File 10/26/2011 11:22      | 2 AM |  |
| 🗐 users.sql                         | 2 KB SQ        | . File 10/26/2011 11:22    | 2 AM |  |
| XE.admin_option_roles.txt           | 6 KB Tex       | t Document 10/27/2011 1:11 | PM   |  |
| XE.admin_option_sys_privs.txt       | 35 KB Tex      | t Document 10/27/2011 1:11 | PM   |  |
| 🗐 XE.ALERT_LOG.txt                  | 1 KB Tex       | t Document 10/27/2011 1:11 | PM   |  |
| E XE.AUDIT_ACCOUNTS.txt             | 3 KB Tex       | t Document 10/27/2011 1:11 | PM   |  |
| E XE.AUDIT_LOG.txt                  | 2 KB Tex       | t Document 10/27/2011 1:11 | PM   |  |
| E XE.database_files.txt             | 2 KB Tex       | t Document 10/27/2011 1:11 | PM   |  |
| 🗐 XE.db_links.txt                   | 1 KB Tex       | t Document 10/27/2011 1:11 | PM   |  |
| XE.default_users_account.txt        | 1 KB Tex       | t Document 10/27/2011 1:12 | PM   |  |
| XE.LICENCES.txt                     | 1 KB Tex       | t Document 10/27/2011 1:11 | PM   |  |
| 🗐 XE.profiles.txt                   | 4 KB Tex       | t Document 10/27/2011 1:11 | PM   |  |
| XE.role_tab_privs.txt               | 739 KB Tex     | t Document 10/27/2011 1:11 | PM   |  |
| 🗐 XE.roles.txt                      | 5 KB Tex       | t Document 10/27/2011 1:11 | PM   |  |
| XE.roles_granted_to_users.txt       | 19 KB Tex      | t Document 10/27/2011 1:11 | PM   |  |
| 🗐 XE.roles_sys_privs.txt            | 44 KB Tex      | t Document 10/27/2011 1:11 | PM   |  |
| E XE.user_sys_privs.txt             | 92 KB Tex      | t Document 10/27/2011 1:11 | PM   |  |
| 🗐 XE.users.txt                      | 9 KB Tex       | t Document 10/27/2011 1:11 | PM   |  |

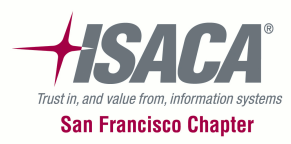

### **Oracle Risks**

Where are the areas of risk in Oracle?

- Database administration
- User administration
- Operating system level controls
- Database change control

The above areas are the most important and our focus will be on ensuring that controls are in place to mitigate risks in these areas.

• Any other risk areas that we are forgetting?

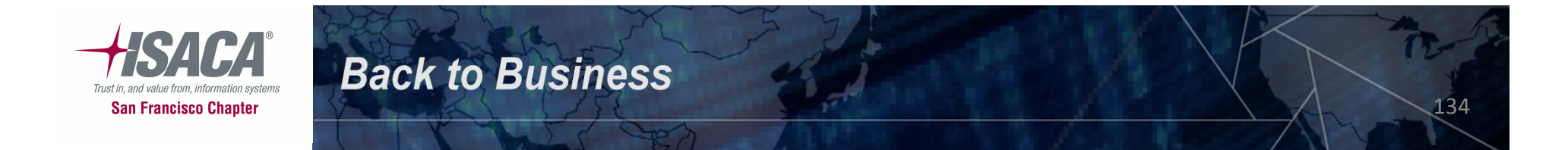

## **Database Administration**

- Database administrators
- Patches
- Oracle account OS level
- Listener security
- Default accounts
- Database links
- Control files

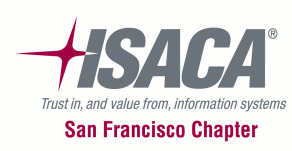

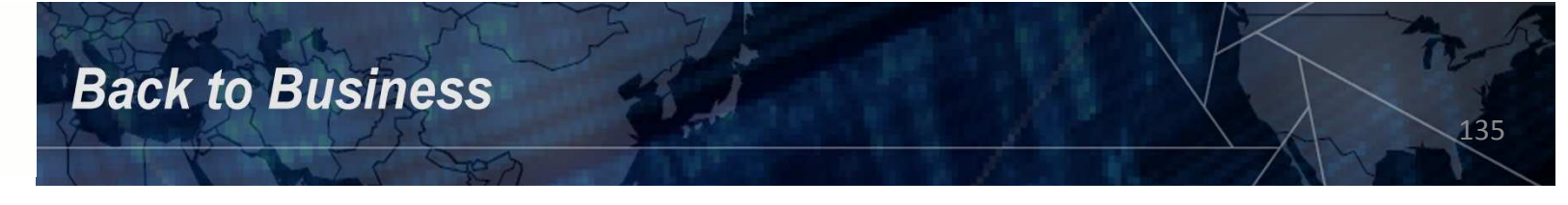

## **Database Administration - cont'd**

- Alert log
- Auditing
- File locations
- Database backup and recovery

**Back to Business** 

136

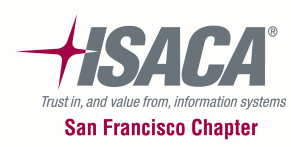

## **Database Administration – DBA's**

How many DBAs are there? Is the number appropriate?

Review the results of the following:

- role\_sys\_privs.sql (XE.roles\_sys\_privs.txt)
- user\_sys\_privs.sql (XE.user\_sys\_privs.txt)
- roles\_gr.sql (XE.roles\_granted\_to\_users.txt)

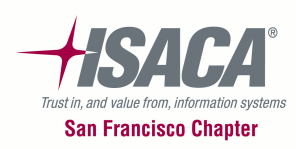

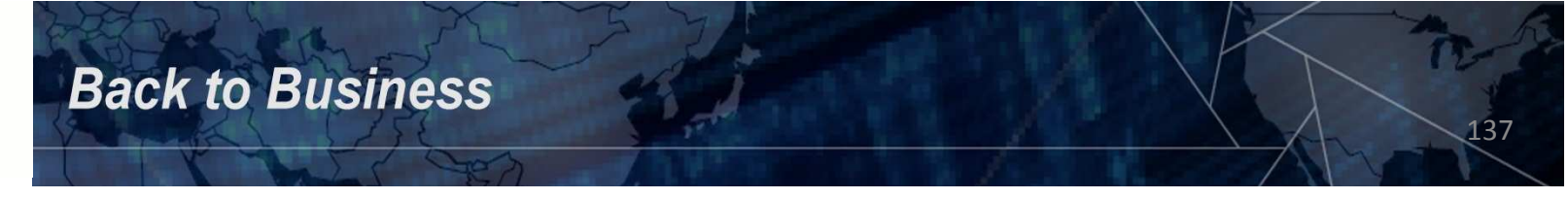

### **Database Administration – Patches**

Ensure that all the latest Oracle patches have been installed. The latest patch number for the version of Oracle that is running is part of the full version string. i.e. 10.2.0.1.0

Log into sqlplus to find out the database version number.

Check the Oracle website for the latest patch version number of the Oracle database that is installed at your location.

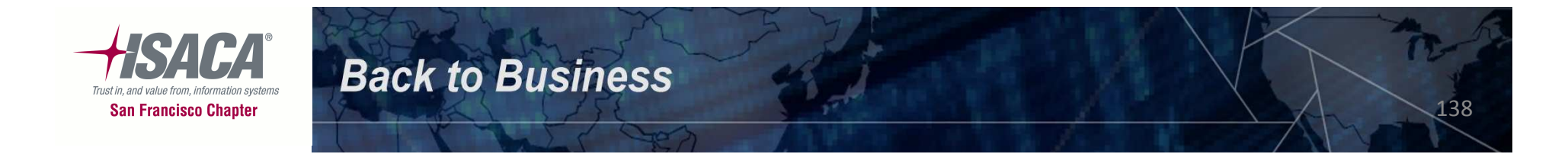

#### **Database Administration – Lock Oracle Account**

Lock the "oracle" OS level user account. This will deter attackers from trying to brute force the account. If the account cannot be locked, then ensure it has a VERY strong password.

grep –i oracle /etc/passwd

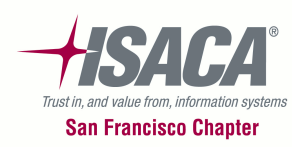

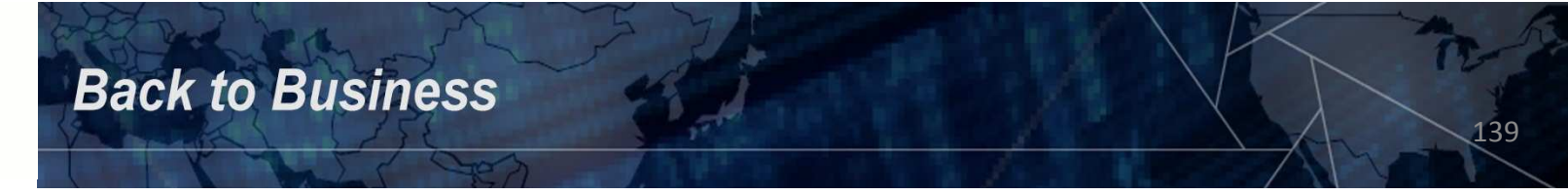

#### **Database Administration – Listener**

The listener is a named process that manages the network traffic between the Oracle database and the client.

Why protect it?

An attacker can easily remotely manage the listener and potentially take control of the server if it is not secured. The default installation of the Oracle database prior to Oracle 10g allowed a client to remotely administer a listener using the "Isnrctl" program or by issuing commands directly to the listener. Oracle 10.1 and above by default restricts all remote administration of the listener, unless security is explicitly disabled in the configuration file.

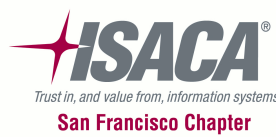

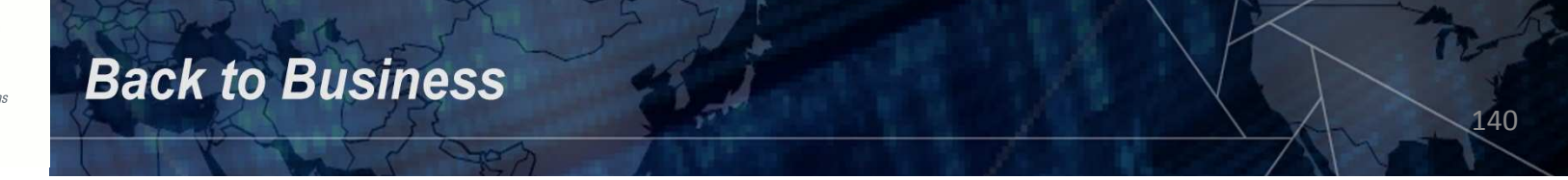

#### **Database Administration – Listener Security**

All of the following recommended changes to listener security should be made in the listener.ora file. To find the file run the command:

find / -name listener.ora

**Back to Business** 

To view the contents of the file type the full path and name of the file:

#### more \$ORACLE\_HOME/network/admin/listener.ora

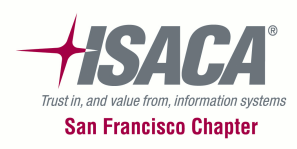

#### **Database Administration – Listener Security**

- Enable logging for all listeners this will capture all listener commands and brute force attacks
- Modify the default install name of the listener. A distinct and unique name should be chosen.
- Apply all listener security patches

**Back to Business** 

- Block SQL\*Net traffic through firewalls unless absolutely necessary
- Secure the \$TNS\_ADMIN directory this is the location where the listener.ora file is stored

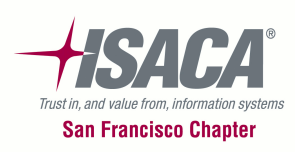

#### **Database Administration – Listener Security**

 Host names can be spoofed and could cause Oracle outages or man-in-the-middle attacks. Modify the host names to be IP addresses – host names are used as default.

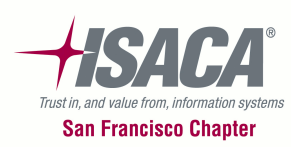

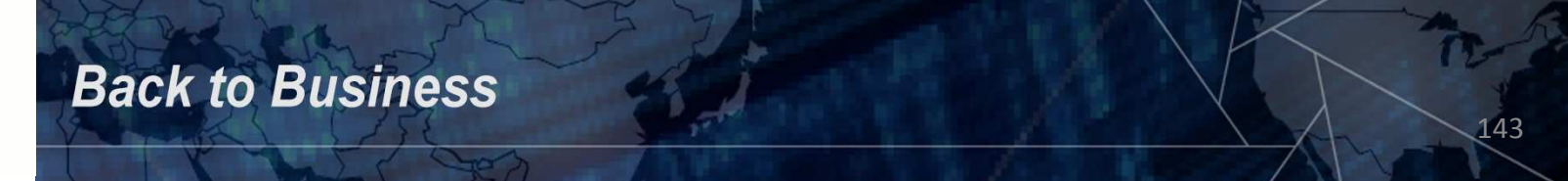

#### **Database Administration – Default Accounts**

Ensure that Oracle default accounts are locked and expired. Oracle default account passwords are common and available on the Internet.

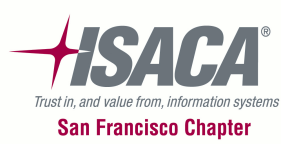

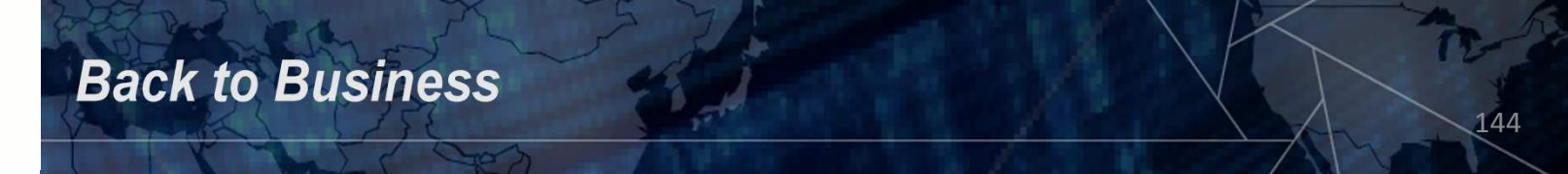
#### **Database Administration – Database Links**

Fixed user database links that have hard coded username and passwords must be avoided. Anyone with permissions or rights to view these usernames/passwords exposes that account to unnecessary risk.

Ask the DBA about all database links that are identified in the following:

db\_links.sql (XE.db\_links.txt)

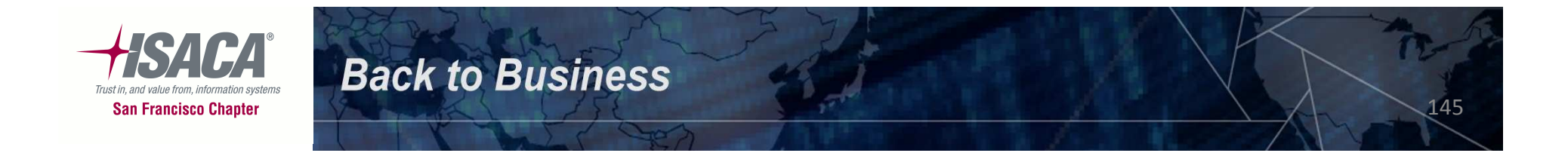

### **Database Administration – Control Files**

Ensure that the database control files are secured with appropriate file permissions (at the OS level). The control files should only be accessible by oracle OS user and should not be world writeable. These control files should be archived on a regular basis.

Review the database control files that are identified in the following:

database\_files.sql (XE.database\_files.txt)

Logon to the server and view the files to check the permissions. For example:

ls -la /usr/lib/oracle/xe/oradata/XE/control.dbf

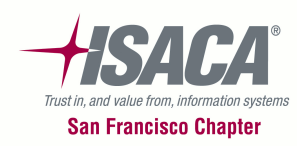

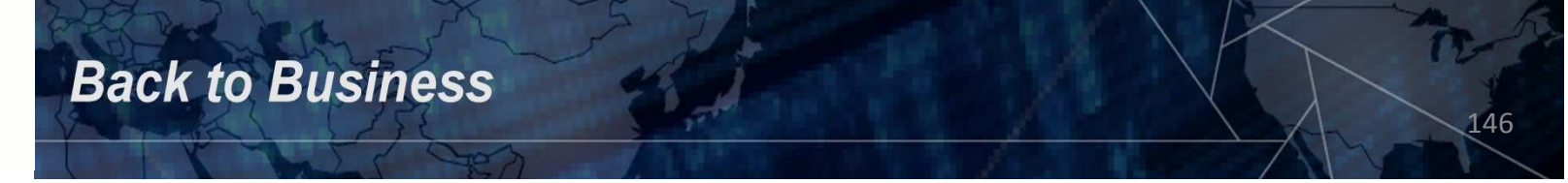

### **Database Administration – Alert Log**

The Oracle alert log file must be reviewed regularly for errors. A periodic review may show errors, large numbers or exotic errors that can be an indicator of a system under attack. Check with the DBAs to ensure they review the alert log on a regular basis.

The location of the alert log is identified in the following file:

miscellaneous\_parameters.sql (XE.ALERT\_LOG.txt)

Logon to the server and browse the alert log for suspicious activity and question the DBA.

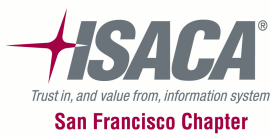

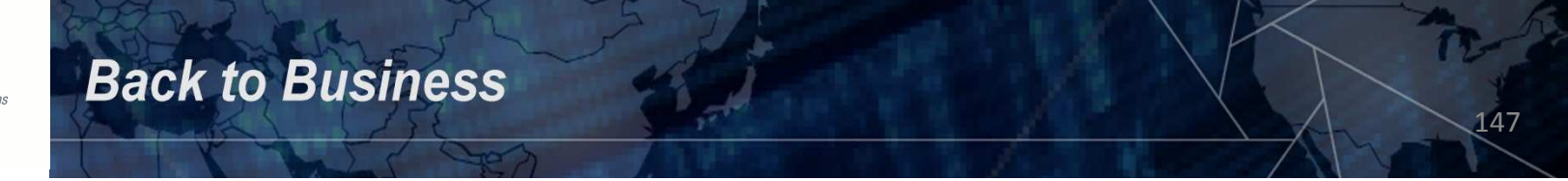

#### **Database Administration – Auditing**

It is ALWAYS a good idea to log the usage of highly privileged accounts such as SYS, and those users connecting with SYSDBA and SYSOPER privileges.

# Check the init.ora or spfileXE.ora to see if the AUDIT\_SYS\_OPERATIONS=TRUE.

Find these files by issuing the command:

sudo find / -name \*.ora

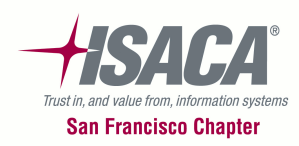

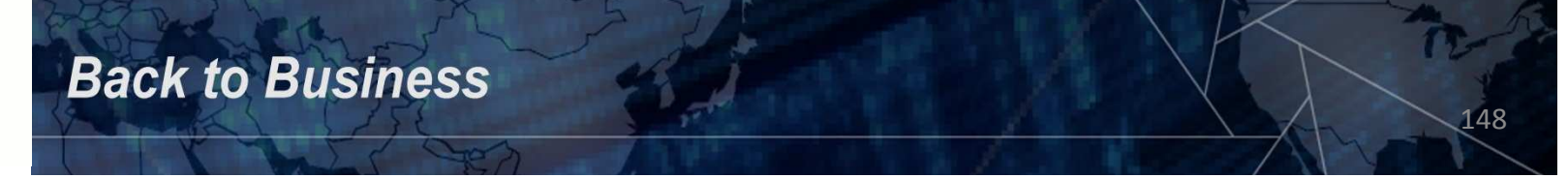

### **Database Administration – Auditing**

Auditing should be enabled for all logons and logoffs and unsuccessful attempts by any SQL statement to access a table. Review of these files should be done in a timely manner.

There are several good 3<sup>rd</sup> party software packages that will provide insight into Oracle database activity by privileged users and any other type of anomaly that may show up.

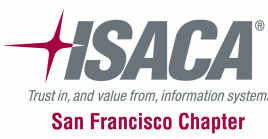

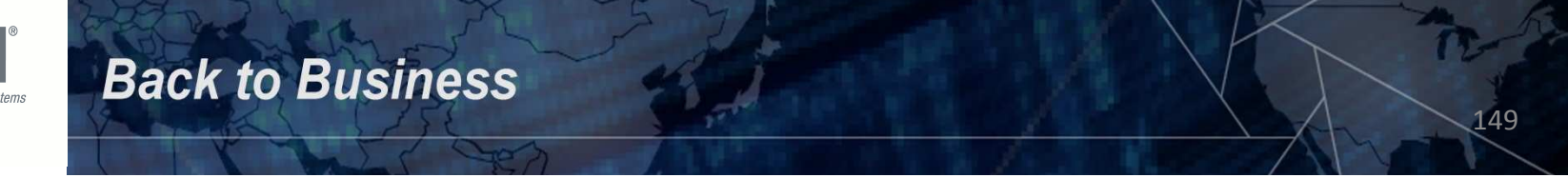

#### **Database Administration – File Locations**

The redo, data and index files should always be distributed onto separate disks and controllers to ensure that recovery of a database will be easier. An Oracle database also should not be internet facing – it should be separated from the web server (or internet facing application) behind appropriate firewalling or other network protection systems.

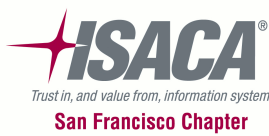

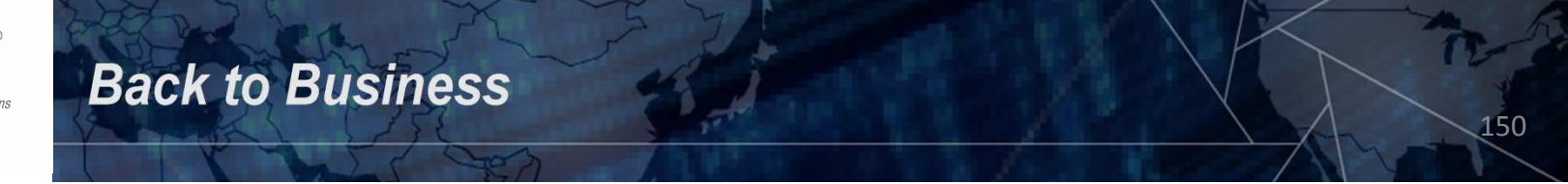

#### **Database Administration – File Locations**

Review the locations of the redo logs (these are located under the MEMBER header) that are identified in the following file:

database\_files.sql (XE.database\_files.txt)

Check to see if they are located on a different drive (and controller).

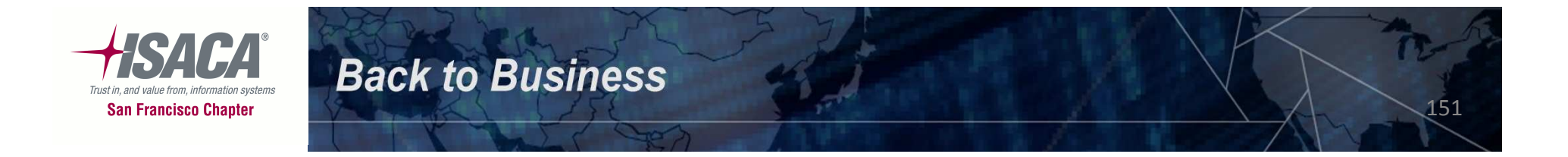

#### **Database Administration – Database Backups**

Check with the DBAs to ensure that backups are being done and that the recovery process is tested. Failure to test that a recovery is possible could cause inability to recover data, leading to data loss.

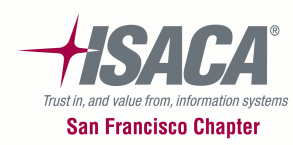

# **User Administration**

- Account management
- Password management
- Role administration
- System privileges
- Default accounts
- Default tablespace

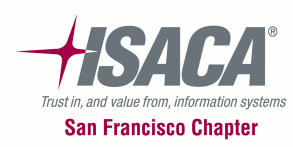

### **User Administration – Account Management**

The DBAs should document and enforce account management procedures. These should include the creation of new user accounts, moving a user to a new group or role, and handling of dormant or inactive accounts.

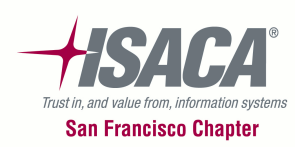

### **User Administration – Password Management**

Password strength has been an issue with Oracle for a long time. Great strides have been made with Oracle since v8 (11g is the latest).

To ensure that complex passwords are used, the SEC\_CASE\_SENSITIVE\_LOGON=TRUE should be set in the init.ora file.

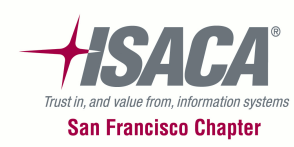

### **User Administration – Password Management**

Password strength can be managed through profiles – some things that can be restricted are:

- FAILED\_LOGIN\_ATTEMPTS
- PASSWORD\_LIFE\_TIME
- PASSWORD\_REUSE\_TIME
- PASSWORD\_REUSE\_MAX
- PASSWORD\_LOCK\_TIME
- PASSWORD\_GRACE\_TIME
- PASSWORD\_VERIFY\_FUNCTION

#### These profiles are then assigned to users.

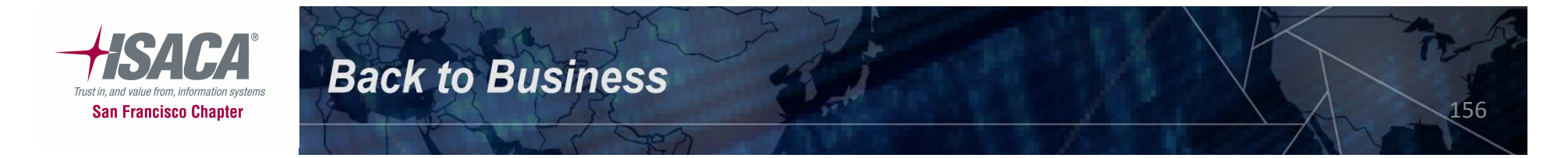

### **User Administration – Password Management**

Verify which profile is assigned to a user and then check the content of the profile to ensure that it is appropriate.

To check which profile is assigned to a user, review the following file:

users.sql (XE.users.txt)

Review what resource names are assigned to the profile in the following file:

profiles.sql (XE.profiles.txt)

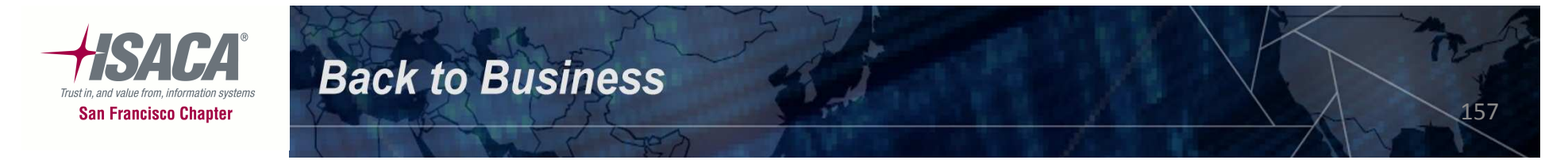

Verify that roles are being used to grant privileges to database resources and tables. Identify all roles defined and all the system and table privileges granted to those roles.

Verify that no users are granted predefined Oracle roles – application roles should be created to grant express privileges required by each user. Some predefined Oracle roles are connect, resource, dba, exp\_full\_database and imp\_full\_database.

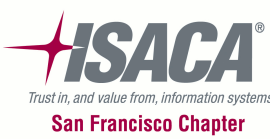

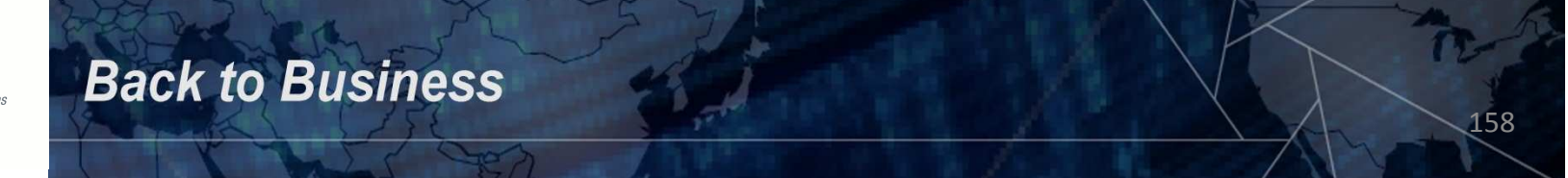

To check which roles are assigned to a user, review the following:

roles\_gr.sql (XE.roles\_granted\_to\_users.txt)

Review the privileges that are assigned to the roles in the following:

role\_sys\_privs.sql (XE.roles\_sys\_privs.txt)

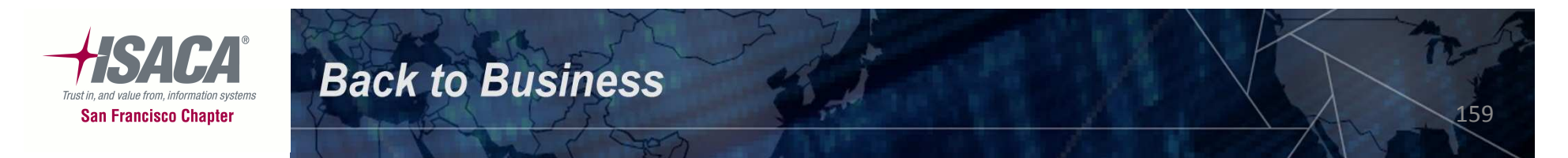

Verify what individual privileges are being assigned to users – these should not be assigned directly and should rather be assigned to a role and the role assigned to a user.

Verify that the ADMIN OPTION or WITH GRANT has not been given to roles and system privileges. If a user has the ADMIN OPTION or WITH GRANT, they can then grant that same privilege to another user.

160

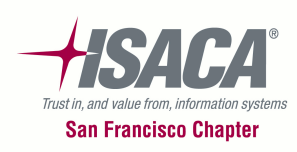

To check which roles have been granted to a user with the ADMIN OPTION, review the following:

- admin\_option\_roles.sql (XE.admin\_option\_roles.txt)
- admin\_option\_sys\_privs.sql (XE.admin\_option\_sys\_privs.txt)

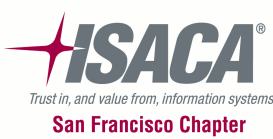

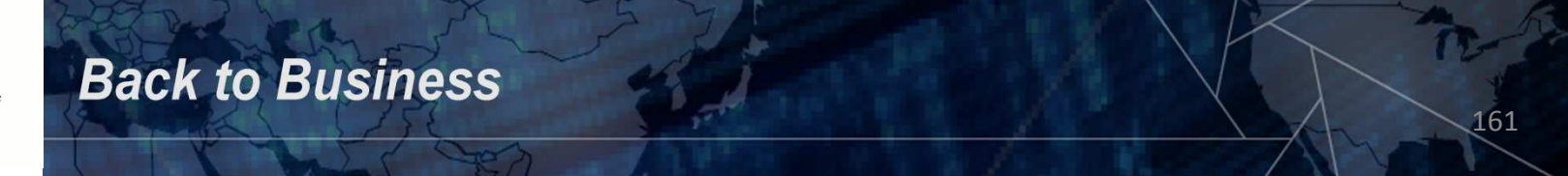

# **User Administration – System Privileges**

Identify users and roles that have been granted system privileges. Ensure that system privileges granted to users and roles are not excessive.

The following system privileges should not be granted to users or application roles:

- alter any "object"
- create any "object"
- insert any "object"
- delete any "object"
- drop any "object"
- update any table

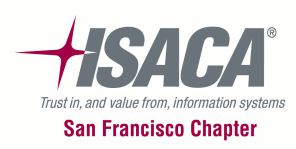

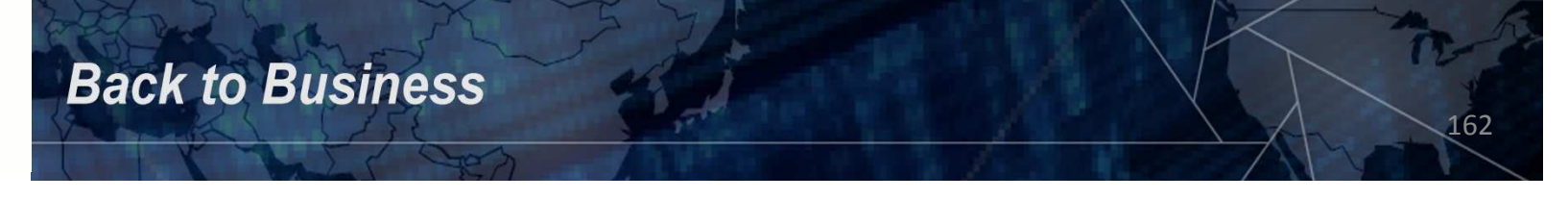

### **User Administration – System Privileges**

"object" could be table, index, synonym, trigger, procedure, cluster, snapshot, etc.

In addition, select any "object" where "object" could be table, view, synonym, sequence, etc.

The key word here is "ANY"...

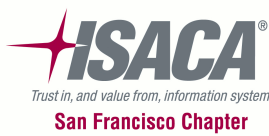

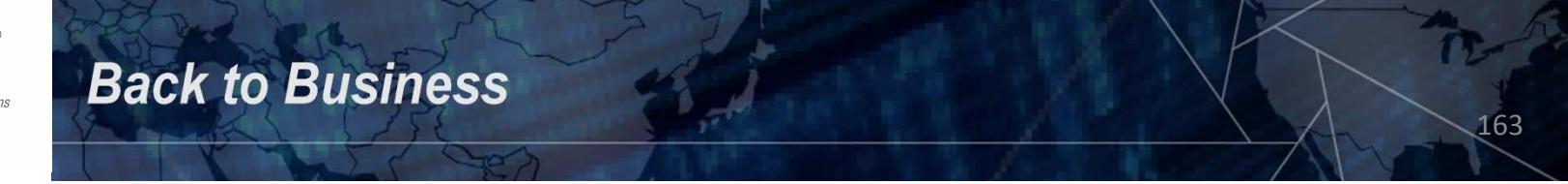

# **User Administration – System Privileges**

To check which users have been granted privileges with the ADMIN OPTION, review the following:

user\_sys\_privs.sql (XE.user\_sys\_privs.txt)

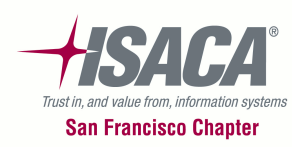

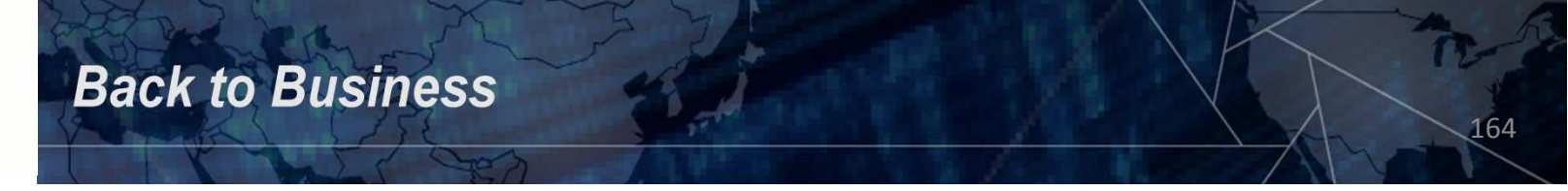

# **User Administration – Default Accounts**

Ensure that any default installation passwords have been changed for all system accounts. Some of these accounts may be locked and expired so make sure they remain locked and expired. Use sqlplus to attempt to logon to these accounts. Accounts to check are:

165

SYS – change\_on\_install SYSTEM - manager DEMO - demo SCOTT - tiger DBSNMP - dbsnmp OUTLN - outIn

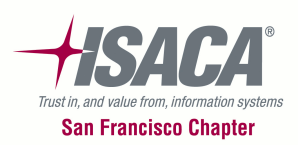

# **User Administration – Default Tablespace**

Ensure that user accounts do not have their DEFAULT\_TABLESPACE set to SYSTEM. Only user account SYS (or privileged user account) should have their default tablespace set to SYSTEM. This will prevent users from altering system objects.

To check the default tablespace of users, review the following:

user.sql (XE.users.txt)

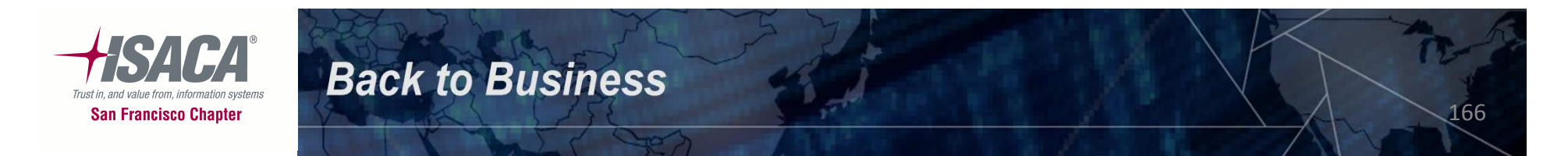

# **Operating System Level Controls**

• Oracle directories and files

**Back to Business** 

167

- Configuration files
- Oracle account and dba group

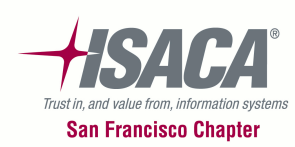

### **OS Level Controls – Oracle Directories And Files**

- All files located in the \$ORACLE\_HOME/bin directory must be owned by the OS level Oracle account.
- All file permissions in the \$ORACLE\_HOME/bin directory should be set to 0755 or less.
- All file permissions in the \$ORACLE\_HOME directories (excluding \$ORACLE\_HOME/bin) should be set to 0750 or less.

168

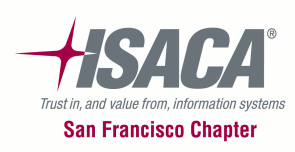

# **OS Level Controls – Configuration Files**

- All \*.ora files should be restricted to the owner of the Oracle software and the dba group.
- All database datafiles should be restricted to the owner of the Oracle software and the dba group.

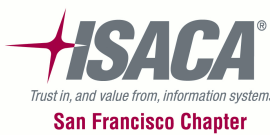

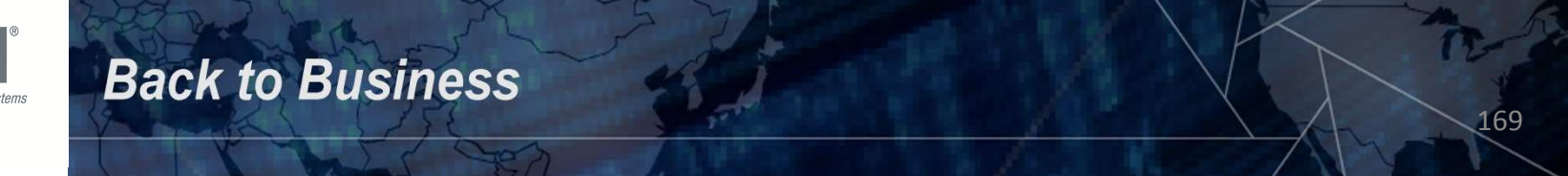

### **OS Level Controls – Oracle Account And Group**

- Ensure that the use of the oracle account is restricted to the DBAs.
- Ensure that the dba group membership is appropriate more /etc/group.

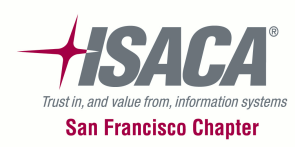

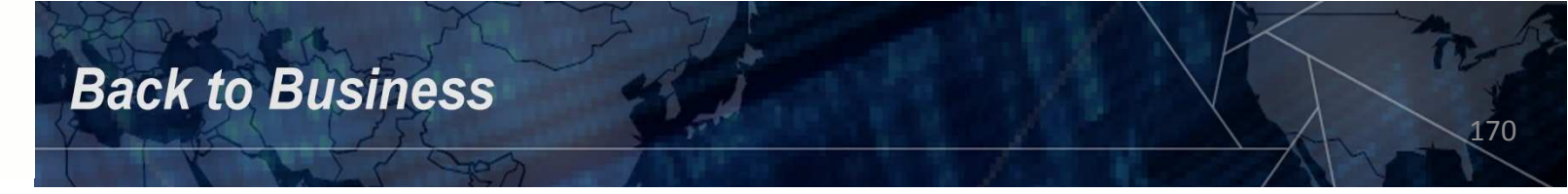

# **Database Change Control**

Review the change control procedures. Determine who is responsible for initiating, testing, and installing changes. Determine if these procedures are adequately documented and followed.

Ensure that new software/upgrades are tested in a test environment.

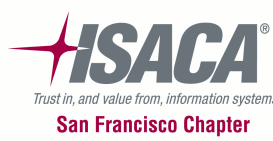

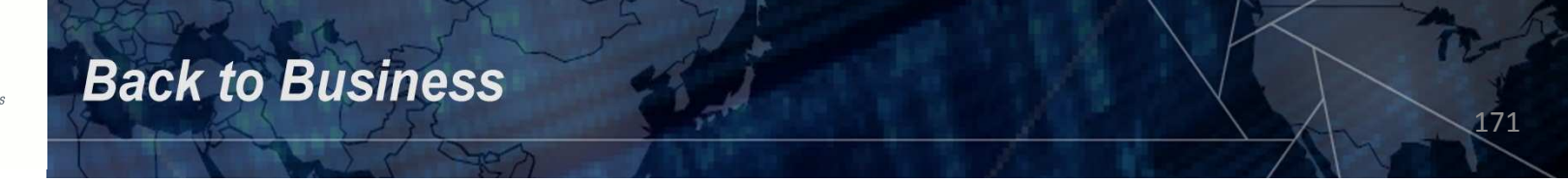

# **THE END!!** In Summary:

- Did we meet the goals and expectations of the session?
- Installed our tools
- Scanned our network to see what is out there
- Audited UNIX / Linux

**Back to Business** 

Audited Oracle

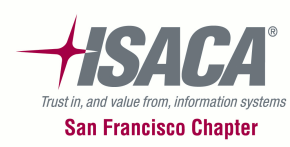

# **Q & A**

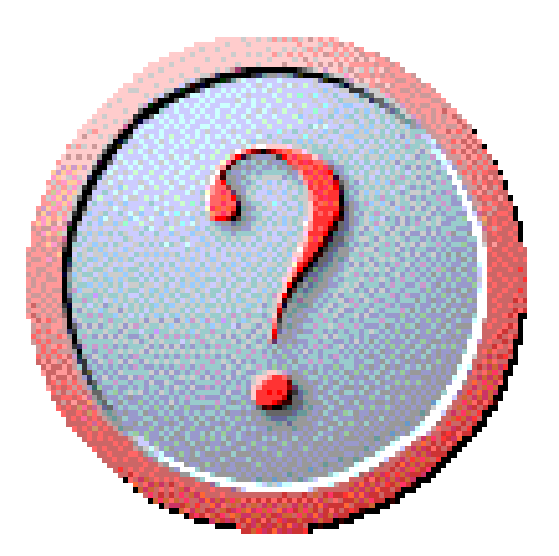

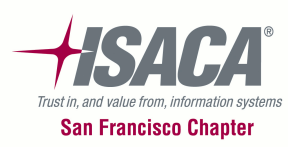

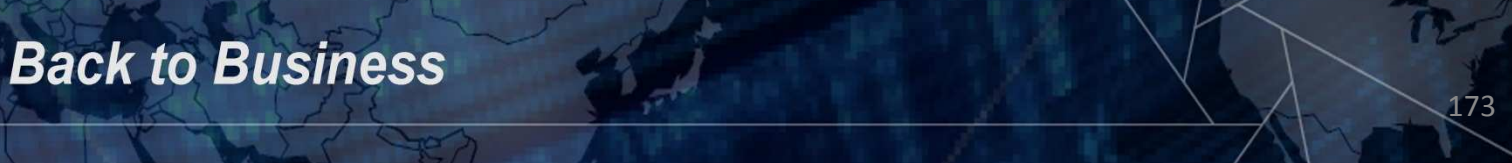

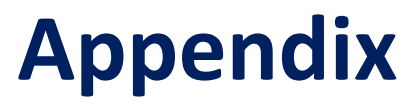

### Protocols - OSI model and TCP/IP

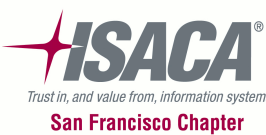

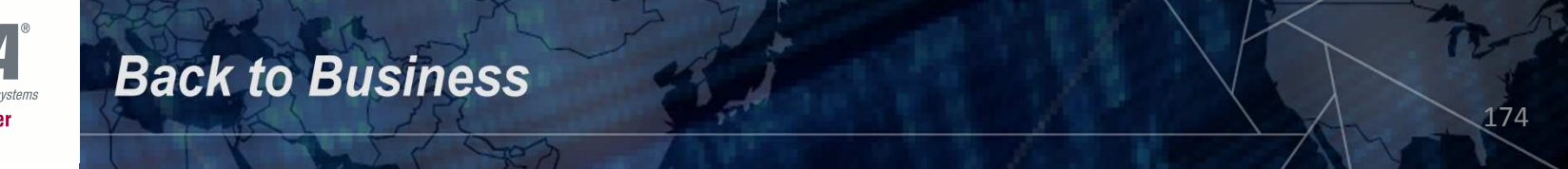

### **Protocols**

- Protocol Models
  - ISO's OSI Model
  - DARPA's TCP/IP Model
  - Acronym's
    - ISO International Organization for Standardization
    - OSI Open Systems Interconnection model
    - DARPA Defense Advanced Research Projects Agency
    - TCP Transmission Control Protocol
    - IP Internet Protocol
    - UDP User Datagram Protocol

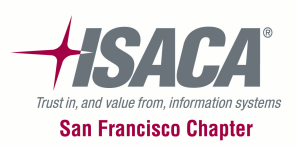

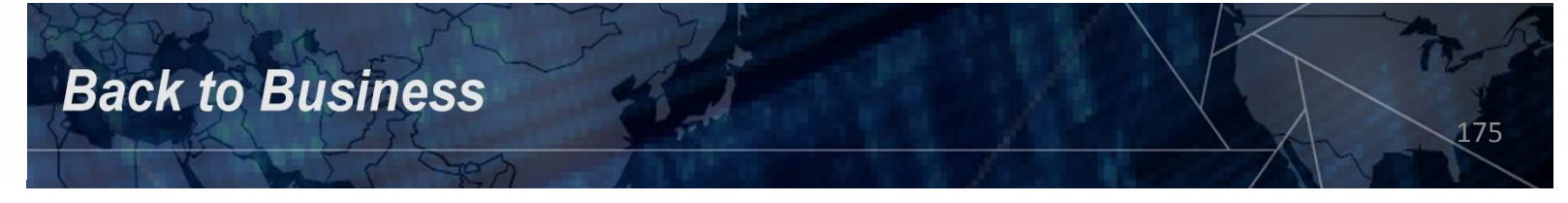

**Back to Business** 

### OSI Model

OSI is a computer-communications architecture that uses layering. Each layer performs a related subset of the functions required to communicate with another system. It relies on the next lower layer to perform more primitive functions and to conceal the details of those functions.

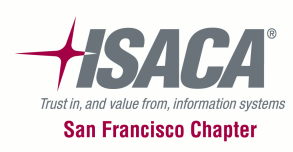

• 7 Layers Of The ISO/OSI Model

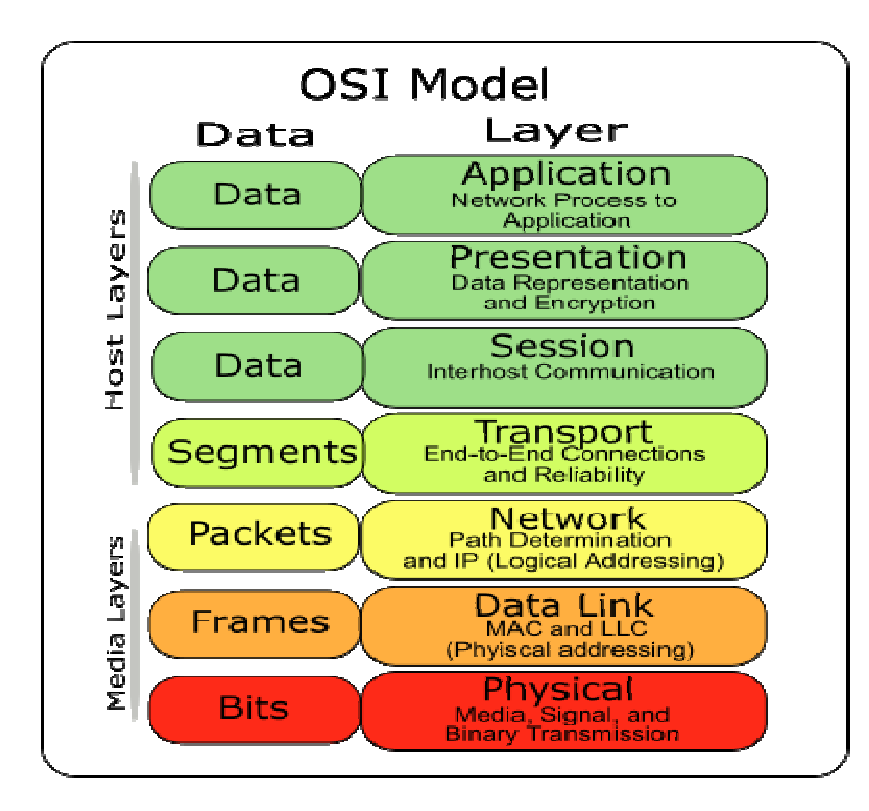

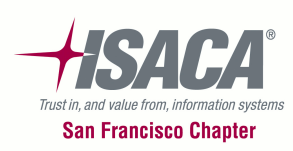

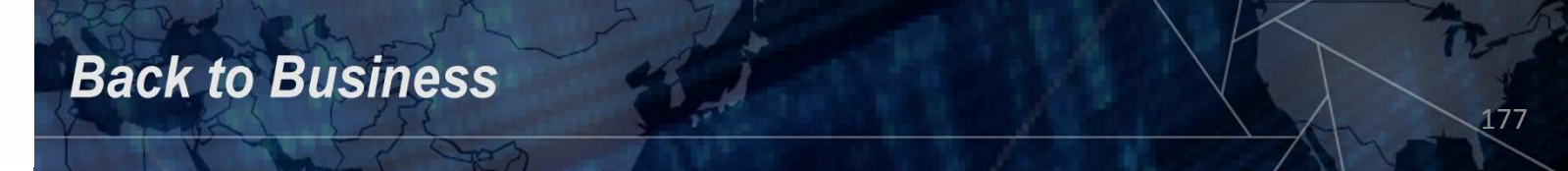

### • OSI 7 Layers And Function

- Physical Deals with electrical and mechanical procedures (bits) to establish, maintain, deactivate physical links
- Data Link Sends blocks (frames) of data across physical link providing flow control and error recovery
- Network Provides upper layers with independence from data transmission and switching technologies
- Transport Provides reliable, transparent transfer of data between end points, flow control and error recovery
- Session Provides controls structure for communication between cooperating applications
- Presentation Performs generally useful transformations on data to provide a standardized application interface and to provide common communications services; encryption, text, compression, reformatting
- Application Provides services to users. Defines network applications to perform tasks such as file transfer, e-mail, network management

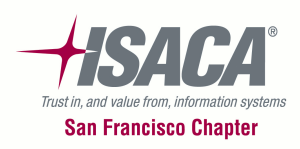

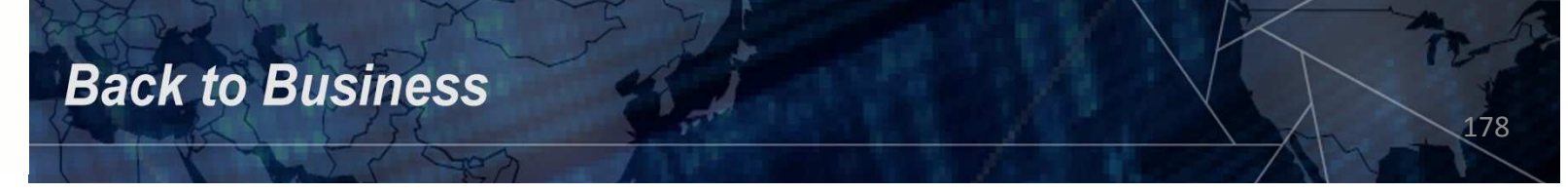

#### • TCP/IP Model

The TCP/IP model, or <u>Internet Protocol Suite</u>, describes a set of general design guidelines and implementations of specific networking protocols to enable computers to communicate over a <u>network</u>. TCP/IP provides endto-end connectivity specifying how data should be formatted, addressed, transmitted, <u>routed</u> and received at the destination. Protocols exist for a variety of different types of communication services between computers. There are four abstraction layers.

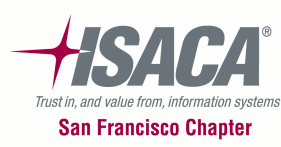

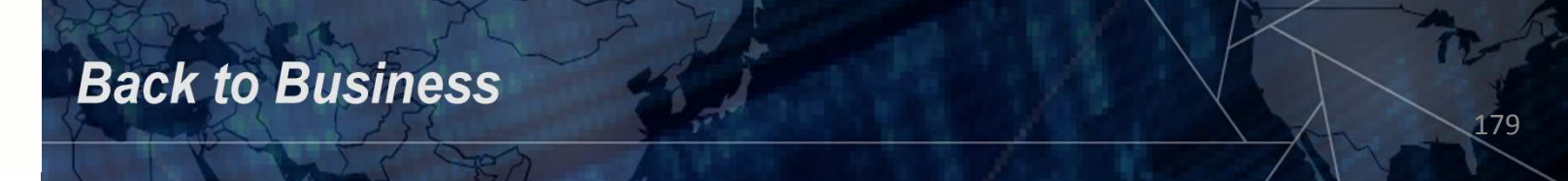

• Layers In The TCP/IP Model

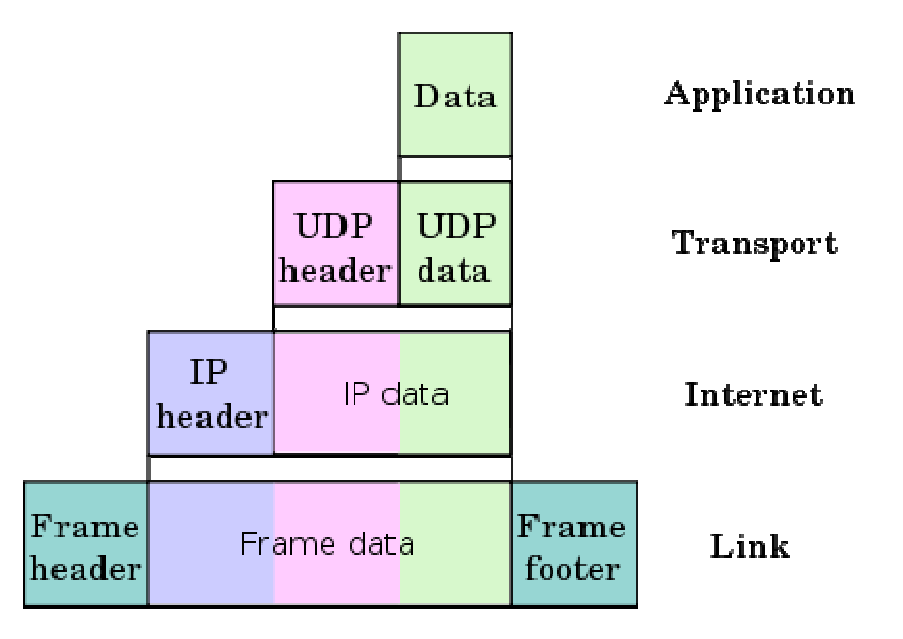

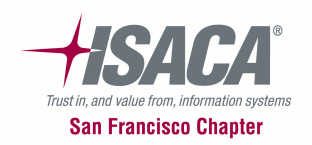
• OSI Model mapped to the TCP/IP Model mapped to common protocols

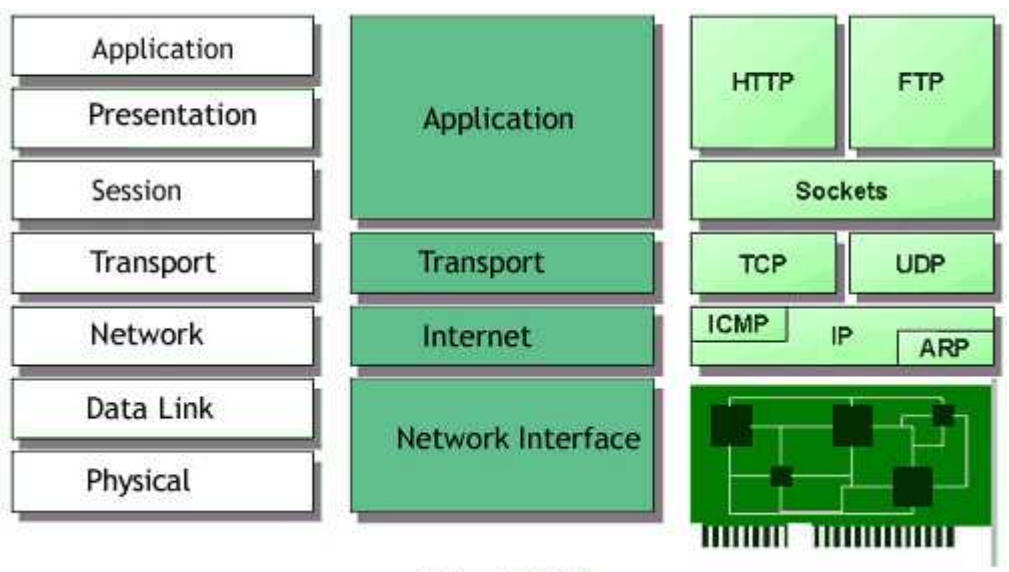

OSI and TCP/IP

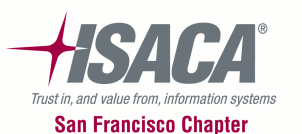

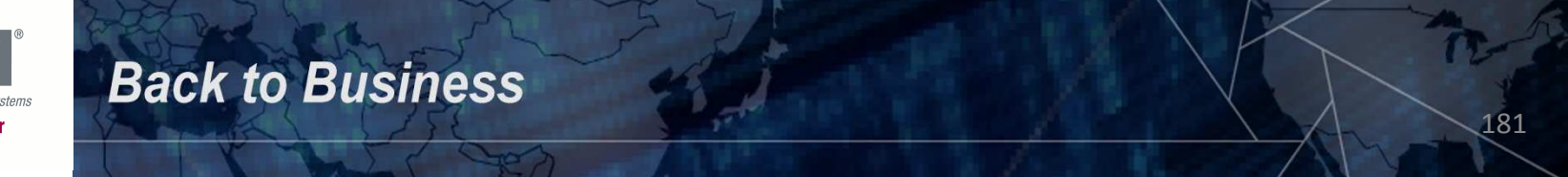

- TCP/IP Background
  - TCP/IP Protocol Suite resulted from research funded by DARPA
  - The protocol suite was designed to foster communication between computers:
    - With diverse hardware architectures
    - To accommodate multiple computer operating systems
    - Using any packet switched network

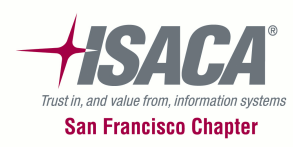

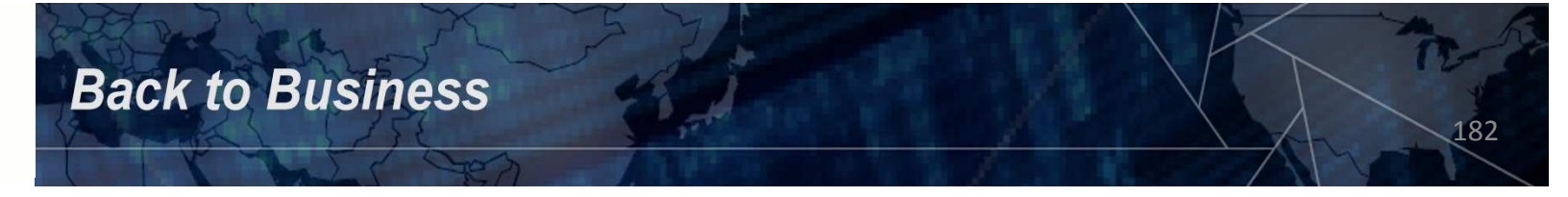

- TCP/IP Background
  - TCP/IP Protocol Suite Provides Three Conceptual Sets of Internet Services:
    - Application Services
    - Reliable Transport Service (TCP)
    - Connectionless Packet Delivery (UDP)

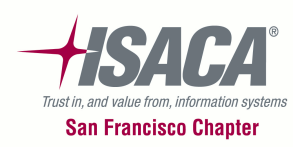

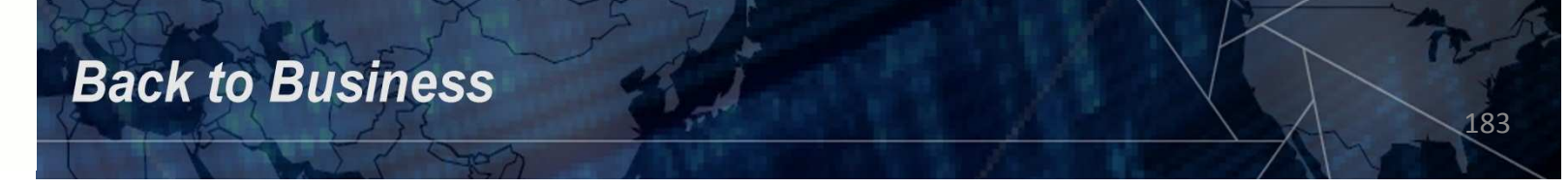

**Back to Business** 

#### • TCP/IP's Basic Transfer Unit is an IP Datagram

Fields VER - Version HLEN – Header Length Service Type Length ID, Flags, and Flags Offset TTL – Time To Live **Protocol** Header Checksum **Source IP Address Destination IP Address** IP Options Padding Data

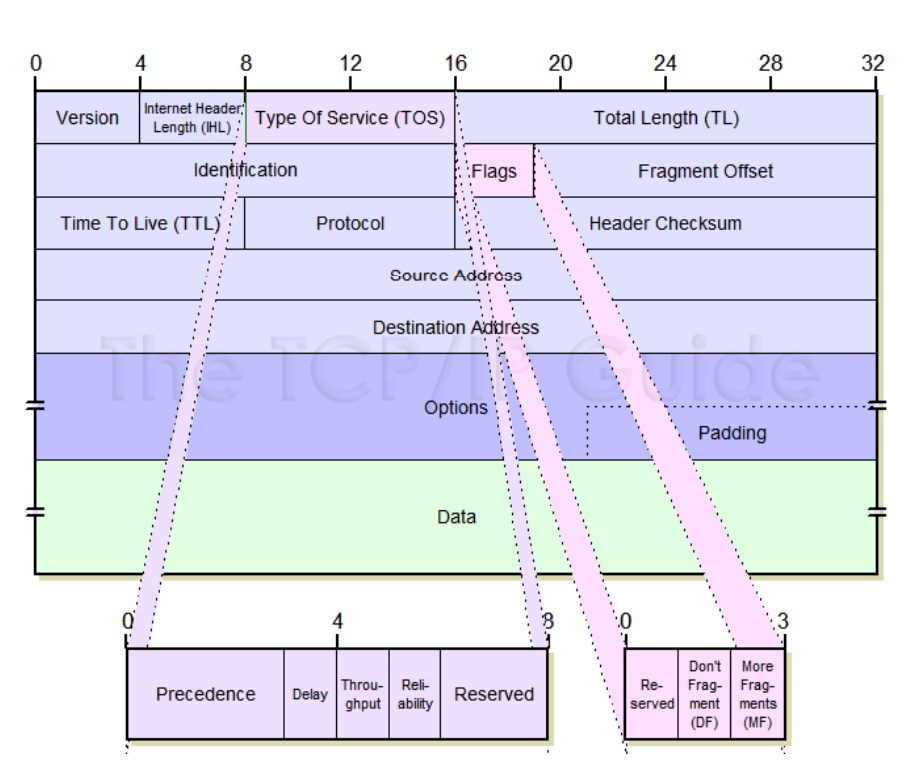

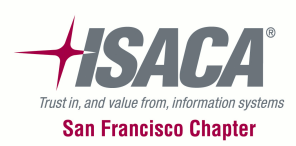

184

#### • TCP Packet Segment Format

**Back to Business** 

- Source Port
- Destination Port
- Sequence Number
- Acknowledgement Number
- HLEN
- Reserved
- Code Bits
- Window
- Checksum
- Urgent Pointer
- Options (IF ANY)
- Padding
- Data

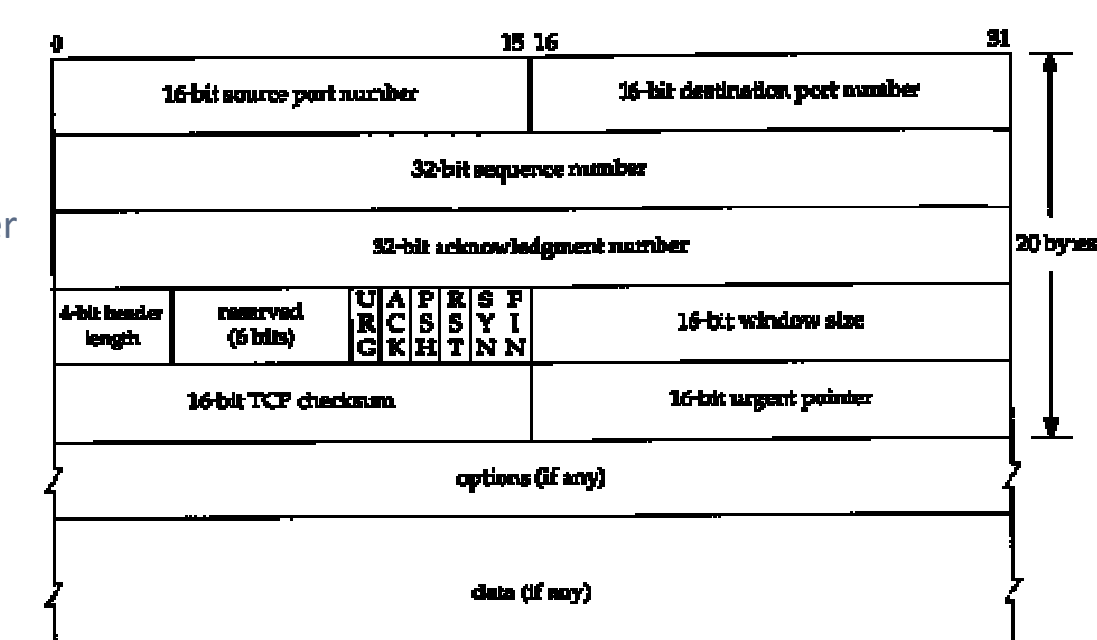

185

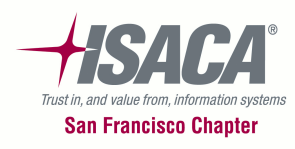

#### UDP Packet Segment Format

**Back to Business** 

- Source Port
- Destination Port
- Length
- Checksum
- Data

| ç | 0 15 16                   |                                | 31 |
|---|---------------------------|--------------------------------|----|
|   | 16-bit source part number | 16-bit destination port number |    |
|   | 16-bit UDP length         | 16-bit UDP checkson            |    |
|   | / data (if any)           |                                |    |

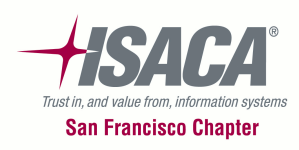

- Communication Components
  - Packet A physical message unit entity that passes through a network sending and receiving data between two computers:
    - It usually contains only a few hundred bytes of data
    - Carries identification that enables computers on the network to know whether it is destined for them or how to send it on to its correct destination
    - Networks collection of computers and devices interconnected by communications channels that facilitate communications and allows sharing of resources and information. Typical networks are called packet-switched networks which route each data block called packets independently from all others. such as:
      - MPLS (multiprotocol label switching)
      - Ethernet
      - X.25
      - Frame Relay

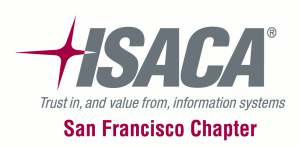

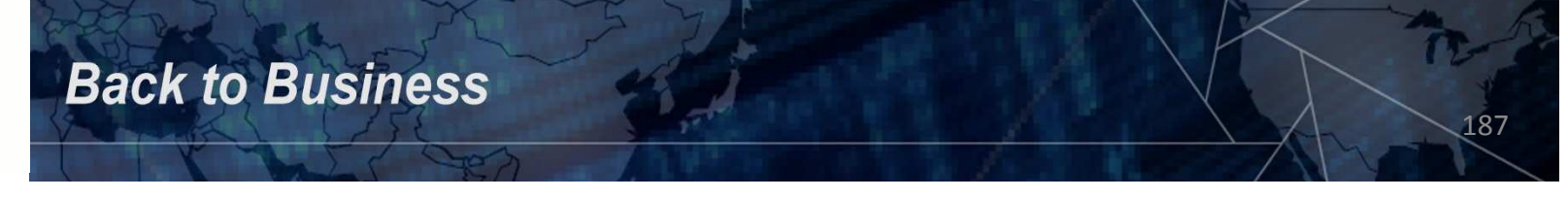